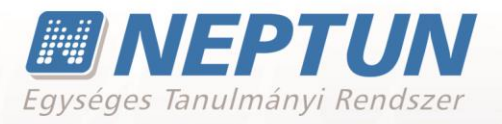

# DIÁKIGAZOLVÁNY

# Felhasználói dokumentáció verzió 4.0

# Budapest, 2016.

Készítette: 🧶

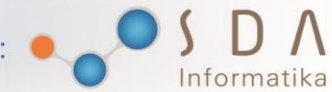

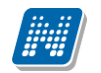

## Változáskezelés

| Versiá | Déture      | Változás     |                                                                                                    |       |  |  |  |
|--------|-------------|--------------|----------------------------------------------------------------------------------------------------|-------|--|--|--|
| verzio | Datum       | Pont         | Cím                                                                                                 | Oldal |  |  |  |
| 3.0    | 2012.11.05. | A teljes dol | kumentáció megváltozott                                                                             |       |  |  |  |
| 3.1    | 2013.03.13. | 4.           | Címek kezelése - előkészület                                                                        | 8.    |  |  |  |
| 3.1    | 2013.03.13. | 6.           | FIR-es funkcionalitás                                                                               | 21.   |  |  |  |
| 3.1    | 2013.03.13. | 7.           | Diákigazolvány igénylőlap rögzítése webes<br>felületen                                              | 30.   |  |  |  |
| 3.2    | 2013.07.10. | 2.           | Vonatkozó paraméterek                                                                               | 4.    |  |  |  |
| 3.2    | 2013.07.10. | 5.1          | Igénylőlapok                                                                                        | 9.    |  |  |  |
| 3.2    | 2013.07.10. | 6.1          | Igénylés generálása feladáshoz                                                                      | 16.   |  |  |  |
| 3.2    | 2013.07.10. | 6.2          | Konténerek                                                                                          | 18.   |  |  |  |
| 3.2    | 2013.07.10. | 6.2.1        | Hallgató diákigazolvány konténerei                                                                  | 22.   |  |  |  |
| 3.2    | 2013.07.10. | 6.5          | Diákigazolvány számlák                                                                              | 29.   |  |  |  |
| 3.2    | 2013.07.10. | 10.2         | Diákigazolvány érvényesítés                                                                         | 36.   |  |  |  |
| 3.2    | 2013.07.10. | 10.3         | Importálás                                                                                          | 38.   |  |  |  |
| 3.2    | 2013.07.10. | 13.1         | Az igénylés válaszkódjai                                                                            | 44.   |  |  |  |
| 3.3    | 2013.11.08. | 5.1.6        | Jogviszony ellenőrzés igénylés generálásakor                                                        | 16.   |  |  |  |
| 3.3    | 2013.11.08. | 6.5.1        | Sztornó számlák                                                                                     | 32.   |  |  |  |
| 3.3    | 2013.11.08. | 7            | Igénylőlap létrehozás kliensen                                                                      | 35.   |  |  |  |
| 3.3    | 2013.11.08. | 7.1          | Beadott igénylés adatai HWEB-en                                                                     | 35.   |  |  |  |
| 3.4    | 2014.03.12. | 6.4          | HDIK javítás panel                                                                                  | 30.   |  |  |  |
| 3.4    | 2014.03.12. | 6.5          | Diákigazolvány számlák archiválása                                                                  | 31.   |  |  |  |
| 3.4    | 2014.03.12. | 10.1         | Állandó igazolvány felületén "Bevonás<br>dátuma", "Bevonás oka" mezők, Oktatási<br>azonosító oszlop | 38.   |  |  |  |
| 3.4    | 2014.03.12. | 12.1.1       | Az igénylés válaszkódjaiban 1000 kód szövege                                                        | 48.   |  |  |  |
| 3.5    | 2014.07.16. | 5.1.3        | Igénylőlapon megtekinthető a konténer XML                                                           | 13.   |  |  |  |
| 3.5    | 2014.07.16. | 6.3.1        | Hibás diákigazolvány konténerek feloldása                                                           | 30.   |  |  |  |
| 3.5    | 2014.07.16. | 6.5          | Számlatörténet lekérése                                                                             | 34.   |  |  |  |
| 3.5    | 2014.07.16. | 6.5.1        | "Van Sztornó Számla" mező diákigazolvány számláknál                                                 | 35.   |  |  |  |
| 3.5    | 2014.07.16. | 11           | Állandó igazolvány létrehozása hallgató felől                                                       | 49.   |  |  |  |
| 3.5    | 2014.07.16. | 12.1.1       | Adatellenőrzés hibák kódjai                                                                         | 53.   |  |  |  |
| 3.6    | 2014.11.10. | 2.           | KIADHATOTOBBDIAKIGAZOLVANY<br>rendszerparaméter működése módosult                                   | 4.    |  |  |  |
| 3.6    | 2014.11.10. | 5.1.1        | Új "Javítás FIR státusz" mező igénylőlapon                                                          | 11.   |  |  |  |
| 3.6    | 2014.11.10. | 5.1.1        | Hallgató képzése mező módosítás feladott igénylés esetén                                            | 11.   |  |  |  |
| 3.6    | 2014.11.10. | 5.1.1        | Igénylőlap "Megjegyzés" mezőjébe<br>automatikus an bekerülő szöveg                                  | 11.   |  |  |  |
| 3.6    | 2014.11.10. | 5.1.6        | "HDIK" gomb inaktív állapota                                                                        | 17.   |  |  |  |
| 3.6    | 2014.11.10. | 5.1.6        | Igénylőlap másolása "Másolás" gomb<br>segítségével                                                  | 19.   |  |  |  |
| 3.6    | 2014.11.10. | 6.4          | Alapértelmezett szűrés HDIK javítás listáján                                                        | 35.   |  |  |  |
| 3.6    | 2014.11.10. | 6.4          | HDIK javítás passzív státusz esetén                                                                 | 35.   |  |  |  |

| 3.6 | 2014.11.10. | 6.4    | Diákigazolvány javítás esetén "FIR státusz" és<br>"Javítás FIR státusz" értékeinek viszonya                                                                         | 35. |
|-----|-------------|--------|----------------------------------------------------------------------------------------------------|-----|
| 3.7 | 2015.03.17. | 5.1.1  | Képzéscsere feladott diákigazolvány<br>igénylőlapon, új kódtétel érték egyedi<br>jogosultsággal                                                                     | 13. |
| 3.7 | 2015.03.17. | 5.1.7  | Diákigazolvány igénylések importban<br>ellenőrzés cím érvényességére                                                                                                | 22. |
| 3.7 | 2015.03.17. | 6.1    | Igénylés létrehozva belső státusz megjelenése<br>HDIK üzenetek konténerbe kerülésével is                                                                            | 22. |
| 3.7 | 2015.03.17. | 6.3.3  | Igénylőlapon státuszok manuális lekérése                                                                                                    | 36. |
| 3.7 | 2015.03.17. | 6.4    | Ellenőrzés címtípusra HDIK javításnál                                                                                                    | 39. |
| 3.7 | 2015.03.17. | -      | KIADHATOTOBBIGAZOLVANY<br>rendszerparaméter kivezetése                                                                                                    | -   |
| 3.7 | 2015.03.17. | -      | Ideiglenes diákigazolvány menüpontok<br>megszüntetése                                                                                                    | -   |
| 3.8 | 2015.07.08. | 5.1.1. | Új mezőben címtípus az igénylőlap<br>címadatánál                                                                                                    | 14. |
| 3.8 | 2015.07.08. | 6.1.   | HWEB Diákigazolvány igénylésnél befizetésre<br>figyelmeztető ikon                                                                                                   | 24. |
| 3.8 | 2015.07.08. | 8.2.   | Matricák szűrés a Feladható hallgatók (63800)<br>menüponton                                                                                                    | 30. |
| 3.8 | 2015.07.08. | 8.4.   | Diákigazolvány státusz lekérdezés típusú konténer                                                                                                    | 38. |
| 3.8 | 2015.07.08. | 8.4.   | Diákigazolvány igénylésekhez automatikus státusz lekérés időpontja                                                                                                  | 38. |
| 3.8 | 2015.07.08. | 10.    | Matricák (10550) felületének változásai (új<br>tabulátorfül, új mezők, felület átrendezés)                                                                          | 52. |
| 3.8 | 2015.07.08. | 10.3.  | Módosítások a diákigazolvány érvényesítésben                                                                                                    | 56. |
| 3.8 | 2015.07.08. | 10.3.  | Elvesztett matrica esetén matrica kiadásra vonatkozó logika módosítása                                                                                              | 56. |
| 3.8 | 2015.07.08. | 10.4   | Matricák és Diákigazolványok matricával<br>importok változásai (új mezők, logikák)                                                                                  | 58. |
| 3.9 | 2015.11.10. | 2.     | MATRICAKIADAS_FELELOS rendszerparaméter<br>módosítása                                                                                                    | 6.  |
| 3.9 | 2015.11.10. | -      | Megszüntetésre került a "Diákigazolvány<br>kezelés/Igénylőlap kötegek (10450)" és a<br>"Diákigazolvány kezelés/Igénylőlap<br>kötegek/Igénylőlapok (10750)" menüpont | -   |
| 3.9 | 2015.11.10. | 5.1.1. | Igénylőlapok menüpontokon megszüntetésre<br>került a "Befogadó", "Befogadás dátuma",<br>"Postázva", "Státusz" és "Köteg" mező                                       | 11. |
| 3.9 | 2015.11.10. | 5.1.6. | "Diákigazolvány-kiírás csere" gomb átnevezése                                                                                                    | 19. |
| 3.9 | 2015.11.10. | 10.1.  | Matricák (10550) Alapadatok – FIR<br>bejelentéssel kapcsolatos mezők                                                                                                | 54. |
| 3.9 | 2015.11.10. | 10.2.  | Matrica bejelentés FIR-be                                                                                                    | 55. |
| 4.0 | 2016.03.16. | 2.     | DIAKIGAZOLVANYIGENYLES_PENZUGGYEL<br>rendszerparaméter változása                                                                                                    | 8.  |
| 4.0 | 2016.03.16. | 5.1.1. | "Fizetve" jelölőnégyzet automatikus igaz<br>értéket kap                                                                                                    | 13. |

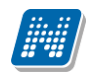

NEPTUN Tanulmányi Rendszer Dokumentáció

# DIÁKIGAZOLVÁNY

| 4.0 | 2016.03.16. | 6.   | Új igénylés létrehozásánál ellenőrzés HWEB-en                        | 23. |
|-----|-------------|------|----------------------------------------------------------------------|-----|
| 4.0 | 2016.03.16. | 6.1. | HWEB igénylőlapon "Befizetve" értéke<br>automatikusan igaz           | 25. |
| 4.0 | 2016.03.16. | -    | A "Diákigazolvány igénylés jogcím" fejezet<br>törlésre került        |     |
| 4.0 | 2016.03.16. | 7.6. | Diákigazolvány számlák – új adatok már nem<br>kerülnek a felületre   | 44. |
| 4.0 | 2016.03.16. | 9.2. | Matrica érvénytelenítés és Matrica sztornó<br>beküldésének szabályai | 55. |

# Tartalomjegyzék

| 1. Diákigazolvány kezelés                              | 7                                 |
|--------------------------------------------------------|-----------------------------------|
| 2. Vonatkozó paraméterek                               | 7                                 |
| 3. Nyomdai kódok beállítása, kezelése                  | 8                                 |
| 4. Címek kezelése – előkészület                        | 10                                |
| 5. Diákigazolvány igénylés                             | 12                                |
| 5.1. Igénylőlapok                                      | 12                                |
| 5.1.1. Diákigazolvány adatok tabulátor fül             | 13                                |
| 5.1.2. Igénylőlap létrehozása kliens programban        | 15                                |
| 5.1.3. Igényléssel kapcsolatos hibák tabulátor fül     | 15                                |
| 5.1.4. FIR konténerek tabulátorfül                     | 16                                |
| 5.1.5. Diákigazolvány státuszok tabulátor fül          | 17                                |
| 5.1.6. Számlák tabulátor fül                           | 19                                |
| 5.1.7. Gombok a felületen                              | 19                                |
| 5.1.8. Igénylőlap importálás                           | 23                                |
| 6. Diákigazolvány igénylőlap rögzítése webes felületen | 23                                |
| 6.1. Beadott igénylés HWEB-en                          | 25                                |
| 7. Igénylések FIR-es funkcionalitása                   |                                   |
| 7.1. Igénylés generálása feladáshoz                    |                                   |
| 7.2. Feladható hallgatók menüpont                      |                                   |
| 7 3 Konténerek                                         | 28                                |
| 7 3 1 Hallgató diákigazolvány konténerei               | 33                                |
| 7.4 Válaszok                                           |                                   |
| 7 4 1 Hibás diákigazolvány konténerek feloldása        | 38                                |
| 7.4.2 Jaénylőlapon jaénylés FIP státuszok              |                                   |
| 7.4.2. Igénylőlapon státuszok manuális lokárása        | 59<br>۸۵                          |
| 7.5. NEK-ből visszautasított igénylőlapok javítása     | <del>1</del> 0 <del>ب</del><br>11 |
| 7.5. NER-DOI VISSZAULASILOU IYEITYIOIAPOK JAVILASA     | ۲۲<br>۸۸                          |
| 7.0. Didkiyd201Vd11y S2d111idk                         | <del>44</del>                     |
| 7.0.1. SZUTIU SZATIIAK                                 |                                   |
| 8. Állandó igazolványok                                | 48                                |
| 8.1. Állandó igazolványok menüpont                     | 48                                |
| 9. Matricák                                            | 50                                |
| 9.1. Alapadatok                                        | 50                                |
| 9.2. Matrica bejelentés FIR-be                         |                                   |
| 9.3. Matrica státuszok tabulátorfül                    |                                   |
|                                                        |                                   |
| 10. Diakigazolvány érvényesítés                        | 56                                |
| 11. Importálás                                         | 59                                |
| 12. Átvételi elismervény                               | 60                                |
| 13. Hallgatók diákigazolvány kezelése                  | 60                                |

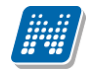

| 13.1. Igénylőlap hallgatóhoz rendelése<br>13.2. Hallgató állandó igazolványai |    |
|-------------------------------------------------------------------------------|----|
| 14. Melléklet                                                                 | 66 |
| 14.1. FIR státuszok az igénylőlapon                                           |    |
| 14.1.1. Az igénylés válaszkódjai                                              |    |
| 14.1.2. Igénylés módosítási kérelem válaszkódjai                              |    |

# 1. Diákigazolvány kezelés

A diákigazolvány modul feladata a diákigazolvány igénylések és diákigazolványok körüli adminisztrációs tevékenység kezelése, a szükséges munkafolyamatok támogatása. A modul az érvényes előírásoknak megfelelően működik.

A "*Diákigazolvány kezelés (10400)*" menüpontból kiindulva lehetőség nyílik az igénylőlap, a matrica, és az állandó igazolvány kezelésével kapcsolatos minden adminisztráció elvégzésére, ezért a dokumentációban elsősorban ebből a menüpontból.

A lentebb ismertetett felületek, funkciók egy része megtalálható más menüpontokon is, azonban ezek minden esetben csak a kiválasztott hallgató diákigazolvány ügyintézéshez készültek, és nem alkalmasak például FIR-es műveletek elvégzésére.

# 2. Vonatkozó paraméterek

**DIAKIGAZOLVANYSTATUSZELLENORZES** - I esetén a Státusz mezőt, N esetén a Státusz2 mezőt kell figyelni a hallgatónál, hogy aktív-e. Vagyis I állás esetén csak akkor lehet a hallgatóhoz új igazolványt vagy matricát rendelni, ha a státusz 1 értéke aktív, míg N állás esetén az ellenőrzés a státusz2 mező értékére figyel. A diákigazolvány ellenőrzés a hallgató képzésének státusza alapján történik. A paraméter nem karosítható.

**CIMMEGBONTAS** – a paraméter állására már nem figyel a program.

**FIRAUTOMATIKA** - N esetén az összes FIR-es automatika tiltásra kerül (kézi konténerbe gyűjtés és lezárás illetve a kézi feladás és letöltés továbbra is működik), I eseten minden automatika engedélyezve van.

**MATRICAKIADAS\_FELELOS**: - nem karosítható rendszerparaméter. A paraméter azt szabályozza, hogy diákigazolvány matrica kiadásnál a hozzárendelő táblában keresési feltételként a felhasználó matrica felelősként beírásra kerüljön-e.

0 – Nincs alapértelmezett felhasználó matricafelelősre szűrés

1 – Matrica kiadás alapértelmezett felhasználó matricafelelősre alapértelmezett szűréssel, de módosítása lehetséges

2 – Matrica kiadás alapértelmezett felhasználó matricafelelősre alapértelmezett szűréssel, ami nem módosítható

**DIAKIGAZOLVANYMATRICA\_FELEVELLENORZES** - nem karosítható rendszerparaméter. A matrica csak aktuális félévre adható-e ki.

0 - a hallgató képzésén az aktuális félévre ellenőriz. Ha az aktuális félév aktív, akkor lehet adott féléves matricát rendelni az igazolványhoz.

1 - a hallgató képzésén arra a félévre ellenőriz a program, amelyik félévre a matrica érvényes. Azt ellenőrzi, hogy a hallgatónak van-e adott aktív féléve.

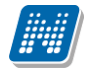

**DIAKIGAZOLVANYIGENYLES\_PENZUGGYEL** - Diákigazolvány igénylésekor keletkezzen-e pénzügyi kiírás. Korábban a paraméter többféle beállítással is használható volt, azonban jelenleg csak a 0 értékkel szabad használni.

0 - nem készül kiírás (és az *Igénylőlapok* felületeken a *Fizetve* mező értéke automatikusan igaz értéket kap).

A "2015. évi CXCIV. törvény egyes hatósági eljárások illetékének és igazgatási szolgáltatási díjának megszüntetéséről" rendelkezése alapján az oktatási igazolvány igénylése 2016. január 1-től illetékmentes, ez indokolta a módosítást. A paraméter az "*Adminisztráció (95400)/Paraméterek (95800)*" felületen a listában nem jelenik meg, mert adatbázisban megszüntetésre került a láthatósága.

# 3. Nyomdai kódok beállítása, kezelése

A nyomdai kódok kódtételes mezők. A kódtábla neve: *Intézményi nyomdai kódok*. A kódtételekhez az intézményen belüli nyomdai kódokat kell felvenni, ahol magát a nyomdai (F-kódot) a Kód mezőbe kell rögzíteni. Elnevezésnek célszerű olyan nevet adni, amelyből az ügyintéző tudja, hogy mit kell az adott szervezethez, vagy a képzés hallgatóihoz beállítani (ld. később), például az adott nyomdai kódhoz tartozó szervezet, vagy telephely nevét. Természetesen magát a nyomdai kódot is lehet a Tétel neve mezőbe rögzíteni, ha az ügyintézők ismerik, de a Kód mező kitöltése akkor is szükséges, mert onnan kerül a FIR-be az adat.

| File Eszközök Szerepkörváltás Kedvencek Help                                                                                                    |        |
|----------------------------------------------------------------------------------------------------|--------|
| Image: Second second se               | -jai   |
| Tábla kód: Intézményi nyomdai kódok                                                                                                    | •      |
| Egységes Tanulmányi Rendszer Ttéle neve Érték Védett Sorrend Látható DICode V Név1                                                                                                    |        |
| Bölcsészettudományi Kar 3 ■ ✓ F00258                                                                                                    |        |
| Saját menü Atalános menü                                                                                                    |        |
| Ĥ-≪≥ Halloatók (5400 )                                                                                                    |        |
| Alkalmazotti adatok (14800 )                                                                                                    |        |
| B → Szervezeti egységek (28000 )                                                                                                    |        |
| Telepheyek (55800)                                                                                                    |        |
| Bi-Q largyak kezelese (N400)                                                                                                    |        |
|                                                                                                    |        |
| Naptárbejegyzések (82800)                                                                                                    |        |
| Eétes îtménygazdálkodás (83400                                                                                                    |        |
| Constatisztikák (89600)                                                                                                    | Szűrée |
| Contraction (Contraction (Contr | 020.00 |
| Polininsztacio (5040)                                                                                                    |        |
| B (Kódételek (95600))                                                                                                    |        |
| Konzultációk (55400 )                                                                                                    | r      |
| Paraméterek (95800) Tétel neve: Bolicseszettudományi Kar HU                                                                                                    |        |
| Adatmódosítási kérelmek (96)                                                                                                    |        |
| Tay Climitousida Retentier, (56)                                                                                                    |        |
|                                                                                                    |        |
| B K Véleményezés (96400 )                                                                                                    | r      |
| Atalános lekérdezések (9840 Ertek:                                                                                                    |        |
| Hozzád fényképeket (11400 Sorrend:                                                                                                    |        |
| Henris Archivat tanumanya adalok (k                                                                                                    |        |
| Kid: F00258                                                                                                    |        |
| 🕀 🤀 Kollégiumi korrekciós pontok i                                                                                                    |        |
| Jogosultság beállítások megt                                                                                                    |        |
| hanytószámok (1050)                                                                                                    | _      |
| Hozzáad Szerkeszt Töröl Mentés Mégsem                                                                                                    |        |
|                                                                                                    |        |
| Letöltve 2 / 2 rekord. Loginnév: TA Szerepkör: Belső Adminisztrátor Szerver: DEVELOPER_Te                                                                                                    |        |

Nyomdai kód kódtétel rögzítése, karbantartása

A kódtételek rögzítését követően be kell állítani a kódot a *Szervezeti egységek* menüponton. Az összerendelés az *Egyéb információ* fülön történik. Itt kell kiválasztani a kódtételek közül a megfelelőt.

| 🕅 V2012.11.5.3 : Szervezeti egységek (28000 | )                               |                     |                                                       |                         |              |
|---------------------------------------------|---------------------------------|---------------------|-------------------------------------------------------|-------------------------|--------------|
| File Eszközök Szerepkörváltás Kedvencek     | Help                            |                     |                                                       |                         |              |
| G - O -                                     |                                 |                     |                                                       | Frissítés               | -jaj         |
|                                             |                                 | Szervezet kódja     | Szervezet neve                                        | Szervezet típusa        | EU adószám 🔺 |
|                                             |                                 | TEAK                | Agrártudományi Kar                                    | Kar                     |              |
| Egységes Tanulmányi Rendszer                |                                 | TEK                 | Teszt egyerem kara                                    | Partnerszervezet        |              |
|                                             | •                               | TEJK                | Jogtudományi Kar                                      | Egyéb szervezeti egység |              |
| Saját menü Általános menü                   |                                 | TEÉK                | Ép ítéstudományi Kar                                  | Tanszék                 |              |
|                                             |                                 | TEXK                | Teszt Kar                                             | Tanszék                 |              |
| E Kollégiumok (1800.)                       |                                 | TEEK                | Erdőmérnöki Kar                                       | Tanszék                 |              |
| Hallgatók (5400 )                           |                                 | TEOK                | Orvos-tudományi Kar                                   | Tanszék                 |              |
| 🕀 🛷 Alkalmazotti adatok (14800 )            |                                 | TENK                | Idegen-nyelvi Kar                                     | Tanszék                 | <b>▼</b>     |
| E Szervezeti egységek (28000                | •                               |                     |                                                       |                         |              |
| Telephelyek (55800)                         | zervezet kódia                  |                     | Keresés Minden                                        |                         | ▼ Szűrés     |
| Jegyzetek (78400)                           |                                 | I                   |                                                       |                         |              |
|                                             |                                 |                     |                                                       |                         |              |
| 🔁 🐼 Naptárbejegyzések (82800 )              | Alap adatok                     | Címek Munkatársa    | k Adózási adatok Bankszámlaszámok Egyéb információk I | Oklevél sorszám         |              |
| E- Létesítménygazdálkodás (83400            | Képzést vég                     | zö intézménynév:    |                                                       |                         | HU 🔻         |
|                                             |                                 |                     |                                                       |                         |              |
| . → Adminisztráció (95400 )                 | <i>4.0.10</i>                   |                     |                                                       |                         |              |
| 🖻 🛷 Diákigazolvány kezelés (10400 )         | Ertékelés ren                   | idszerének leírása: |                                                       |                         |              |
| ⊡ n 🛐 lgénylőlap kötegek (10450)            |                                 |                     |                                                       |                         |              |
|                                             | Egyéb inform                    | ációk 1:            |                                                       |                         | HU 👻         |
| Személyi Japok (10600.)                     |                                 |                     |                                                       |                         |              |
| ⊡ 🔂 Ideiglenes igazolványok (106!           |                                 | (III.)              |                                                       |                         |              |
|                                             | intezmenyi jo                   | gallas :            |                                                       |                         |              |
| 🖻 🚵 Hallgatók (10850 )                      |                                 |                     |                                                       |                         |              |
| jenylőlapok (11150)                         | Adminisztárci                   | ós hely:            |                                                       |                         |              |
| Allandó igazolvány (1095)                   | FIR szerveze                    | ti eavséa:          |                                                       |                         |              |
|                                             | Negelation                      |                     | Teach Freedom                                         |                         |              |
| 🗈 🛷 Oklevélmelléklet (266000)               | Nyomdai kod                     | 1:                  | leszt Egyetem                                         |                         |              |
| Diákhitel kérelmek (276000)                 | Jegyzetrakta                    |                     |                                                       |                         |              |
| Archivält FIR adatszolgáltatás (14          |                                 |                     |                                                       |                         |              |
|                                             | <ul> <li>Archiváltak</li> </ul> | is                  | Hozzáad Szerkeszt Töröl                               | Mentés                  | Mégsem       |
| Letöltve 131 / 131 rekord.                  | Sz                              | erepkör: Belső Adm  | ninisztrátor Szerver: DEVELOPER_Teszt                 |                         | 11           |

Szervezeti egységek, nyomdai kódok rögzítése

A program a rögzített nyomdai kódok alapján a *Hallgató képzése, Kiegészítő képzésadatok* fülön feltölti a Nyomdai kód mező értékét úgy, hogy a hallgató képzéséhez tartozó szervezeti egység nyomdai kód mező értékéből veszi ki az értéket. Ha ott nem talál, akkor a szervezeti egység hierarchiában megkeresi a következő felettes szervezetet, ahol talál nyomdai kódot, és annak értékével tölti fel a mezőt. Alapértelmezetten ez a működés, de azért is került be külön a mező a *Hallgató képzése* menüpontra, mert ha az intézményben nem leképezhető a szervezeti hierarchiával a nyomdai kód megadása, az érték csoportosan módosítható a különböző csoportos, hallgató képzés felületeken. (Erre olyan esetben van szükség, amikor például egy képzésen belül eltér a nyomdai kód, úgy, hogy közben a hallgató képzőhelyét nem különböztetjük meg, vagy a nyomdai kód egy olyan szervezet kódja, amely hierarchiában nem áll a hallgató képzésének szervezeti egysége felett.)

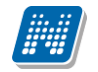

| 🔀 V2013.6.24.1 : Hallgató képzései (6000-) | >> Abermann Anitra (X14UYH)                                                                                                    |
|--------------------------------------------|----------------------------------------------------------------------------------------------------|
| File Eszközök Szerepkörváltás Kedven       | cek Help                                                                                                    |
| <b>3</b> • <b>9</b> •                      | Előző         >> Abermann Anitra (X14UYH)         Frissítés         Következő         Fel         -µ                                        |
|                                            | Tagozat Képzés jogviszony kezdete Képzés jogviszony vége Képzés létrehozá Létrehozás ideje Képzéskód 🛆 Képz                                 |
|                                            | Nappali 2012.02.06. 2008.11.07. 17:1 2008.11.07. 17:25 TEBK-B-N-SAN Sza                                                                     |
| Egységes Tanulmányi Rendszer               |                                                                                                    |
| Egyseges ianamanyi nenaszer                |                                                                                                    |
| Saját menü Általános menü                  |                                                                                                    |
| 🖽 🛷 Saját adatok (200 ) 🔹 🔺                |                                                                                                    |
| 🗄 🛷 Kollégiumok (1800 )                    |                                                                                                    |
| ⊟ - ⊘ Hallgatók (5400 )                    | Oklevélre kerülő vezetékné Keresés Minden 🗾 Szűrés                                                                                          |
| Adatmodos itasi kerelmek (561              |                                                                                                    |
| Hallgató képzései (6000)                   |                                                                                                    |
| Hallgató kurzusai (7800)                   | Alapadatok Megeszilio Kepzesadalok Felvételi és extra adatok   Modulok adatai   Doktori adatok   Uklevél   Záróvizsga   Záróvizsga i észere |
| 🗈 👸 Hallgató pénzügyei (12000 )            | Utolsó mozgás dátuma: Törzstapátlagba beszámít                                                                                              |
| Uzenetbeállítások (12800)                  | Utolsó mozgás típusa:                                                                                                    |
| Uzenettovabbitasok beallitas               | Sikaras kovábblánás                                                                                                    |
| Kiadott igazolások (13200 )                |                                                                                                    |
| Elektronikus vizsgák (273700               | Meglegyzes:                                                                                                    |
| - 🏠 Hallgatói kérdoívek (750 )             |                                                                                                    |
| Hallgatók és órarendi csoport              | Anyaintézmény:                                                                                                    |
| Halloató órarendie (6100.)                 |                                                                                                    |
| Haligate dialenaje (0100 )     H           | Vizsgaazonosito: Vari szelezüüsse.                                                                                                    |
| 🗄 🙀 Hallgató diákigazolványai (11          | Képzés conport azonosító - Traintacanios Kepzes -                                                                                           |
| – 🋐 Leltári eszközök (1300-)               | Nyomdai kód : Bölcsészettudományi Kar                                                                                                    |
| Események (34650)                          | 42 n E2 n Támonatott (élévek                                                                                                    |
| Publikaciok (37000 )                       | Osszes kötelezően felvett tárgy: 42 db 32 kredit felvett tárgy: 42 db 32 kredit                                                             |
| Hozzárendelt dokumentumok                  | Összes köt választhatóan felvett tárgy: 6 db 6 kredit Egyetemen belüli tagozatváltás:                                                       |
| - 🥳 Mobilitás (51450 )                     | Üsszes szab. választhatóan felvett tárgy: 12 db 12 kredit Ezen kívül korábban elhasznált:                                                   |
| - 👰 NMS Dokumentumok (51900                | Képzésen államilag támogatott félévek száma: 0                                                                                              |
| E → 👔 FIR adatszolgáltatás (64450          | A nuelvuizens követelménuek telesülésének dátuma:                                                                                           |
|                                            |                                                                                                    |
| Korábbi belépések (60150 )                 |                                                                                                    |
| AllL. (14000.)                             | V Archivaitakat is Hozzaad Szerkeszt I orol Mentes Megsem                                                                                   |
| Letöltve 1 / 1 rekord                      | Szerenkön Belső Administrátor - Szerven DEVELOBER Test                                                                                      |
| Leconvery Trekora.                         |                                                                                                    |

Nyomdai kód megadása hallgató képzéséhez

A hallgató igénylésének leadásakor a program a *Hallgató képzéséből* veszi ki a megfelelő kódot, így mindenhol legyen kitöltve a mező.

A nyomdai kód az érvényesítő matricáknál is kötelező adat, melyet szintén az Intézményi nyomdai kódok kódtáblában megadottak közül lehet kiválasztani.

Fontos! Azonos nyomdai kód alapján kell kezelni a hallgató igénylését, igazolványát és féléves matricáját.

# 4. Címek kezelése – előkészület

Magyar lakcímre történő igénylés esetén az igénylést beadó hallgató megjelölheti, hogy a lakcímkártyáján szereplő állandó lakóhelyére vagy tartózkodási helyére kéri a diákigazolvány kiállítását. Fontos tudni, hogy csak hivatalosan bejelentett címtípusokat fogad el a gyártó. Ennek azért van jelentősége, mert ugyan az igénylés kitöltésekor a rendszerben rögzített címadatok közül választhat az Állandó lakcím, vagy Tartózkodási cím címtípusú címei közül, de a programból csak maga a kiválasztott címtípus kerül továbbításra a gyártó felé, és a személyi adat- és lakcímnyilvántartásban szereplő megjelölt címtípusú címe kerül a diákigazolványra. Azért fontos a Neptunban a lakcímkártya címadataival megegyező címeket nyilvántartani, mert a hallgató számára megtévesztő lehet az igénylése során megmutatott cím, ha az nem egyezik a bejelentett adattal.

A külföldi lakcímek rögzítésénél a diákigazolvány igénylés miatt nem kell különbséget tenni magyarországi és nem magyarországi címek esetében. A "*Hallgatók (5400)*" menüpont "*Címek*" tabulátorfül "Címek" altabulátorfülön az ország mezőben ország név, irányítószám mezőben irányítószám, település mezőben településnév, közterület mezőben a közterület megnevezése szerepel. Nem kötelező adatként szerepelhet a megye, és nem kötelező kiválasztani a közterület jellegét.

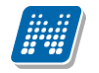

Külföldi állampolgárságú hallgatóknál - ha a címben az ország nem Magyarország -, akkor "Külföldi cím" típust generálunk az Xml-be diákigazolvány igénylőlap feladásnál.

| 🖉 V2013.6.29.1 : Hallgatók (5400 )     |                                       |                       |                    |                     |                       |                      | - 0 X              |
|----------------------------------------|---------------------------------------|-----------------------|--------------------|---------------------|-----------------------|----------------------|--------------------|
| File Eszközök Szerepkörváltás Kedvence | ek Help                               |                       |                    |                     |                       |                      |                    |
| G • O •                                |                                       |                       |                    |                     | Összes adat           | Frissítés            | ø                  |
|                                        | Hallgató nyomtatási nev               | e Hallgató Nep        | Születési dátum    | Login név Előtag    | g Hallgató vezet 🛆    | Hallgató keresztn    | Oktatási azonosí 🔺 |
|                                        | Maász Szavina                         | MNYXBL                | 1952.09.01.        | MNYXBL              | Maász                 | Szavina              | 91513219383        |
| Egységes Tanulmányi Rendszer           | Mábert Karolin                        | G81R5Q                | 1980.11.27.        | G81R5Q              | Mábert                | Karolin              |                    |
| -3/3                                   | Maca Blazsena                         | W2C789                | 1968.10.17.        | W2C789              | Маса                  | Blazsena             |                    |
| Saját menü Általános menü              | Macejka Ildikó                        | Y84TK6                | 1975.03.18.        | Y84TK6              | Macejka               | lldikó               |                    |
|                                        | Macejka Zongor                        | O6IZK6                | 1970.03.05.        | O6IZK6              | Macejka               | Zongor               |                    |
| E Sajat adatok (200)                   | Macejka Cipora                        | FJ5YSM                | 1958.08.21.        | FJ5YSM              | Macejka               | Cipora               |                    |
| Hallgatók (5400                        | Macha Bea                             | DKUVSE                | 1955 12 07         | DKUVSE              | Macha                 | Bea                  |                    |
| Adatmódosítási kérelmek (56            |                                       |                       |                    |                     |                       |                      |                    |
| Hallgató eredményei (5800 )            | Hallgató nyomtatási neve m            |                       | Keresés            | Minden              |                       |                      | ▼ Szűrés           |
| Hallgató képzései (6000)               |                                       |                       |                    |                     |                       |                      |                    |
| Haligató pénzügyei (12000)             | Személyes adatok Hivatz               | alos adatok Dokmányok | Cimek Munkal       | nelvi adatok È Elők | énzettségek Í Nvelvvi |                      | latok Korábbi 💶 🕨  |
| Uzenetbeállítások (12800)              | Circle                                |                       |                    | ion duatore   Elon  |                       | roda   codinoroni) a |                    |
| Uzenettovább ítások beállítás          |                                       | Várna Cír             | n típupa 🔤         | top                 |                       |                      | Méral              |
| Igazolások (13000)                     | 60415                                 | Riihimaki Álla        | n tipusa C         | uomiutea 165        |                       |                      | Masol              |
| Kiadott igazolások (13200)             | ž ouro                                |                       |                    | dominatea ros.      |                       |                      | Hozzáad            |
| Halloatói kérdo ívek (750)             | 1.92                                  |                       |                    |                     |                       |                      | Elvesz             |
| Hallgatók és órarendi csoport          |                                       |                       |                    |                     |                       |                      |                    |
| Órarendi csoport hallgatói (43         | <u>+</u>                              |                       |                    |                     |                       |                      |                    |
| Hallgató órarendje (6100 )             | - A                                   |                       |                    |                     |                       |                      |                    |
| E Kollégiumi ciklusok (12250 )         | E .                                   |                       |                    |                     |                       |                      |                    |
| Haligato diakigazolvanyai (11          |                                       |                       |                    |                     |                       |                      |                    |
| B Ideidenes igazolyányok (             | Típus: Állandó                        | lakcím 🔍              | lr.szár            | n: 60415            |                       |                      |                    |
| Allandó igazolványok (13               | E Város: Diibimak                     | ]                     | Orezá              | 0: Denemote         | _                     |                      |                    |
| 📲 🛃 Leltári eszközök (1300)            |                                       |                       | 01528              | 9.  Finnorszag      |                       |                      | <u> </u>           |
| Események (34650)                      | Cim: Suomi ut                         | tca 165.              |                    | Leiras:             |                       |                      |                    |
| Publikációk (37000)                    | Közterület: Suomi                     |                       | Közterület jellege | : utca              | <b>v</b>              |                      |                    |
| Uzenetek (37250)                       | Házszám: 165                          | Épület:               | Lépcsőház:         | E                   | melet:                | Ajtó: Fl             | Rbe felad 🔽        |
| Mobilitás (51450)                      | · · · · · · · · · · · · · · · · · · · | ,                     |                    |                     |                       |                      |                    |
| NMS Dokumentumok (51900                | Törzslapátlag Hallgató ho             | zzárendelése Hallgato | ók összevonása     | Nyomtatás Ho:       | zzáad Szerkeszt       | Töröl Me             | ntés Mégsem        |
| 🖽 📸 FIR adatszolgáltatás (64450        |                                       |                       |                    |                     |                       |                      |                    |
|                                        |                                       | Manyok AD s           | zinkronizacio      | Konténerbe rakł     | ható Duplikáció       | ellenõrzés HS        | ADLE               |
|                                        | Szerepkör: Bels                       | ő Adminisztrátor Sze  | erver: DEVELOPER   | Teszt               |                       |                      |                    |

Hallgató külföldi lakcíme

| 🖉 V2013.6.29.1 : Diákigazolvány (66000 ) |                                                                                                    |                                                                                                    |                                                      |                    |                                       |             |                     |  |  |
|------------------------------------------|----------------------------------------------------------------------------------------------------|----------------------------------------------------------------------------------------------------|------------------------------------------------------|--------------------|---------------------------------------|-------------|---------------------|--|--|
| File Eszközök Szerepkörváltás Kedvend    | cek Help                                                                                                    |                                                                                                    |                                                      |                    |                                       |             |                     |  |  |
| G - O -                                  |                                                                                                    |                                                                                                    |                                                      |                    | Összes adat                           | Frissítés   | ø                   |  |  |
|                                          | Létrehozás ideje ⊽ Létre                                                                                                    | rehozó Uto                                                                                                    | olsó módosítás Utols                                 | só módosító 🛛 🖁    | Konténer neve                         | Azonosító   | XML generálás d 🔺   |  |  |
|                                          | 2013.06.29. 13:30:0 TA9                                                                                                    | 9999                                                                                                    | TA99                                                 | 999 <mark>K</mark> | ülföldiCímHDIK - 2                    | 629133000   | 2013.06.29. 13:30:0 |  |  |
| Egységes Tanulmányi Rendszer             | 2013.06.07. 12:04:4 TA9                                                                                                    | 9999                                                                                                    |                                                      | ×                  | ml2HDIK - 2013.06                     | 607120445   |                     |  |  |
| -3/3                                     | 2013.06.07. 12:02:0 TA9                                                                                                    | 9999                                                                                                    | TA99                                                 | 999 x              | mIHDIK - 2013.06.(                    | 607120208   | 2013.06.07. 12:06:0 |  |  |
| Saját menü Általános menü                | 2013.03.22. 20:19:3 TA9                                                                                                    | 9999                                                                                                    | TA9                                                  | 999 🛛              | IDIK - 2013.03.22.                    | 322201930   | 2013.03.22. 20:19:3 |  |  |
|                                          | 2013.02.25. 11:35:5 TA9                                                                                                    | 9999                                                                                                    | TA99                                                 | 999 🛚 🔊            | levek_HDIK - 2013                     | 225113551   | 2013.02.25. 11:35:5 |  |  |
| Diákigazolvány kezelés (10400)           | 2013.02.22. 17:46:5 TA9                                                                                                    | 9999                                                                                                    | TA99                                                 | 999 V              | /égre_2mezős_HDI                      | 222174650   | 2013.02.22. 17:46:5 |  |  |
| Igenylolap kotegek (10450)               | 2013.02.22. 17:37:5 TA9                                                                                                    | 9999                                                                                                    | TA99                                                 | 999 K              | kétmezősHDIK - 20 <sup>.</sup>        | 222173755   |                     |  |  |
| Matricák (10550)                         | 2013.02.05. 9:12:50 TA9                                                                                                    | 9999                                                                                                    | TA99                                                 | 999 F              | róba_HDIK - 2013.                     | 205091250   | 2013.02.05. 9:12:51 |  |  |
| Személyi lapok (10600)                   | 1                                                                                                    |                                                                                                    | 1                                                    |                    |                                       |             |                     |  |  |
| 🕀 🚵 Ideiglenes igazolványok (106!        |                                                                                                    |                                                                                                    |                                                      |                    |                                       |             |                     |  |  |
| Allandó igazolványok (10700              | Kontener neve                                                                                                    |                                                                                                    | Kereses                                              |                    |                                       |             | Szures              |  |  |
| ⊞                                        |                                                                                                    |                                                                                                    | [                                                    | ▼ ▲                | - Kaatéa na F                         | ID Criteria |                     |  |  |
| H A Represent (115600)                   |                                                                                                    |                                                                                                    |                                                      |                    | Minden                                | C Hibáe     | C Hibátlan          |  |  |
|                                          |                                                                                                    |                                                                                                    |                                                      |                    | se minden                             | 1003        |                     |  |  |
| 🗄 📀 Archivált FIR adatszolgáltatás (14   | Alapadatok XMI Válas                                                                                                    | nok ]                                                                                                    |                                                      |                    |                                       |             |                     |  |  |
| FIR Adatszolgáltatás (62950)             |                                                                                                    | 520K                                                                                                    |                                                      |                    |                                       |             | 1                   |  |  |
| ⊞ Konténer (63000 )                      | • Xml                                                                                                    |                                                                                                    |                                                      | C Táblázat         |                                       |             |                     |  |  |
| Konténerek (65750)                       | <td>SzuletesiNev&gt;</td> <td></td> <td></td> <td></td> <td></td> <td></td>                                                                   | SzuletesiNev>                                                                                                    |                                                      |                    |                                       |             |                     |  |  |
| Adatszolgaitatas (65850                  | <sz< td=""><td>zuletesiHely&gt;Budape</td><td>est</td><td></td><td></td><td></td><td></td></sz<>                                              | zuletesiHely>Budape                                                                                                    | est                                                  |                    |                                       |             |                     |  |  |
|                                          | <sz<br>An</sz<br>                                                                                                    | zuletesiDatum>1952<br>pviaNeve>                                                                                                    | 2-09-01 <td>m&gt;</td> <td></td> <td></td> <td></td> | m>                 |                                       |             |                     |  |  |
| Hallgatók (66600)                        |                                                                                                    | <vezeteknev td="" xml<=""><td>lns="http://www.educa</td><td>atio.hu/common";</td><td>Göberlein<td>(nev&gt;</td><td></td></td></vezeteknev> | lns="http://www.educa                                | atio.hu/common";   | Göberlein <td>(nev&gt;</td> <td></td> | (nev>       |                     |  |  |
| Diákigazolvány számla (6                 |                                                                                                    | <keresztnev td="" xmlr<=""><td>ns="http://www.educal</td><td>tio.hu/common"&gt;</td><td>Anita</td></keresztnev>                            | ns="http://www.educal                                | tio.hu/common">    | Anita                                 | Camanada    |                     |  |  |
| Válasz (63050 )                          |                                                                                                    | AnyiaNeves                                                                                                    | ins= http://www.educa                                | auo.nu/common ;    | VEZETERINEVS/IN                       | ev Somena>  | -                   |  |  |
| ⊡ (100000 )                              | <ne< td=""><td>lem&gt;N</td><td></td><td></td><td></td><td></td><td>=</td></ne<>                                                              | lem>N                                                                                                    |                                                      |                    |                                       |             | =                   |  |  |
| Feladható hallgatók (63800 )             | <ai<br><at< td=""><td>llampolgarsag1&gt;HUN<br/>tvettCim&gt;KUI FOI DI</td><td>N<br/>I</td><td></td><td></td><td></td><td></td></at<></ai<br> | llampolgarsag1>HUN<br>tvettCim>KUI FOI DI                                                                                                  | N<br>I                                               |                    |                                       |             |                     |  |  |
| Diákina zolvány számla (6500)            | <fe< td=""><td>elsooktatasiIntezmen</td><td>nyek&gt;</td><td></td><td></td><td></td><td></td></fe<>                                           | elsooktatasiIntezmen                                                                                                    | nyek>                                                |                    |                                       |             |                     |  |  |
| Sztomózásra váró egyének (7              |                                                                                                    | <intezmeny1></intezmeny1>                                                                                                    |                                                      |                    |                                       |             | -                   |  |  |
| PPP Üzemeltetés (36400)                  |                                                                                                    |                                                                                                    | III                                                  | -                  |                                       |             | •                   |  |  |
| 🗄 🛷 Záróvizsgáztatás (40600 )            |                                                                                                    |                                                                                                    |                                                      |                    |                                       |             |                     |  |  |
| 🗈 🗇 Neptun Meet Street (51750)           | Küldés Lezárás A                                                                                                    | Aláír Feloldás                                                                                                    |                                                      | Si                 | zerkeszt T                            | öröl Ment   | és Mégsem           |  |  |
|                                          | T Archiváltak is                                                                                                    | Utolsó 2 hét kontér                                                                                                    | nerei                                                |                    |                                       |             |                     |  |  |
| Letöltve 16 rekord.                      | Szerepkör: Belső                                                                                                    | ó Adminisztrátor S                                                                                                    | Szerver: DEVELOPER_1                                 | Teszt              |                                       |             |                     |  |  |
|                                          | Külföl                                                                                                    | di címtím                                                                                                    | is kontánor                                          | Yml_bar            | ,                                     |             |                     |  |  |

A program figyel arra, hogy amennyiben a "*Hallgatók (5400*)" menüponton, a "*Címek*" tabulátorfülön olyan címnek módosították a típusát, mely feladott igénylésben szerepel, akkor diákigazolvány igénylés javítását csak akkor lehessen elkészíteni, ha a módosított címtípus "Állandó lakcím" vagy "Tartózkodási cím" típusú.

# 5. Diákigazolvány igénylés

# 5.1. Igénylőlapok

Ha csak egy kiválasztott hallgató igénylőlapját szeretnénk megtekinteni, az alábbi felületeken választhatjuk ki:

- "Diákigazolvány kezelés (10400)/Hallgatók (10850)/Igénylőlapok (11150)"
- "Hallgatók (5400)/Hallgató diákigazolványai (11550)/Igénylőlapok (11600)"
- "Képzések (115600)/Hallgatók (120100)/Hallgató diákigazolványai (11700)/Igénylőlapok (11750)"

Kliens programban ezeken a menüpontokon lehet igénylőlapot két lépésben létrehozni, amennyiben szükséges. A létrehozás műveletét a fejezet későbbi részében ismertetjük.

A "*Diákigazolvány kezelés (10400)/Igénylőlapok (10500)*" menüponton az intézmény összes igénylőlapja szerepel. Erről a felületről lehetséges az igénylőlapok adatait, állapotát ellenőrizni, szükség esetén bizonyos adatokban javítást végezni, és amennyiben mindent rendben találunk, a menüpontról kezdeményezhetjük az igénylőlapok továbbítását a FIR-be. Fontos, hogy a FIR-es funkciók csak az "Igénylőlapok (10500)" menüponton végezhetők.

#### 5.1.1. Diákigazolvány adatok tabulátor fül

Hallgató – az igénylés felvitelekor töltődik, nem módosítható.

*NEK azonosító* – alapvetően a hallgató tölti a webes felületről az okmányirodában kapott adatlapon szereplő NEK azonosító berögzítésével, de módosítható. A megadott algoritmus alapján az adat töltése ellenőrzésre kerül. Rögzítése kötőjelek nélkül, 16 karakterrel történhet.

*Igénylés oka* – szerkeszthető, de alapvetően a webes felületen a hallgatónak kell beállítani. Az igénylés oka a FIR-ben meghatározott kódtételek alapján választható kil.

*Megjegyzés* – a mező értéke szabadon módosítható. Például a Megjegyzés mezőbe bejegyezhető az érvénytelenítés oka, körülménye. A mezőbe automatikusan bekerül a *"Hiba miatt új igénylést kell készíteni!"* szöveg, ha az igénylési folyamat hibás, végleges állapottal zárul. Ebben az esetben új igénylőlapról újra el kell küldeni az igénylést.

*WEB-es létrehozás dátuma* – nem szerkeszthető, akkor töltődik, amikor a hallgató elmenti a webes felületen az igényt.

FIR-be feladás dátuma – nem szerkeszthető, akkor töltődik, amikor a FIR feladás megtörténik.

*Archiválva* – beállítása esetén csak az *Archiváltak is* jelölőnégyzet hatására, az archív lapok között jelenik meg az adott igénylőlap. Archiválni olyan régebbi lapokat is lehet, amelyekhez már megérkezett az igazolvány.

*Fizetve* –A 2016. január elseje után létrehozott igénylőlapokhoz alapértelmezetten bekerül a "*Fizetve*" jelölőnégyzetbe az igaz jelölés. A "2015. évi CXCIV. törvény egyes hatósági eljárások illetékének és igazgatási szolgáltatási díjának megszüntetéséről" rendelkezése alapján az oktatási igazolvány igénylése 2016. január 1-től illetékmentes, ez indokolta a korábbi működés módosítását.

*FIR státusz* – nem szerkeszthető, a FIR-ből kapott státusz értékekkel töltődik, feladás után. A FIR státusz értéke folyamatosan változik a FIR által küldött válaszok alapján. Egyes értékek az igénylőlappal kapcsolatos további teendőket is meghatározzák. (A lehetséges FIR státuszokat mellékletben ismertetjük.)

*Javítás FIR státusz* - A Diákigazolvány javítás típusú konténerben feladott módosító igénylésekre kapott státuszokat tartalmazza, csak akkor szerepel a mezőben érték, ha készült az igénylőlaphoz javító konténer, és ezek az értékek kimondottan csak a módosítás státuszai lehetnek.

*Kiírás* – a felületen nem szerkeszthető, amennyiben a kiírás módosítása szükséges, a Diákigazolvány kiírás csere gomb segítségével lehet azonos hallgató kiírásait egyik igénylőlapról a másikra rögzíteni. Utólag, igénylőlaphoz nem rendelt kiírást nem lehet igénylőlaphoz rögzíteni.

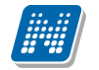

*Hallgató képzése* – alapvetően kitöltődik azzal a képzéssel, amelyről a hallgató az igénylést indította. Igénylés feladása előtt módosítható, de arra figyelni kell, hogy a módosításnál a program már nem ellenőrzi a kapcsolódó kiírást, ha az másik képzéshez vagy szervezeti egységhez kötődik! A mező mellett megjelenik a hallgató státusza a képzésen, segítségével ellenőrizhető, hogy a képzésen jogosult-e a hallgató diákigazolványt igényelni.

| 🕅 V2015.:                                                                                                    | 11.5.1 : Igénylólapo  | k (10500)         |                     |                          |                  |              |                  |                      |                                            |
|----------------------------------------------------------------------------------------------------|-----------------------|-------------------|---------------------|--------------------------|------------------|--------------|------------------|----------------------|--------------------------------------------|
| File Eszkö                                                                                                    | özök Szerepkörvál     | tás Kedvencek     | Help                |                          |                  |              |                  |                      |                                            |
| <b>3</b> - S                                                                                                    |                       |                   |                     |                          |                  |              |                  | - 0 <b>x</b>         | ø                                          |
| _                                                                                                    | Hallgató vezeték      | Hallgató keresztn | Hallgató Neptun     | . Képzésnév              | Képzéskód        | Tagozat      | Státusz          | Szakok száma         | usz 🔺                                      |
|                                                                                                    | Kufa                  | Martinella        | CZAQ4P              | firhez teszt (alapkep:   | _FIR1            | Levelező     | Aktív            |                      | létrehozva                                 |
| Eavséa                                                                                                    | Kufa                  | Martinella        | CZAQ4P              | Etika, ember- és társ    | TEBK-E-N-EDL     | Levelező     | Aktív            |                      |                                            |
| Saját mer<br>Saját mer<br>Saját mer | Hallgató Neptun kö    | idja 🐽            |                     | Keresés                  |                  |              | ✓ ок             | ▼ Szűrés<br>X Mégsem | Q4P<br>génylés ▼<br>09.21. IB<br>re ▼<br>▼ |
|                                                                                                    | Hallgatók (10850)     | (10/00)           | alloató képzése : F | irhez teszt (alapkenzes) | ( EIR1)          |              |                  | Aktív                |                                            |
| E 🐼 Kép                                                                                                    | zések (115600)        | =                 | lallastá oíma - [   | (3.55                    | <u>_</u> ,       |              |                  |                      |                                            |
| 🗄 ⊘ Okle                                                                                                    | vélmelléklet (266000) |                   |                     |                          |                  |              |                  | JALLANDO C           |                                            |
| Diák                                                                                                    | hitel kérelmek (27600 | 0) E              | lsődleges intézmény | / nyomdai kód:  Tesz     | t Egyetem (XX123 | 456)         |                  | F00256               |                                            |
|                                                                                                    | Adatszoloáltatás (629 | 50) M             | ásodlagos intézmén  | y / nyomdai kód:         |                  |              |                  |                      | X                                          |
| 🗄 🔗 PPP                                                                                                    | Üzemeltetés (36400)   |                   |                     |                          |                  |              |                  |                      |                                            |
| 🕀 🔗 Záró                                                                                                    | vizsgáztatás (40600)  |                   |                     |                          |                  |              |                  |                      |                                            |
|                                                                                                    | tun Meet Street (5175 | <sup>io)</sup>    | Csak aktívak        | )<br>Jzenetek konténerbe | HDIK             | HDIK Javítás | Szerkeszt        | öröl Menté:          | Mégsem                                     |
| H V Eras                                                                                                    | mus (67250)           |                   | Archiváltak is      |                          |                  |              |                  |                      |                                            |
|                                                                                                    | m                     |                   |                     |                          | Státusz lekérés  | Másolás      | Ki írás átkötése | Az igénylőla         | phoz már tartozik igénylés                 |
| Letöltve 20                                                                                                    | 0 / 2282 rekord.      | Szerepkör         | : Belső Adminiszt   | rátor Szerver: DEV1      | 12C_Teszt        |              |                  |                      | 11                                         |

Képzés összerendelés igénylőlapon

Ha az igénylés feladásra került, már csak egyedi jogosultsággal rendelkező szerepköröknek lehetséges a mező értékének módosítása. Ehhez az *Egyedi intézményi szabálymegadási típus* kódtétel táblában a *Képzéscsere feladott diákigazolvány igénylőlapon* kódtétel értéknél adhatóak meg a kívánt szerepkörök. Amely szerepkörhöz ez az egyedi jog hozzárendelésre kerül, azzal a szerepkörrel az igénylőlapon lehet képzést cserélni akkor is, ha az igénylés az igénylőlapról már feladásra került. Szabály, hogy feladás után a hallgató képzései közül csak az rendelhető az igénylőlaphoz, melyeken aktív a státusz2, és az eredeti igényléshez képest nem változik a tagozat, és nyomdai kód. A funkció csak a "*Diákigazolvány kezelés/Igénylőlapok (10500)*" menüponton érvényesül, más igénylőlap felületeken nem.

*Hallgató címe* – azzal az Állandó lakcím vagy Tartózkodási cím típusú címmel kerül feltöltésre, amelyet a hallgató kiválasztott a webes létrehozás során. A cím értéke módosítható, az összerendelő gomb segítségével a hallgató érvényes címei közül választhatunk, de a módosítás során is csak Állandó lakcím vagy Tartózkodási cím típusú címet. A hallgató címadata mögött külön mezőben megjelenik az a címtípus, ami az igénylésben szerepel, vagy szerepelni fog.

*Elsődleges intézmény/Nyomdai kód* – nem szerkeszthető. A hallgató képzésénél megadott nyomdai kód kerül feltöltésre a mezőben. Mivel kötelező adat, csak az a hallgató tud diákigazolvány igénylést leadni, akinél az érték töltve van.

*Másodlagos intézmény/Nyomdai kód* – szerkeszthető, de a hallgató is rögzíteni tudja a webes felületen. Ekkor a program figyel arra, hogy algoritmusnak megfelelő érték kerüljön rögzítésre. Kliensen az összerendelő gomb segítségével maga az intézmény kiválasztható, azonban a nyomdai kód nem, így azt mellette a kód mezőben kézzel lehet rögzíteni.

| 🖉 V2015.11.5.1 : Igénylólapok (10500) |                       |                             |                                |                        |                     |                              | • X        |
|---------------------------------------|-----------------------|-----------------------------|--------------------------------|------------------------|---------------------|------------------------------|------------|
| File Eszközök Szerepkörváltás Kedver  | ncek Help             |                             |                                |                        |                     |                              |            |
| G - O -                               |                       |                             |                                |                        | Friss it            | tés                          | ø          |
|                                       | Hallgató Ne           | ptun Hallgató nyomtatá      | NEK azonositó                  | Web-es létreh 🛆        | FIR-be feladás dá   | FIR státusz                  |            |
|                                       | ZH5EE2                | Biróczky Polla              | 150616BPE0100001               | 2015.06.16. 17:30:0    |                     | lgénylés létrehozva          |            |
| Egységes Tanulmányi Rendszer          | Z097NS                | Bircsa Décse                | 150616BPE0100001               | 2015.06.17. 14:00:5    |                     |                              |            |
| Lgyseges ianamanyi nenaszer           | TRYCW7                | Durakov Gábriel             | 150619BPE0102036               | 2015.06.19. 10:32:0    |                     |                              |            |
| Saiát menü Általános menü             | UUXK8D                | Avemária Ralf               | 150625BPE0102036               | 2015.06.25. 11:29:2    |                     |                              |            |
|                                       | F6QD95                | Téli Olimpia                | 150918AAA1245698               | 2015.09.18. 11:49:5    |                     |                              |            |
| Korábbi belépések (60150)             | 4                     |                             | ll                             |                        |                     | •                            |            |
| FIR naligatol penzugyek (200          | L átrabagág ideig     | - 2015                      | Vereie                         | Minden                 |                     | -                            | Catinia    |
| Szervezeti egységek (28000)           | Letrenozas ideje      | <b>_</b>  2015              | Refeses                        | Jminden                |                     |                              | Szures     |
| Telephelyek (55800)                   |                       | )                           |                                |                        |                     |                              |            |
| 🗄 🛷 Tárgyak kezelése (70400)          | Diákigazolvány ada    | ok Igényléssel kapcsolato:  | s hibák   FIR konténerek   D   | )iákigazolvány státus: | zok Számlák         |                              |            |
| Jegyzetek (78400)                     | Hallgató:             | Biróczky Polla              |                                |                        |                     | ZH5EE2                       | -          |
| H V Penzugyek (78600)                 |                       | 1500100001                  | 1                              | المؤميا                | án alka i           | The first station            |            |
|                                       |                       |                             |                                | igenyi                 | es ora .            | Elso igenyles                |            |
| Óranyilvántartás (89600)              | Megjegyzés:           |                             |                                | WEB-                   | es létrehozás dátum | a: 2015.06.16.               | 15         |
| 🗄 🐼 Órarendkészítés (90400)           |                       |                             |                                | FIR-b                  | e feladás dátuma:   |                              | 15         |
| E Adminisztráció (95400)              |                       |                             |                                |                        |                     | ,<br>Denter E                |            |
| Diákigazolvány kezelés (10400)        |                       |                             |                                | Arch                   |                     | Fizetve                      |            |
| Matricák (10550)                      | FIR státusz :         | Igénylés létrehozva         |                                |                        |                     | -                            |            |
| Személyi lapok (10600)                | Javítás FIR státusz   | :                           |                                |                        |                     | <b>_</b>                     |            |
| Ideiglenes igazolványok (106!         | Kiírás :              | ,<br>TE diak-K (2015.06.16) |                                |                        |                     |                              |            |
| Allando igazolványok (10/00)          | Halloató kénzése :    |                             | nak (avalază) (TEMK P.N.T.     | 1)                     | Aletin              |                              |            |
| Higatok (10600)                       | Tialigato Repzese .   | Tunzmus-venuegiatas aiaps.  | Zak (levelezo), (TEMIK-D-IV-TE | -1)                    | PAKLIV              |                              |            |
| Cklevélmelléklet (266000)             | Hallgató címe :       | Magyarország, 7988, Darány  | y Páva utca 507. (Allandó lako | cím)                   | JAL                 |                              |            |
| Diákhitel kérelmek (276000)           | Elsődleges intézmér   | ıy / nyomdai kód: Teszt Eg  | yetem (XX123456)               |                        |                     |                              |            |
| Archivált FIR adatszolgáltatás (14    | Másodlagos intézmé    | ny / nyomdai kód:           |                                |                        |                     |                              | X          |
| H Adatszolgaltatas (62950)            |                       | ,                           |                                |                        | ,                   |                              |            |
| The Záróvizsoáztatás (40600)          |                       |                             |                                |                        |                     |                              |            |
| Neptun Meet Street (51750)            |                       | 0                           |                                |                        |                     |                              |            |
| 🗄 🛷 Erasmus (67250) 📃 👻               | Csak aktívak          | Uzenetek kontenerbe         | HDIK HDIK Javitás              | Szerkeszt              | Iorol               | Mentes                       | m          |
| ۰۰۰ ا                                 | Archiváltak is        | Státu                       | usz lekérés Másolás            | Ki írás át             | kötése Az           | z igénylőlaphoz már tartozik | c igénylés |
| Letöltve 9 / 9 rekord. Szer           | repkör: Belső Adminis | ztrátor Szerver: DEV12C     | Teszt                          |                        |                     |                              | 1          |

Diákigazolvány adatok tabulátor fül

#### 5.1.2. Igénylőlap létrehozása kliens programban

A "*Hallgatók (5400)*" menüponton válasszuk ki a hallgatót, akinek igénylőlapot szeretnénk létrehozni, majd lépjünk a "*Hallgatók (5400)/Hallgató diákigazolványai (11550)/Igénylőlapok (11600)*" menüpontra.

"Hozzáad" gombbal nyithatunk szerkeszthető felületet, melyen először rögzítsük a hallgató NEK azonosítóját és az igénylés indokát. Ezt követően "Mentés" gombbal hozzuk létre az igénylőlapot. Minden további adatot a "Szerkeszt" gomb megnyomása után adhatunk meg az igénylőlaphoz. Az *Elsődleges intézmény nyomdai kódja* mezőbe csak akkor kerül adat, ha mentjük a hallgató képzését az igénylőlapon. Ha ezt követően is üres marad a mező, ellenőrizni kell, hogy a hallgató megadott képzésénél van-e adat a *"Hallgató képzései (6000)"* menüpont *"Kiegészítő képzésadatok"* tabulátor *Nyomdai kód* mezőjében, ugyanis innen kerül be a megfelelő nyomdai kód az igénylőlaphoz.

#### 5.1.3. Igényléssel kapcsolatos hibák tabulátor fül

A felületen a "HDIK" gomb megnyomását követően akkor jelenik meg hibaleírás, ha az igénylés feladásának feltételei nem teljesülnek. A HDIK gombbal minden esetben legenerálódik az üzenet, függetlenül attól, hogy az ellenőrzés hibát talál, vagy sem, és ugyanazon az igénylőlapon nem lehet újra a gombot használni. A hibás üzenetek a "*FIR Adatszolgáltatás/Feladható hallgatók(63800)*" menüpontra kerülnek, ahol szintén megtekinthető a hibaleírás is. Az adott hiba javítását követően itt lehet a "Konténerbe rakható" gombbal frissíteni, melynek hatására a leírás eltűnik a menüponton az igénylés sortól, ugyanakkor az "*Igénylőlapok(10500)*" menüpont *Igényléssel kapcsolatos hibák* tabulátorfülről is, és konténerbe tehető a rekord.

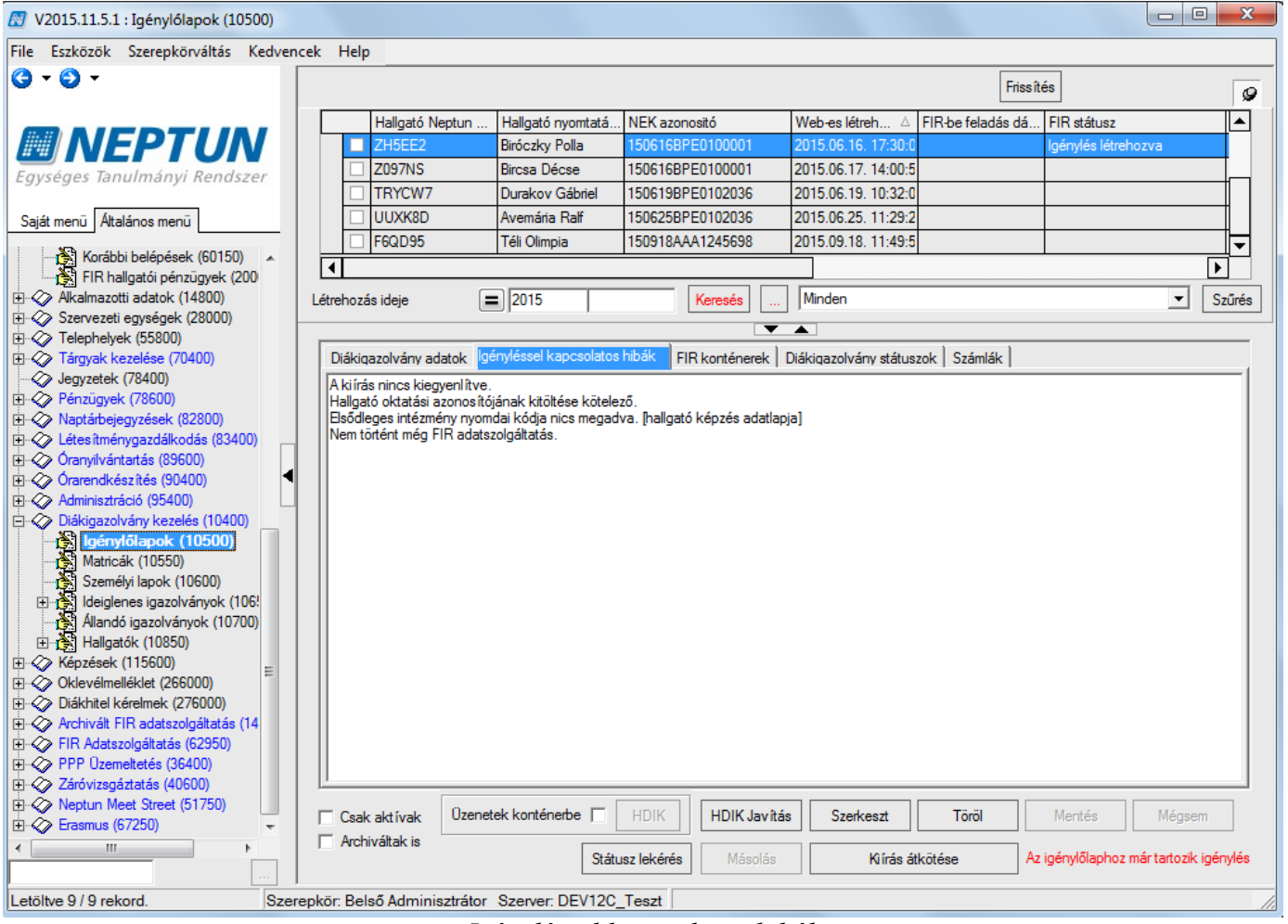

Igényléssel kapcsolatos hibák

#### 5.1.4. FIR konténerek tabulátorfül

A felületen jelennek meg azok a konténerek, melyekben az igénylés vagy módosításai szerepelnek. A konténerek listájában oszlopba kitehetők a legfontosabb információkat tartalmazó adatok, például a konténer Tranzakció ID, Konténer neve, Típus, Feladás dátuma. Itt lehet ellenőrizni a feladott konténer státuszát is a *Konténer FIR státuszai* oszlopban. A lezárt konténer soron dupla kattintással megnyílik a konténer XML tartalma, ebben ellenőrizhető, hogy milyen adatokkal küldtük el az igénylést vagy a javítást.

**Fontos!** Egy igénylőlaphoz csak egy Diákigazolvány típusú konténer, de több Diákigazolvány javítás típusú konténer tartozhat.

| 🕅 V2015.11.5.1 : Igénylólapok (10500) |                                                                                                    | X        |
|---------------------------------------|----------------------------------------------------------------------------------------------------|----------|
| File Eszközök Szerepkörváltás Kedvenc | ek Help                                                                                                    |          |
| G - O -                               | Fire Ma                                                                                                    |          |
|                                       | rnssites                                                                                                    | 9        |
|                                       | Hallgató Neptun Hallgató nyomtatá NEK azonostó Web-es létreh 🛆 FIR-be feladás dá FIR státusz                       |          |
|                                       | MNYXBL Maász Szavina 130629KOM0100012 2013.09.18. 14:09:3 Igénylés feladva                                         |          |
| Egységes Tanulmányi Rendszer          | CKJ21R Barasovich Barszos 0001106666660002 2011.06.28. 2011.06.07.                                                 |          |
| Egyseges ianannanyi nenaseri          | C6FMIE Dr. Bottka Füzike 121127SDA1000006 2011.09.25. 16:24:0 2013.02.20. 18:58:2 Igénylés feladva                 |          |
| Saiát menü Általános menü             | CYE8FL Sulteisz Melinda 130211NNN1234567 2011.09.25. 16:24:0 2013.09.18. 14:09:3 Igénylés feladva                  |          |
|                                       | BS1010 Hrubik Kora 121212BPE1234567 2011.09.25. 16:24:0 2013.09.18. 14:09:3 Igénylés feladva                       |          |
| Korábbi belépések (60150)             |                                                                                                    |          |
| FIR haligatoi penzugyek (200          |                                                                                                    |          |
| H-S Szervezeti egységek (28000)       | Firk-berejadas datuma                                                                                              | zures    |
|                                       |                                                                                                    |          |
| 🗄 🛷 Tárgyak kezelése (70400)          | Diákigazolvány adatok   lgényléssel kapcsolatos hibák   FIR konténerek Diákigazolvány státuszok   Számlák          |          |
| Jegyzetek (78400)                     | Konténer neve Tranzakció ID Típus XML generálás dátuma Feladás dátuma Lezá                                         | irva     |
|                                       | KülföldiCímHDIK - 2013.06.29. 13.29:5 4000711306292246952 Diákigazolvány 2013.06.29. 13:30:01 2013.09.18. 14:09:33 |          |
| H ≪ Naptarbejegyzesek (82800)         |                                                                                                    |          |
| Óranvilvántartás (89600)              |                                                                                                    |          |
| 🗄 🐼 Órarendkészítés (90400)           |                                                                                                    |          |
| 🗄 🛷 Adminisztráció (95400)            |                                                                                                    |          |
| 🖻 🗇 Diákigazolvány kezelés (10400)    |                                                                                                    |          |
| lgénylőlapok (10500)                  |                                                                                                    |          |
| Matricak (10500)                      |                                                                                                    |          |
| Euro                                  |                                                                                                    |          |
| Allandó igazolványok (10700)          |                                                                                                    |          |
| ⊞ 🔂 Hallgatók (10850)                 |                                                                                                    |          |
| 🗄 🐼 Képzések (115600) 😑               |                                                                                                    |          |
| Oklevélmelléklet (266000)             |                                                                                                    |          |
| Liakhitel kerelmek (2/6000)           |                                                                                                    |          |
| EIB Adatszolgáltatás (62950)          |                                                                                                    |          |
| PPP Üzemeltetés (36400)               |                                                                                                    |          |
| E Záróvizsgáztatás (40600)            |                                                                                                    | <u> </u> |
| Neptun Meet Street (51750)            | Cesk aktivak Üzenetek konténerhe E HDIK HDIK Javítás Szerkeszt Töröl Mentée Ménsem                                 | 7        |
|                                       |                                                                                                    |          |
|                                       | Státusz lekérés Másolás Kvírás átkötése Az igénylőlaphoz már tartozik igén                                         | nylés    |
|                                       |                                                                                                    |          |
| Letöltve 13 / 13 rekord. Szere        | pkör: Belsö Adminisztrátor Szerver: DEV12C_Teszt                                                                   |          |

FIR konténerek

#### 5.1.5. Diákigazolvány státuszok tabulátor fül

*FIR státuszok változása*: A FIR-től kapott státuszok és a változások időpontja kerül feltüntetésre. Az igénylés története követhető nyomon a mező adatai segítségével.

*NEK gyártási hiba leírása*: Gyártásról hiba miatt javításra visszautasított igényléseknél ebben a mezőben jelennek meg a NEK hivatalos adatbázisban nyilvántartott adatai, az itt szereplő információ segíthet a hallgató adatainak helyesbítésében. A javítás módjáról a dokumentáció későbbi részében található információ.

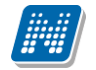

| 🕅 V2013.6.29.1 : Igénylólapok (10500 ) |                                                           |                                           |                            |                                  |                          | • X       |
|----------------------------------------|-----------------------------------------------------------|-------------------------------------------|----------------------------|----------------------------------|--------------------------|-----------|
| File Eszközök Szerepkörváltás Kedven   | ncek Help                                                 |                                           |                            |                                  |                          |           |
| G • O •                                |                                                           |                                           |                            | Összes adat Frissít              | és                       | ø         |
|                                        | Hallgató neptunkódja                                      | Hallgató nyomtatási neve                  | NEK azonositó              | Web-es létrehozás dátuma         | Oktatási azonosító       | Fizet 🔺   |
|                                        |                                                           | Kopunovics Káleb                          | 120821BPE0400066           | 2012.10.30. 16:55:10             | 94930341426              |           |
| Egyságos Tapulmányi Rondszor           | AASRXJ                                                    | Ambrúz Armandó                            | 120821BPE0400066           | 2012.10.13. 12:28:49             | 98389214539              |           |
| Lgyseges lanumanyi kenuszei            | AAUGU7                                                    | Jovisity Jozafát                          | 120821BPE0400066           | 2012.10.11.20:47:46              | 98381163641              |           |
| Saját menü Általános menü              |                                                           | Dr. Bottka Füzike                         | 121127SDA1000006           | 2011.09.25. 16:24:01             | 95978288798              |           |
|                                        |                                                           | Báriszlovits Zéténv                       | 130128BPE0123450           | 2013.01.28. 15:53:31             | 94548791507              |           |
| Oktatási azonosító változás ( 🔺        |                                                           | ifi. Brausch Mirandolína                  | 120821BPE0400066           | 2012 11 02 16:49:21              | 98055313423              |           |
| Korábbi belépések (60150)              |                                                           |                                           |                            |                                  |                          |           |
| Halmazotti adatok (14800)              | Halloató peptupkódia                                      |                                           | Keresée Minden             |                                  | <b>_</b>                 | Szűrée    |
| Szervezeti egységek (28000)            | Haligato Heptulikouja                                     |                                           |                            |                                  |                          | JZUICS    |
| Time Time kazalása (70400.)            |                                                           |                                           |                            |                                  |                          |           |
| Jenvzetek (78400)                      | Diákigazolvány adatok Igé                                 | nyléssel kapcsolatos hibák   F            | IR konténerek Diákigazoly  | vány státuszok Számlák           |                          |           |
| Pénzügyek (78600)                      | FIR státuszok változása                                   |                                           |                            |                                  |                          |           |
| ⊕                                      | 2013.02.05 00:00 : NEK gya                                | ártás visszautasítva                      |                            |                                  |                          | *         |
| 🕀 🐼 Létes îtménygazdálkodás (83400 📃   | 2012.12.14 23:39 : Kapcsol                                | ódó számla kiállításra került             |                            |                                  |                          |           |
| 🗇 🐼 Óra statisztikák (89600 )          | 2012.12.13.23:36 : Szamiaz<br>2012.12.13.09:42 : Inénviés | asi Usomag kiali itasra keruit<br>feladva |                            |                                  |                          |           |
| 🗄 🐼 Órarendkészítés (90400 )           | 2012.12.13 09:39 : Igénylés                               | létrehozva                                |                            |                                  |                          |           |
| E ·· 🐼 Adminisztráció (95400)          | 4 11                                                      |                                           |                            |                                  |                          |           |
| Diákigazolvány kezelés (10400)         |                                                           |                                           |                            |                                  |                          |           |
| E genylölap kotegek (10450)            |                                                           |                                           |                            |                                  |                          |           |
| Matricák (10550.)                      |                                                           |                                           |                            |                                  |                          |           |
| Szeméhi Japok (10600.)                 |                                                           |                                           |                            |                                  |                          |           |
| Terral Ideiglenes igazolványok (106    |                                                           |                                           |                            |                                  |                          |           |
| Allandó igazolványok (10700            |                                                           |                                           |                            |                                  |                          |           |
| Hallgatók (10850 )                     |                                                           |                                           |                            |                                  |                          | ~         |
| ⊕                                      | NEK gyártási hiba le írása –                              |                                           |                            |                                  |                          |           |
| ⊕ 🐼 Oklevélmelléklet (266000) 🗧        | NEK gyártás visszautas ítva                               | Részletek: 04001-A megadot                | t NEK-adatlap azonos ító n | em található a nyilvántartásban0 | 4011-A személy az SZL-b  | en        |
| ⊡ 🏈 Diákhitel kérelmek (276000)        | megtalálható (nem teljesen l                              | karakteres az egyezés), a meg             | adott NEK azonosító nem    | található, vagy nincs megadva é  | és személyadatok alapján | NEK       |
| 🗈 🐼 Archivált FIR adatszolgáltatás (14 | adatlap nem található                                     |                                           |                            |                                  |                          |           |
| ⊞ · ◇ FIR Adatszolgáltatás (62950 )    |                                                           |                                           |                            |                                  |                          |           |
| PPP Uzemeltetés (36400 )               |                                                           |                                           |                            |                                  |                          |           |
| Lefovizsgaziatas (40600 )              | Depart                                                    |                                           | HDIK Javítás               | Szerkeszt Töröl                  | Mentés Mé                | asem      |
| Erasmus (67250)                        | Csak aktívak Uženet                                       |                                           |                            | 10101                            | 1101000                  | 39211     |
|                                        | I✔ Archíváltak is                                         |                                           |                            |                                  | Diákigazolvány-ki í      | rás csere |
| Letöltve 40 / 2228 rekord              | Szerenkön Polcő                                           | Administrátor, Szenier D                  |                            |                                  | -                        |           |
| LECOLVE 40 / 2220 TEKOTO.              | јозегерког: вејзо                                         | Automisztrator szerver: Di                | LVELOPER_TESZI             | J                                |                          |           |

Diákigazolvány státuszok

#### 5.1.6. Számlák tabulátor fül

Az adott igénylőlaphoz kapcsolódó számlák tekinthetőek a felületen. Általában egy igénylőlap egy számlában szerepel, ezért ezen a felületen egy sort találunk. Azonban előfordulhat, hogy az igénylőlapot tartalmazó számlát valamilyen okból sztornózták, ezért egy másik számlát is kiállítanak. A megjelenő számla a "FIR Adatszolgáltatás/Diákigazolvány számla(65000)" menüpont listájával megegyező adatokat tartalmaz, segítségével ellenőrizhető többek között az igénylőlapra érkezett számlák mennyisége, típusa, a számla sorszáma, kiadásának dátuma.

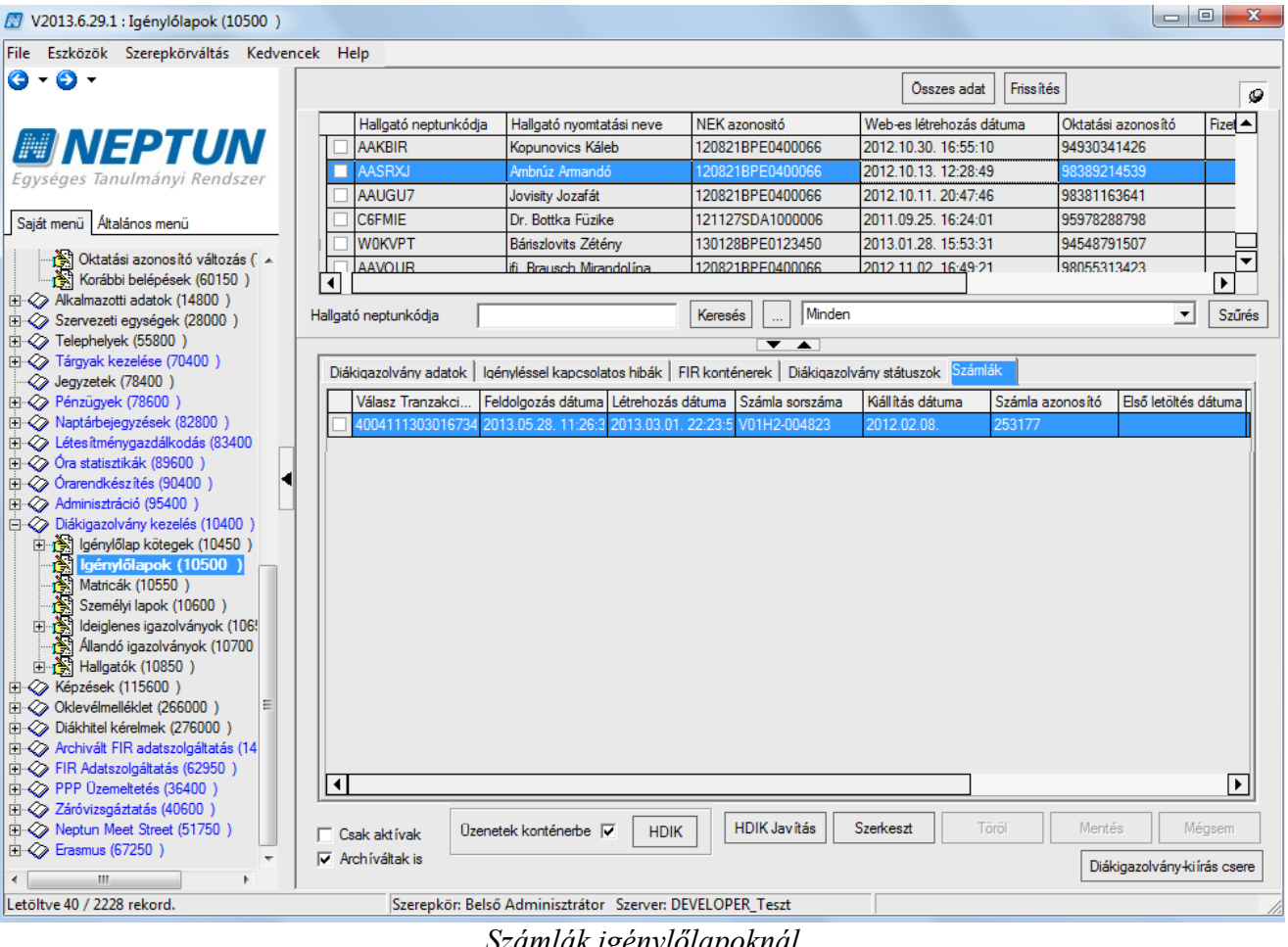

Számlák igénylőlapoknál

Mivel 2016-tól a diákigazolvány igénylés díjmentessé vált, előremenetben nincs számlázási tevékenység sem, ezért a felületen csak a korábban elküldött igénylések igénylőlapjaihoz kapcsolódó számlák tekinthetők meg.

#### 5.1.7. Gombok a felületen

A "Szerkeszt" gomb csak addig aktív, amíg a FIR feladás vagy a konténerbe helyezés után a konténer lezárása nem történt meg. A felületen félkövér azoknak a mezőknek a neve, melyek a FIR feladást követően is módosíthatóak az igénylőlapon.

"Töröl" - Nem csak a FIR feladás, konténerbe helyezés akadályozza a törlést, akkor sem lehet törölni az igénylőlapot, ha a hozzá kapcsolódó kiírás nem törölt. Igénylőlap törlése előtt így vagy át kell kötni a kiírást egy másik, a hallgatóhoz kapcsolódó igénylőlaphoz, vagy sztornózni kell a kapcsolódó kiírást.

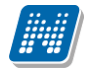

"Kiírás átkötése" – a hallgató igénylőlapjai között lehet a kiírást átkötni. A fenti listában azt az igénylőlapot választjuk ki, amelyről át akarjuk kötni egy másik lapra a pénzügyi kiírást. A gomb megnyomására a hallgató egyéb, a rendszerben megtalálható igénylőlapjai jelennek meg, ezek közül kell kiválasztani a megfelelőt, amelyikre a pénzügyi tételt át akarjuk helyezni. Akkor szükséges a gomb használata, ha a befizetést követően rontott igénylőlap, vagy egyéb probléma miatt egy másik elkészült igénylőlaphoz akarjuk hozzákötni az adott kiírást. Az átkötéssel azon az igénylőlapon, ahová a kiírás átkerül, a Fizetve jelölőnégyzet is bepipálásra kerül, ha a pénzügyi tétel már Teljesített. A 2016-tól feladott igényléseknél a gomb használata már nem indokolt, azonban az átmeneti időszakban nem vettük le a felületről.

**"HDIK"** – a program a kijelölt sorokra elkészíti a HDIK üzeneteket, amelyek a *"FIR Adatszolgáltatás/Feladható hallgatók (63800)"* menüponton megjelennek. A program a kötelező adatok mellett a *Fizetve* jelölőnégyzet állását is ellenőrzi, és hibás adatok, vagy a jelölőnégyzet hamis állása esetén az üzenet panelen és az *"Igényléssel kapcsolatos hibák"* tabulátor fülön megjelenik a hiba.

Egy igénylőlapról csak egy igénylés sor generálható, ezért ha az igénylőlapon a "**HDIK**" gombot már használtuk, utána inaktívvá válik. Ennek az az oka, hogy megakadályozza egy igénylőlapról több igénylés generálását és feladását. Ha később az igénylés végleges hibastátuszt kap, és meg kell ismételni a feladását, akkor azt egy másik igénylőlapon kell elvégezni.

Diákigazolvány igénylés generálásánál az is ellenőrizhető, hogy rendelkezik-e a hallgató megfelelő jogviszonnyal. A "*Diákigazolvány kezelés/Igénylőlapok (10500)*" menüpontban a listán a "*Hallgatói FIR státusz*" oszlopszerkesztésben is megjeleníthető. A "*Hallgatók (5400)*" menüponton megszokott funkció szerint a "Hallgatói FIR státusz" oszlop kihelyezése esetén színezésre kerülnek az igénylőlap sorok annak megfelelően, hogy milyen az igénylést beadó hallgató FIR státusza. Azon igénylések feladása javasolt, melyeknek színes az igénylőlapja, azaz a hallgatói FIR státuszuk Zöld, Sárga vagy Piros. A vizuális megjelenítésen túl ellenőrzési funkciók akadályozzák meg, hogy nem megfelelő, vagy a FIR-ben még nem jelentett jogviszonnyal konténerbe helyezzünk igénylést. Ha az ellenőrzés során hibát talál a program, erről visszajelző üzenetben kap tájékoztatást a felhasználó. Amennyiben a hallgatói jogviszony adatok rendezésre kerülnek, utána a "*FIR Adatszolgáltatás/Feladható hallgatók (63800)*" felületről feladható lesz az igénylés.

|     |                    |                       |                       |                                     | Frissítés       |                      | -jaj   |
|-----|--------------------|-----------------------|-----------------------|-------------------------------------|-----------------|----------------------|--------|
|     | NEK azonositó      | Web-es létrehozá      | FIR-be feladás dá     | FIR státusz                         | Oktatási azon 🛆 | Hallgatói FIR stát   | FIF 📥  |
|     | 120903SOM030007    |                       |                       | Lezárt igénylés                     | 72688162539     | Sárga                |        |
|     | 130807SOM090001    | 2013.08.26, 8:38:45   |                       |                                     | 72709556845     | Nem volt FIR jelenté |        |
|     | 120817SOM04000C    |                       |                       | Lezárt igénylés                     | 72815251493     | Zöld                 |        |
|     | 130816SOM030004    | 2013.08.16. 12:59:5   |                       |                                     | 72893642825     | Sárga                |        |
|     | 120907som0100020   |                       |                       | NEK gyártás visszautasítva          | 72907028939     | Sárga                |        |
|     | 130322SOM060001    | 2013/03/25 11:17:5    | 2013/04/15 14:57:4    | Lezárt idénvlés                     | 73135383483     | Zöld                 |        |
| ∎   |                    |                       |                       |                                     |                 |                      |        |
| NEK | azonositó .        |                       | Keresés               | Minden                              |                 | •                    | Szűrés |
|     |                    |                       |                       |                                     |                 |                      |        |
| Diá | kigazolvány adatok | ényléssel kapcsolato: | s hibák   FIR konténe | erek   Diákigazolvány státuszok   : | Számlák         |                      | _      |

Hallgatói FIR státusz igénylőlapoknál

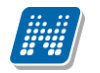

| 🔊 Üzenet                                                                                                    |   |
|----------------------------------------------------------------------------------------------------|---|
| Az ellenőrzés hibákkal ért véget.                                                                                                    |   |
| ОК                                                                                                    | 8 |
| Az ellenőrzés hibákkal ért véget.                                                                                                    | A |
| Hiba a következő hallgatónál : Barasovich Barszos (CKJ21R), NEK azonosító : 0001106666660002<br>Az igényléshez egy címet is meg kell adni.<br>Igénylés típus hiányzik.<br>A NEK azonosító hibásan van megadva.<br>A képzésen nincs érvényes jogviszony.<br>Nem történt még FIR adatszolgáltatás. | - |
|                                                                                                    | 4 |

Igénylőlapok, Igényléssel kapcsolatos hibák üzenet panelen

Ha a gomb melletti Üzenetek konténerbe jelölőnégyzetet is kijelöljük, az igénylőlapok rögtön konténerbe is kerülhetnek. A felnyíló panelen több opciót is választhatunk. Ha a "Konténerek" gombot megnyomjuk, a felnyíló táblából a még nyitott Diákigazolvány típusú konténerek közül megjelölhetjük, hogy melyikbe kívánjuk behelyezni a kijelölt igénylőlapokat. Ha nem választunk konténert, vagy nincs nyitott konténer, új konténert tudunk létrehozni az új konténer jelölőnégyzet segítségével. Megjelenik egy generált konténer név, de lehetőségünk van az átnevezésére is. Ugyanebben az ablakban a konténert le is zárhatjuk a "Konténer zárása" jelölőnégyzet bepipálásával.

| Konténerek |
|------------|
|            |
|            |
| 🗙 Mégsem   |
|            |

Üzenetek konténerbe helyezése

A *Diákigazolvány kezelés (10400)/Igénylőlapok (10500)* menüpontban az igénylőlapok konténerbe helyezésekor a konténereket szűrő feltételekkel lehet megjeleníteni. A szűrés a *FIR Adatszolgáltatás (62950)/Konténer (63000)* menüponton a Diákigazolvány konténer típus kiválasztásával történik. Ezzel az alapszűréssel lehet meghatározni az adott konténerről, hogy HDIK üzenetek feladására szolgáló konténer, és a konténerbe helyezésnél csak a HDIK típusú konténerek közül lehet választani, illetve csak ezzel a típussal lehet új konténert létrehozni.

Ha konténerbe helyezéssel kívánunk HDIK sort létrehozni, de az igénylőlapon a program hibát talál, a HDIK sor ebben az esetben is létrejön, de nem kerül konténerbe, hanem a "*FIR Adatszolgáltatás/Feladható hallgatók (63800)*" menüpontról lehet hibajavítás után konténerbe tenni. Itt megjelenik a hiba leírása, és mindaddig nem lehet konténerbe helyezni az igénylést, míg a hiba javítása meg nem történik.

Fontos, hogy az igénylőlapon csak egyszer lehet "HDIK" gombbal igénylést generálni, ezért ha már készült igénylés az igénylőlapról, a gomb már nem aktív.

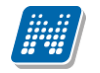

A "*Diákigazolvány kezelés/Igénylőlapok (10500)*" felülethez hozzáigazításra került minden Igénylőlap felület a rendszerben, így a "*Hallgatók/Hallgató diákigazolványai/Igénylőlapok*", vagy a "*Diákigazolvány kezelés/Hallgatók/Igénylőlapok (11150)*" felület is. Ezeken ugyanolyan feltételek mellett lehet szerkeszteni az igénylőlap adatait, viszont a FIR-es műveletek elvégezésére továbbra is csak a "*Diákigazolvány kezelés/Igénylőlapok (10500)*" menüponton van lehetőség. Természetesen a FIR-es válaszok ezekből az irányokból is megtekinthetőek.

"HDIK Javítás" – ha a FIR válasza alapján egy igénylőlap FIR státusza "NEK gyártás visszautasítva" lesz, a gomb megnyomásával kezdeményezhető az igénylőlap újraküldése az adatok javítása után. Részletesebb leírás a *Visszautasított igénylőlapok javítása* fejezetben található az eljárásról.

"Másolás" – csak akkor aktív, ha olyan igénylőlapon állunk, aminek végleges és nem "Sikeres diákigazolvány igénylés" a FIR státusza.

Ha egy igénylőlapon lezárul az igénylési folyamat, és ez hibával zárult, gyakran az igénylést meg kell ismételni, azaz újra fel kell adni. (A hibás végleges igénylés státuszok felsorolása megtalálható a dokumentáció végén.) Mivel egy igénylőlapon csak egyszer adható fel igénylés, a kliensen újabb igénylőlapot kell készíteni, és ha nem a hallgató hibázott, az eredeti igénylésnél teljesített pénzügyi kiírást is át kell kötni. A műveletet a "**Másolás**" gombbal végezhetjük el a leggyorsabban.

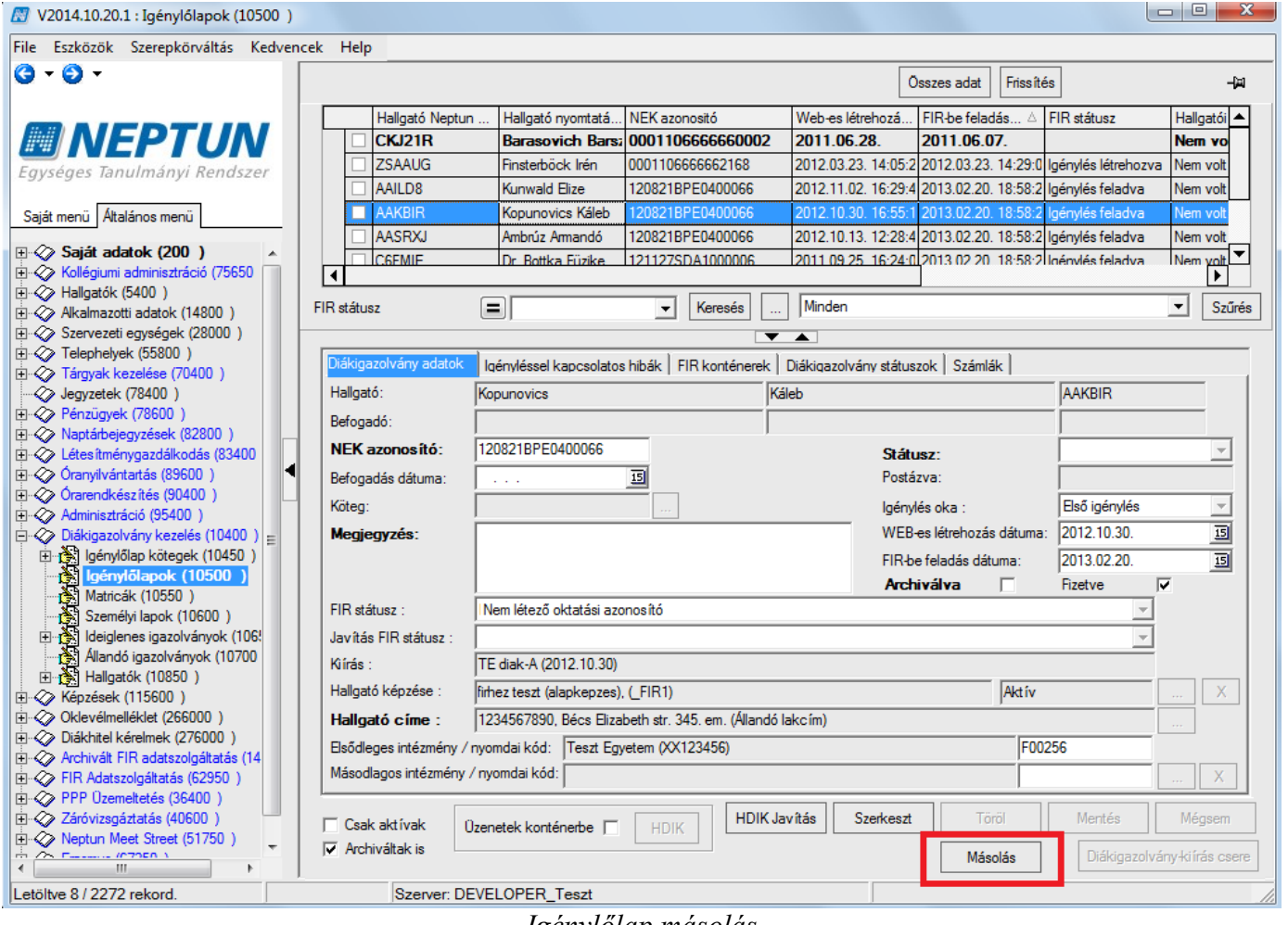

Igénylőlap másolás

A "Másolás" gombra feljön egy kérdés: A pénzügyi kiírás átkötésre kerüljön a másolt igénylőlapra? Igen/Nem

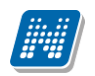

| Kérdés | ×                                                           |
|--------|-------------------------------------------------------------|
| ?      | A pénzügyi kiírás átkötésre kerüljön a másolt igénylőlapra? |
|        | Igen Nem Mégsem                                             |

Kiírás átkötése másolásnál

A pénzügyi kiírásra adott választ követően a másolás létrehoz egy új igénylőlapot a kiinduló igénylőlappal megegyező adatokkal. Ha kértük a kiírás átkötését, akkor a *Kiírás* mezőben is megjelenik a pénzügyi kiírás, és a *Fizetve* jelölőnégyzet kipipálása is megtörténik. 2016-tól igénylőlap másolásnál nem szükséges a pénzügyi kiírást a másolt igénylőlapra átkötni, ezért javasoljuk, hogy a "**Nem**" gombot válasszák a panelen.

A másolt igénylőlapon a *Létrehozás dátuma* az aktuális dátum lesz. A másolással létrehozott igénylőlappal a továbbiakban ugyanaz a teendő, mint a hozzáadással, vagy webes igényléssel létrehozott igénylőlapok esetén.

"**Státusz lekérés"** – Ezzel a gombbal az igénylésekhez lehet manuálisan státusz lekérést indítani. A működésről részletes leírás a 8.4.3. fejezetben található.

#### 5.1.8. Igénylőlap importálás

Diákigazolvány igénylőlapokat importálni is lehet, ha a "*Diákigazolvány kezelés/Igénylőlapok(10500)*" menüponton az egér jobb gombjával a listára kattintva a "*Diákigazolvány igénylések…*" importot választjuk. A hallgató címei közül csak "*Állandó lakcím*" vagy "*Tartózkodási cím*" típusú címet lehet importálni, más címtípust nem engedélyezett. Az importálás során ellenőrzés történik arra, hogy az importfájlban megadott címtípusból van-e érvényes címe a hallgatónak. A sikertelen import okáról a program tájékoztatja a felhasználót: "IMPORT HIBA: … hallgatónak nincs érvényes címe 'Állandó lakcím' vagy 'Tartózkodási cím' típusból."

# 6. Diákigazolvány igénylőlap rögzítése webes felületen

A hallgató a rögzítést az Ügyintézés/Diákigazolvány igénylés felületen tudja elvégezni.

Új igénylés leadása csak abban az esetben lehetséges, ha nincs a hallgatónak másik folyamatban levő igénylése. Ehhez a már korábban létrehozott igénylés(ek)nél a "FIR státusz" mezőben szereplő értékre figyel a program. Amennyiben van a hallgatónak másik igénylése, és annak FIR státusza nem végleges, az igénylőlap mentését a program megakadályozza, és visszajelző üzenet érkezik: "Addig nem adhat le újabb igénylést, amíg másik igénylése van folyamatban!"

A felületre lépve a hallgató a leadott igénylőlapjait tudja megtekinteni. A helyes kitöltést tájékoztató feliratok, tooltipek segítik. Új igénylőlap rögzítéséhez az "Új felvitel" gombot kell megnyomnia. A felületen a következő adatokat látja és töltheti ki:

Kiadás: 2016.03.16.

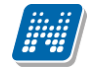

Diákigazolvány igénylés

|                                                                                                    | · - ·                                                                                                    |
|----------------------------------------------------------------------------------------------------|----------------------------------------------------------------------------------------------------|
| ee A NEK azonosítót kötőjelek                                                                          | nélkül kérjük beírni!                                                                                                    |
| 🚸 NEK azonosító:                                                                                       | 131106BPE1234567                                                                                                    |
| 🚸 Igény típusa:                                                                                        | Első igénylés 🗸 🗸                                                                                                    |
| 🛠 Képzés:                                                                                              | Magyar BA lev                                                                                                    |
| 🔅 Cím:                                                                                                 | 8500, Pápa köz 15/2. (Állandó lakcím) 🗸 🗸                                                                                                    |
| A másodlagos intézmény mező kitöltése o<br>intézményen belül képzése, vagy képzés<br>diákigazolványon. | zak akkor szükséges, ha másik felsőoktatási intézmény hallgatója is egyben, vagy<br>ei több telephelyen (városban) folynak, és ezt kéri feltüntetni az igényelt<br> |
| 🗇 Másodlagos intézmény:                                                                                | Sárospataki Református Teológiai Akadémia (Intézményi azonosító: FI32388) 🛛 👻                                                                                       |
| 🕸 Másodlagos intézmény nyomdai kódja:                                                                  | F01234                                                                                                    |
|                                                                                                    |                                                                                                    |
|                                                                                                    |                                                                                                    |
|                                                                                                    |                                                                                                    |
|                                                                                                    |                                                                                                    |
|                                                                                                    |                                                                                                    |
|                                                                                                    |                                                                                                    |
| Mentés Vissza                                                                                          |                                                                                                    |

Diákigazolvány igénylés hallgatói felületen

*NEK azonosító* – okmányirodától kapott adatlapon szereplő adat, kötelező mező, a program ellenőrzi az algoritmust. Az algoritmus: 6 szám karakter (adatlap dátuma) – 3 betű karakter (megye) – 7 szám karakter (random). Igénylőlapon kötőjelek nélkül 16 karaktert kell rögzíteni.

*Igény típusa* – 4 érték közül választhat: Első igénylés, Adatváltozás miatt, Elveszett, Új igénylés téves adatok miatt, kötelező

*Képzés* – nem választható mező, a program annak alapján tölti fel, hogy melyik képzésén tölti igénylését a hallgató. Kötelező mező, a képzés határozza meg az igazolvány tagozatát. A képzésváltoztatás segítségével lehet a mező értékét módosítani, az újonnan kiválasztott képzésen újrakezdve a rögzítést.

Cim – a hallgató a rendszerben található, érvényes Állandó, vagy Tartózkodási címtípussal rögzített lakcímei közül választhat. Alapértelmezetten az állandó lakcím töltődik be a mezőbe, de a legördülő lista segítségével tartózkodási címet jelölhet ki, amelyet a diákigazolványon szeretne megjeleníteni. (Csak a címtípus kerül feladásra.)

*Másodlagos intézmény* – kitöltése csak akkor szükséges, ha a hallgató több intézménnyel áll jogviszonyban, és szeretné a másodlagos intézményt is megjeleníttetni az igazolványon. A másodlagos intézmény ellenőrzése az elsődleges (igénylő) intézmény feladata. A mező a saját intézménnyel töltendő ki, amennyiben az intézményen belül a hallgató másik képzéssel is rendelkezik, amely másik képzési helyen, telephelyen (mindenképpen másik városban), vagy a képzése több városban zajlik.

Másodlagos intézmény nyomdai kódja – a másodlagos intézményhez kötelezően megadandó a másik intézmény, vagy az intézményen belüli másik képzési hely nyomdai kódja. Ehhez listát sajnos nem tudunk biztosítani, mert nem tudjuk, melyek a valóban használt nyomdai kódok, így a hallgatónak kell azt a másik intézménytől, vagy másik képzőhelytől beszereznie, és szabad szövegesen berögzítenie. A Nyomdai kód rögzítése során az F0 és 4 numerikus karakter algoritmusra ellenőrzés történik.

A hallgató addig tudja módosítani illetve törölni az igénylőlapot a Lehetőségek/Módosítás, Törlés funkciók segítségével, amíg a FIR-be történő feladás vagy a kapcsolódó Diákigazolvány konténer lezárása meg nem történt.

**2** 12 X

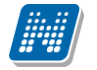

Diákigazolvány igénylőlapokat kliensből is létre lehet hozni importálással, a "*Diákigazolvány kezelés /Igénylőlapok(10500)*" menüponton a listán jobb egér gombbal választható ki a funkció.

Készíthető még igénylőlap kliensen a *Hallgatók/Hallgató diákigazolványai/Igénylőlapok(11600)* menüponton is. A **Hozzáad** gombbal létrejön az új igénylőlap, melyen első lépésben a NEK azonosító és az igénylés oka tölthető ki, majd mentés után lehet a többi adattal az igénylést kiegészíteni..

## 6.1. Beadott igénylés HWEB-en

A hallgatók saját felületükön naprakész információkat láthatnak az igénylésük állapotáról.

Az "Ügyintézés/Diákigazolvány igénylés" menüponton is látható a "NEK azonosító", az "Igénylés típusa" (oka) és zöld pipa jelenik meg a "Befizetve" oszlopban. 2016-tól az igénylés díjmentes, de egyelőre nem változott a felület, de módosult a korábbi működés, ezért a létrehozott igénylőlap automatikusan fizetett állapotba kerül.

A "*FIR-be feladva*" oszlopban az igénylés feladásának dátuma tekinthető meg. A "*FIR státusz*" mező a kliens azonos nevű mezőjének aktuális értékét tartalmazza.

| Diakigazolvany igen                                                   | ylés                                                                                                    |                                                              |                                                |                |              |
|-----------------------------------------------------------------------|----------------------------------------------------------------------------------------------------|--------------------------------------------------------------|------------------------------------------------|----------------|--------------|
| űveletek: Hozzáadás a ke                                              | dvencekhez) Új felvétel                                                                                        |                                                              |                                                |                |              |
| Kérjük, igényl<br>adatait a NEK<br>karakterhelyes<br>igénylés előtt l | és előtt szíveskedjen egy<br>adatlappal, mert a diákig<br>; egyezés szükséges! Ar<br>ceresse fel ügyintézőjét! | eztetni a Neptunt<br>azolvány legyártá:<br>mennyiben eltérés | oan szereplő<br>sához teljes,<br>st tapasztal, |                |              |
|                                                                       |                                                                                                    |                                                              |                                                |                | 1            |
|                                                                       |                                                                                                    |                                                              |                                                | 1 Old          | alméret 20 👻 |
|                                                                       |                                                                                                    |                                                              |                                                |                |              |
| NEK azonosító                                                         | Igény típusa                                                                                                   | Befizetve                                                    | FIR Státusz                                    | FIR-be feladva |              |

Beadott igénylőlap HWEB-en

Hasznos információ, hogy amennyiben *NEK gyártás visszautasítva* státuszba kerül az igénylés, a hiba leírást is megtekintheti a hallgató, ha a Lehetőségek/Hibaleírás opciót választja.

| veletek: Hozzáadás a<br>Figyeli | kedvencekhez<br>neztetés                                                                                                    |                                                                                                    | Ľ?                                                                                                    | ×   |                      |            |
|---------------------------------|----------------------------------------------------------------------------------------------------|----------------------------------------------------------------------------------------------------|----------------------------------------------------------------------------------------------------|-----|----------------------|------------|
| Kéi<br>ada<br>kar<br>igé        | NEK gyártás vissza<br>04009-SZL-ben ne<br>adatok eltérnek a<br>adatoktól<br>04028-SZL-ben ne<br>lehetséges<br>NEK_SZEMADAT-Vi<br>ViseltUtonev=SHR<br>AnyaUtonev=SUM<br>SzuletesiIdo=1986 | autasítva Részi<br>m talált szemé<br>NEK adatlapor<br>m található sz<br>seltVezetekne<br>UTI;AnyaVezet<br>TA;Neme=2;ól<br>50619;Szuletes | etek:<br>Ily, a megadott személyi<br>I szereplő személyi<br>emély, címátvétel nem<br>V=AHUJA;<br>eknev=GOENKA;<br>ampolgarsag=IND;<br>siHely=NUM2AI; |     | E oldalr             | néret 20 🔹 |
| EK azonosíti                    |                                                                                                    |                                                                                                    |                                                                                                    |     | FIR-be feladva       |            |
| 21128BDE0200061                 | Első igénylés                                                                                                    | 1                                                                                                    | NEK gvártás visszautasít                                                                                                    | :va | 2013.04.15. 15:42:04 |            |

Kiadás: 2016.03.16.

Oldalszám: 25 / 70

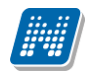

NEK gyártás visszautasítva státusz hibaleírása

# 7. Igénylések FIR-es funkcionalitása

# 7.1. Igénylés generálása feladáshoz

Az *Igénylőlapok* felület alsó részén, egy panelban található meg a FIR-es funkció. A **HDIK** gomb készíti el az igénylést, az *Üzenetek konténerbe* jelölőnégyzet pedig azt szabályozza, hogy rögtön konténerbe is kívánjuk-e helyezni. (Mind a gomb, mind pedig a jelölőnégyzet akár külön-külön is jogosultsággal szabályozható, az egyes intézmények működésének megfelelően.).

Ha a "**HDIK**" gombot egy igénylőlapon állva megnyomtuk, akkor utána a gomb inaktívvá válik. Ez a működés akkor is, ha az *Üzenetek konténerbe* jelölőnégyzet bepipálása mellett használjuk a "**HDIK**" gombot. Ugyanakkor bekerül a *FIR státusz* mezőbe az *Igénylés létrehozva* belső státusz, és megjelenik egy piros információs szöveg a felület alján. Mindezekkel azt jelzi a program, hogy az igénylőlapról újabb igénylést nem lehet generálni, ugyanis az a szabály, hogy egy igénylőlapról csak egy igénylés készíthető és adható fel. Az *Igénylés létrehozva* FIR státusz az igénylés feladása után *Igénylés feladva* státuszra módosul.

| 🕅 V2015.11.5.1 : Igénylólapok (10500)                          |                                                                                                    | ] X      |
|----------------------------------------------------------------|----------------------------------------------------------------------------------------------------|----------|
| File Eszközök Szerepkörváltás Kedven                           | ncek Help                                                                                                   |          |
| G - O -                                                        | Frissítés                                                                                                   | ø        |
|                                                                | Hallgató Neptun Hallgató nyomtatá NEK azonositó Web-es létreh 🛆 FIR-be feladás dá FIR státusz               |          |
|                                                                | ZH5EE2 Biróczky Polia 1506168PE0100001 2015.06.16.17:30.0 Igénylés létrehozva                               |          |
| Egységes Tanulmányi Rendszer                                   | Z097NS         Bircsa Décse         150616BPE0100001         2015.06.17.14:00:5                             |          |
|                                                                | TRYCW7 Durakov Gábriel 150619BPE0102036 2015.06.19. 10:32:0                                                 |          |
| Saját menü Általános menü                                      | UUXK8D Avemária Ralf 150625BPE0102036 2015.06.25. 11:29:2                                                   |          |
| Karábbi balánásak (60150)                                      | □ F6QD95 Téli Olimpia 150918AAA1245698 2015.09.18.11:49:5                                                   |          |
| FIB ballgatói pénzügyek (200                                   | •                                                                                                    |          |
| Alkalmazotti adatok (14800)                                    | Létrehozás ideje                                                                                            | Szűrés   |
| 🗄 🛷 Szervezeti egységek (28000)                                |                                                                                                    |          |
| 🗄 🐼 Telephelyek (55800)                                        |                                                                                                    |          |
| Tárgyak kezelése (70400)                                       | Diakigazolvány adatok   grányléssel kapcsolatos hibák   FIR konténerek   Diákigazolvány státuszok   Számlák |          |
| Environment (78600)                                            | Hallgató: Biróczky Polla ZH5EE2                                                                             |          |
| Naptárbejegyzések (82800)                                      | NEK azonosító: 150616BPE0100001 lgénvlés oka : Első igénvlés                                                |          |
| 🗈 📀 Létes ítménygazdálkodás (83400)                            |                                                                                                    |          |
| 🗈 🗇 Óranyilvántartás (89600)                                   | Megjegyzes: WEB-es letrenozas datuma: [2013.06.16.                                                          | <u>1</u> |
| Orarendkészítés (90400)                                        | FIR-be feladás dátuma:                                                                                      | 15       |
| Adminisziracio (55400)                                         | Archiválva Fizetve                                                                                          |          |
| Igénylőlapok (10500)                                           |                                                                                                    |          |
| Matricák (10550)                                               | i in sidusz. jugei gies iedei i i zwa                                                                       |          |
| Személyi lapok (10600)                                         | Javítás FIR státusz (                                                                                       |          |
| Ideiglenes igazolványok (106!     Allandé igazolványok (10700) | Kiírás : TE diak-K (2015.06.16)                                                                             |          |
| E Hallgatók (10850)                                            | Hallgató képzése : Turizmus-vendéglátás alapszak (levelező), (TEMK-B-N-TL1) Akt ív                          | X        |
| ⊞ - 🏈 Képzések (115600)                                        | Halloztó címe Maryamezán 7988 Darány Páva (tos 507 (Állandó lakoím)                                         |          |
| 🗈 🛷 Oklevélmelléklet (266000)                                  |                                                                                                    |          |
| ⊡ ↔ Diákhitel kérelmek (276000)                                | Elsődleges intézmény / nyomdai kód:  Teszt Egyetem (XX123456)                                               |          |
| EIR Adatszolgáltatás (62950)                                   | Másodlagos intézmény / nyomdai kód:                                                                         | X        |
|                                                                |                                                                                                    |          |
| 🗄 🐼 Záróvizsgáztatás (40600)                                   |                                                                                                    |          |
| E 🐼 Neptun Meet Street (51750)                                 | C Csak aktivak Úzenetek konténerbe 🗖 HDIK HDIK Javítás Szerkeszt Töröl Mentés Ménser                        |          |
|                                                                |                                                                                                    |          |
|                                                                | Státusz lekérés         Másolás         Ki írás átkötése         Az igénylőlaphoz már tartozik i            | igénylés |
| Letöltve 9 / 9 rekord. Szere                                   | ,<br>repkör: Belső Adminisztrátor Szerver: DEV12C_Teszt                                                     | 1        |

Igénylőlap, melyhez igénylés tartozik

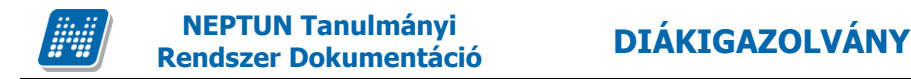

Amennyiben az Üzenetek konténerbe jelölőnégyzet beállításra kerül, az üzenet rögtön konténerbe is kerülhet. A feljövő ablakban lehetőség van a meglévő konténerek közül kiválasztani a megfelelő konténert, vagy új konténert hozhatunk létre. Közvetlenül ebből az irányból a konténert zárhatjuk is. Ha az igénylésben a program hibás adatot talál, akkor is legenerálja, de nem helyezi konténerbe, hanem a "*FIR Adatszolgáltatás/Feladható hallgatók (63800)"* menüpontra teszi, ahol megtekinthető a hiba leírása, és itt frissíthető a hiba javítása után az üzenet.

# 7.2. Feladható hallgatók menüpont

Amennyiben nem kerül kipipálásra az *Üzenetek konténerbe* jelölőnégyzet (vagy kipipáltuk, de hibát talált a program), a **HDIK** gomb megnyomásával az igénylés a "*FIR Adatszolgáltatás*(62950)/*Feladható hallgatók* (63800)" menüpontra kerül.

A felületen rádiógombok segítségével lehet szűrni a listában szereplő Diákigazolvány típusú sorokra, majd ezen belül az összes, a hibás, vagy a hibátlan sorokra.

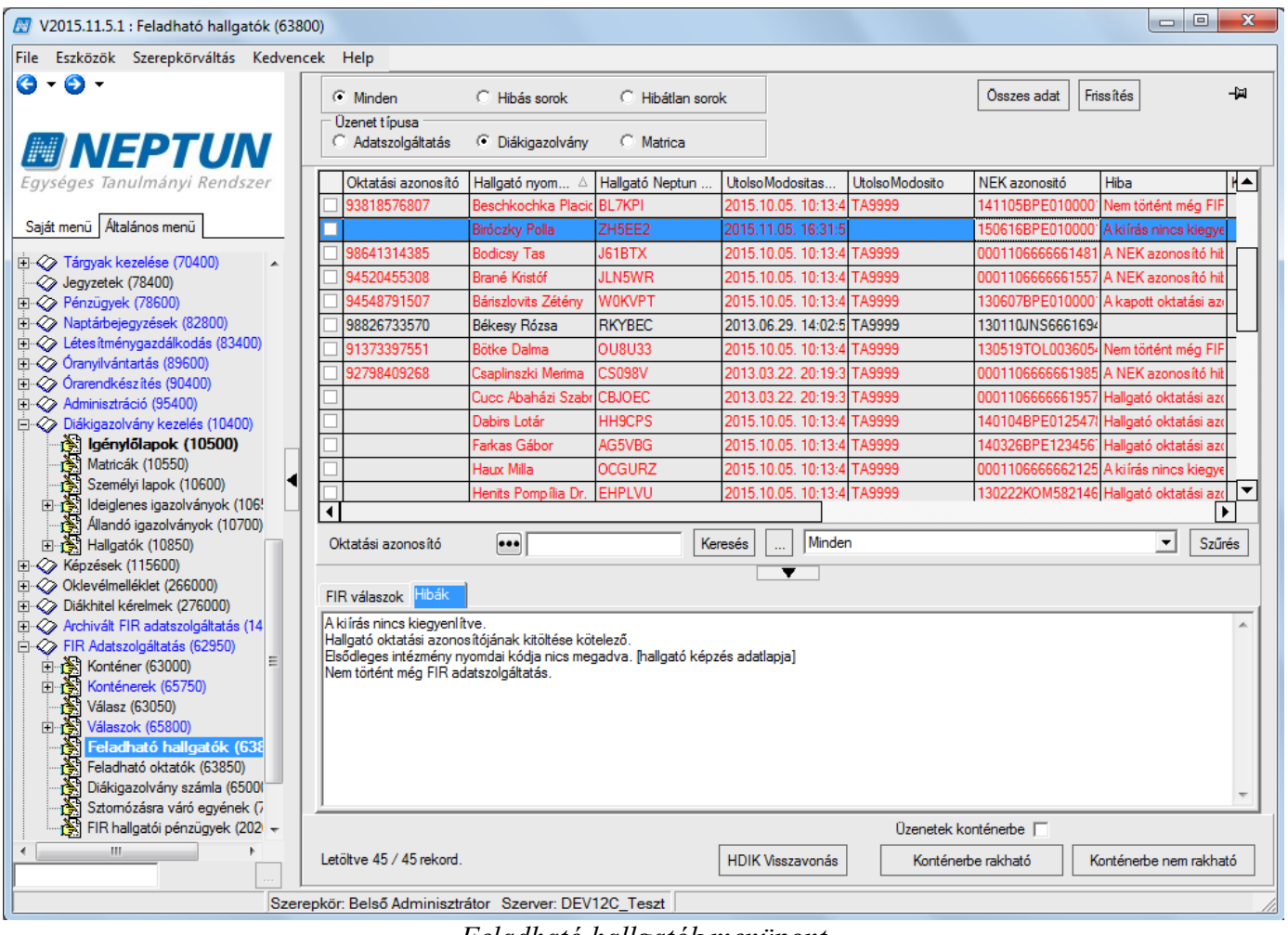

Feladható hallgatók menüpont

A hibátlan sorok innen feladásra kerülhetnek olyan módon, hogy kijelöljük, majd a **Konténerbe rakható** gombot megnyomjuk. Ha a listán oszlopszerkesztéssel megjelenítjük a *Konténerbe rakhatók* oszlopot, látható lesz, melyik igénylést kívánjuk elküldeni. Az oszlopban pipálással jelölt sorok a FIRAUTOMATIKA paraméter értéke szerint rendszeres időközönként automatikusan, vagy a "**Konténerbe rakható**" gomb melletti "*Üzenetek konténerbe*" jelölőnégyzet bepipálásával a felhasználó által szabályozottan konténerbe kerülnek, egyúttal erről a felületről eltűnnek.

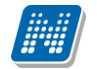

A hibás igényléseket a program pirossal jelöli, és a Hiba oszlopban, illetve a lista alatt a Hibák tabulátorfülön leírást is találunk a hibáról. Ha a hibát javítjuk, a sorok az adatok frissülése után konténerbe tehetők.

Bizonyos hibák javítása csak akkor érvényesül a felületen, ha a soron állva a "Konténerbe rakható" gombbal frissítünk.

A "HDIK visszavonás" gombbal lehetőséget biztosítunk tévesen generált, vagy már nem aktuális diákigazolvány típusú rekordok törlésére a "*FIR Adatszolgáltatás/Feladható hallgatók (63800)*" menüponton. A gomb csak "*Diákigazolvány*" szűrésben jelenik meg a felületen. Használatával a kijelölt sor eltűnik a felületről, és az igénylőlap visszakerül eredeti állapotába a "*Diákigazolvány kezelés/Igénylőlapok (10500)*" menüponton. Így az igénylőlap archiválható, vagy később akár újra feladható is lesz.

A menüponton a *Matricák* rádiógombbal az érvényesítő matricák bejelentéséhez készített felületet választhatjuk ki, a későbbiek során a matrica bejelentésre generált sorok és esetleges hibáik jelennek itt meg. Jelenleg a matrica bejelentésére a FIR XSD 4.2-ben még nincs lehetőség, ezért adatok a felületen nem jelennek meg.

## 7.3. Konténerek

A *Feladható hallgatók* menüpontról az igénylések a "*Konténer (63000)*" menüponton HDIK típusú konténerbe kerülnek. Onnan aláírás után automatikusan, vagy általunk választott időben elküldésre kerülnek. Ha nem kívánjuk az automatikus küldést megvárni, a "Lezárás", "Aláír", majd "Elküldés" gombbal bármikor továbbíthatjuk a konténerünket.

Ezen a menüponton minden FIR-es konténer megjelenik. Gyorsabban betölthető a lista, ha a felület alsó részén található "*Utolsó két hét konténerei*" jelölőnégyzetet igazra állítjuk. Ha csak diákigazolványos konténerekkel szeretnénk dolgozni, a "*Konténer típusa*" szűréssel szűkíthetünk a listán.

A konténerek feladás után a FIR csatornán jutnak el ellenőrzést követően a feldolgozásig, majd kapnak a konténerek válaszokat. Egyes konténer típusoknál (Diákigazolvány, Diákigazolvány javítás, Adatszolgáltatás) a FIR-be történő sikeres beérkezést, befogadást a "Konténer FIR Státusz" rádiógombjai segítségével ellenőrizhetjük a leggyorsabban, ahol három érték - *"Minden" "Hibás"* és *"Hibátlan"* - közül választhatunk. További segítség, hogy a konténerek listájában zöld színnel jelöli a program a hibátlan, piros színnel a hibás konténereket.

| 🕅 V2013.6.29.1 : Konténer (63000 )   |                               |                               |             |                                            |                 |                  |
|--------------------------------------|-------------------------------|-------------------------------|-------------|--------------------------------------------|-----------------|------------------|
| File Eszközök Szerepkörváltás Kedven | cek Help                      |                               |             |                                            |                 |                  |
| G • O •                              |                               |                               |             | Összes adat                                | Frissítés       | ø                |
|                                      | Létrehozás ideje ⊽ Konténe    | rneve                         | Lezárva     | Típus                                      | Hallgatói       | XML ellenőrzés 🔺 |
|                                      | 2013.04.09. 9:50:03 FIR-be fe | elad                          | ×           | Adatszolgáltatás                           | ✓               |                  |
|                                      | 2013.04.08. 23:05:5 ADLE - H  | HLG - 2013.04.08. 23:05:53    | •           | Adatlekérdezés                             | ✓               |                  |
| Egyseges lanulmanyi kenuszer         | 2013.04.08. 22:00:5 STATUS    | Z - 2013.04.08. 22:00:59      | <b>&gt;</b> | Státusz lekerdezés                         |                 |                  |
| Saját menü Általános menü            | 2013.04.08. 22:00:5 HDIK SZ   | LA - 2013.04.08. 22:00:59     | <b>v</b>    | Diákigazolvány szán                        |                 |                  |
|                                      | 2013.04.08. 22:00:5 STATUS    | Z - 2013.04.08. 22:00:59      | ✓           | Státusz lekerdezés                         |                 |                  |
| 🖽 🐼 Saját adatok (200 ) 🔹 🔺          | 2013.04.08. 22:00:5 ADLE - H  | HLG - 2013.04.08. 22:00:58    | >           | Adatlekérdezés                             | ✓               |                  |
| E- Kollégiumok (1800)                | 2013.04.08. 22:00:5 ADLE - C  | DKT - 2013.04.08. 22:00:58    | ✓           | Adatlekérdezés                             |                 |                  |
| Haligatok (5400)                     | 2013.04.08. 12:39:3 HDIK - 2  | 013.04.08. 12:39:34           | ✓           | Diákigazolvány                             |                 |                  |
| E Szervezeti egységek (28000)        |                               |                               |             | -                                          |                 |                  |
|                                      |                               |                               |             |                                            |                 |                  |
| ⊡ 🗇 Tárgyak kezelése (70400)         | Kontèner neve                 | Keresés                       | Minden      |                                            |                 | ✓ Szürés         |
| 🤣 Jegyzetek (78400)                  |                               |                               |             | - Kastéres FID                             | 0.4             |                  |
| ⊡                                    | Konténer típusa :             | ▼ ->                          |             | Kontener FIR                               | Statusz C Hibán | C. Hibátlan      |
| Naptarbejegyzesek (82800 )           |                               |                               |             | (• Minden                                  |                 |                  |
| Óra statisztikák (89600 )            | Alapadatok XMI Válaszok       | ]                             |             |                                            |                 |                  |
| 🗈 🐼 Órarendkészítés (90400)          | Nice -                        | UDIK 2012 04 00 12:20:24      |             |                                            |                 |                  |
| 🔁 🐼 Adminisztráció (95400)           | Nev :                         | HDIK - 2013.04.08. 12:39:34   |             |                                            |                 |                  |
| ⊕ ⊗ Diákigazolvány kezelés (10400 )  | Tranzakció azonosító :        | 4004111304087750431           |             | Intézmény                                  | i azonosító :   | 41               |
| Képzések (115600)                    | Típus :                       | Diákigazolvány                |             |                                            |                 |                  |
| Diákhitel kérelmek (276000 )         | Aláíró :                      |                               |             |                                            |                 |                  |
| Archivált FIR adatszolgáltatás (14   | Feladó :                      | SYSTEM USER                   |             |                                            | ISYSI           |                  |
| FIR Adatszolgáltatás (62950)         |                               |                               |             |                                            |                 |                  |
| Konténer (63000)                     | Adminisztrator :              |                               | _           |                                            |                 |                  |
|                                      | Létrehozás dátuma :           | 2013.04.08. 19 12:39:35       | 2013.04.    | 18 22:34 : DIG-SZET                        | BONTVA          |                  |
| Valasz (63050 )                      | Alá írás dátuma :             | 15 ::                         | 2013.04.    | 18 22:34 : DIG-ATAD<br>18 14:11 · COM-ATVF | VA<br>VF        |                  |
| Feladható hallgatók (63800 )         | Feladás dátuma :              | 2013.04.08. 15 12:50:58       | 2013.04     | IS IN TOOMATIVE                            |                 |                  |
| Feladható oktatók (63850 )           |                               |                               |             |                                            |                 |                  |
| Diákigazolvány számla (6500)         | Haligatoi :   Lezárva :       | Archivalt : j                 |             |                                            |                 |                  |
| Sztomózásra váró egyének (7          |                               | Falaldáa                      |             |                                            | a Maard         | Ménon            |
| PPP Uzemeltetés (36400 )             | Nuides Lezaras Ala ir         | reiolaas                      | Sz          | ION                                        | Mente           | s wegsem         |
|                                      | 🦳 Archiváltak is 📃 Uto        | lsó 2 hét konténerei          | -           | Terítés kérése                             | Számlák lekérés | se               |
| Letöltve 286 rekord.                 | Szerepkör: Belső A            | dminisztrátor Szerver: DEVELC | PER_Teszt   |                                            |                 | 1                |
|                                      | **                            |                               |             |                                            |                 |                  |

"Konténer(63000)" menüpont

Ha a "*FIR Adatszolgáltatás/Konténerek/Diákigazolvány(66000)*" menüpontot választjuk, a felületen kizárólag Diákigazolvány vagy Diákigazolvány javítás típusú konténerekkel dolgozhatunk, így amennyiben csak diákigazolvány vagy diákigazolvány javítás konténereket kívánunk továbbítani, vagy ellenőrizni, ezen a felületen nem kell a konténer típusa alapján külön szűrést beállítanunk.

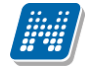

| 🔝 V2013.6.29.1 : Konténer (63000 )                   |                               |                              |           |                      |                |                  |
|------------------------------------------------------|-------------------------------|------------------------------|-----------|----------------------|----------------|------------------|
| File Eszközök Szerepkörváltás Kedven                 | cek Help                      |                              |           |                      |                |                  |
| <b>3 - 3 -</b>                                       |                               |                              |           | Összes adat          | Frissítés      | -jµ              |
|                                                      | Létrehozás ideje ⊽ Konténer r | neve                         | Lezárva   | Típus                | Hallgatói      | XML ellenőrzés 🔺 |
|                                                      | 2013.04.26. 13:47:1 HDIK - 20 | 13.04.26. 13:47:15           | <b>v</b>  | Diákigazolvány javít |                |                  |
|                                                      | 2013.04.26. 13:18:1 HDIK - 20 | 13.04.26. 13:18:09           | <b>v</b>  | Diákigazolvány       |                |                  |
| Egyseges lanulmanyi kenuszer                         | 2013.04.08. 12:39:3 HDIK - 20 | 13.04.08. 12:39:34           | ×         | Diákigazolvány       |                |                  |
| Saját menü Általános menü                            | 2013.04.08. 11:17:3 HDIK - 20 | 13.04.08. 11:17:28           | ×         | Diákigazolvány       |                |                  |
|                                                      | 2013.03.22. 15:15:2 HDIK - 20 | 13.03.22. 15:15:21           | ×         | Diákigazolvány       |                |                  |
| 🗄 🐼 Saját adatok (200 ) 🔹 🔺                          | 2013.03.12. 13:56:4 teszt     |                              | ×         | Diákigazolvány       |                |                  |
| E ≪ Kollégiumok (1800)                               | 2013.03.11. 11:57:1 HDIK - 20 | 13.03.11. 11:57:13           | <b>v</b>  | Diákigazolvány       |                |                  |
| Haligatok (5400)                                     | 2013.03.11. 11:56:0 HDIK - 20 | 13.03.11. 11:56:08           | ~         | Diákigazolvány       |                |                  |
|                                                      | 1                             |                              |           | -                    |                |                  |
|                                                      |                               |                              |           |                      |                |                  |
| 🔄 🐼 Tárgyak kezelése (70400)                         | Konténer neve                 | Keresés                      | Minden    |                      |                | ▼ Szűrés         |
|                                                      |                               |                              |           | - Kanking FID        | 0.4            |                  |
| Henzugyek (/8600)                                    |                               |                              |           | C Minden             | C Hibán        | G Hibátlan       |
| Electronic le la la la la la la la la la la la la la |                               |                              |           | , Milliden           | ( Tilbds       | (• Tibalian      |
| 🕀 🐼 Óra statisztikák (89600 )                        | Alapadatok XML Válaszok       |                              |           |                      |                |                  |
| Orarendkészítés (90400)                              | Név :                         | HDIK - 2013.04.26, 13:47:15  |           |                      |                |                  |
| E → Adminisztracio (33400 )                          | Tranzakcić azonosité :        | 4004111304268057903          |           | letózmónu            | i propositó :  | 41               |
|                                                      |                               | Diálcionach deuteu à de      |           | Interine ly          | 1 0201103110 . | <u> </u>         |
| Oklevélmelléklet (266000)                            | Tipus :                       | Diakigazoivany javitas       |           |                      |                |                  |
| Diákhitel kérelmek (276000)                          | Aláíró :                      |                              |           |                      |                |                  |
| Archivált FIR adatszolgáltatás (14                   | Feladó :                      | SYSTEM_USER                  |           |                      | SYSI           |                  |
| Finite Addiszolgatatas (62550 )                      | Adminisztrátor :              |                              |           |                      |                |                  |
| Konténerek (65750)                                   | Létrehozás dátuma :           | 2013.04.26. 13:47:16         | 2012 04 1 | 06 22-12 - DIG-97ETP |                |                  |
| Válasz (63050 )                                      | Alá írás dátuma :             | <br>                         | 2013.04.2 | 26 23:18 : DIG-ATADV | /A             |                  |
| Eladati (65800)                                      |                               |                              | 2013.04.2 | 26 14:17 : COM-ATVE  | VE             |                  |
| Feladhato naligatok (63850.)                         | Feiadās dātuma :              | 2013.04.26. 15 13:47:43      |           |                      |                |                  |
| Diákigazolvány számla (6500)                         | Hallgatói : 🔽 Lezárva : 🔽     | Archivált : 厂                |           |                      |                |                  |
| Sztomózásra váró egyének (7                          |                               | ] []                         |           |                      |                |                  |
| PPP Üzemeltetés (36400)                              | Küldés Lezárás Alá ír         | Feloldás                     | Sze       | erkeszt Törö         | Mentés         | Mégsem           |
|                                                      | T Archiváltak is T Utols      | ó 2 hét konténerei           |           |                      |                |                  |
| Letöltve 286 rekord.                                 | Szerepkör: Belső Adr          | ninisztrátor Szerver: DEVELO | PER_Teszt |                      |                |                  |
|                                                      | <i>V</i> ; '                  | 1/D:/1: 1/                   |           |                      |                |                  |

Konténerek/Diákigazolvány(66000)

A konténer lezárása során készül el az Xml, mely az igénylések adatait tartalmazza. A lefutó ellenőrzés hiba esetén megakadályozza a konténer lezárását. A hibáról ilyenkor a konténerek listájában az "*XML ellenőrzés*" oszlopban találunk információt.

A konténer lezárásával elkészülő Xml állomány tartalma lezárás után bármikor ellenőrizhető a "*FIR Adatszolgáltatás/Konténer (63000)"* vagy a "*FIR Adatszolgáltatás/Konténerek/Diákigazolvány (63000)"* menüponton, az "*XML*" tabulátor fülön. Rádiógomb segítségével választhatunk a hagyományos Xml vagy Táblázat megjelenési forma között. A tartalom megtekintését könnyíti a táblázatos forma, amelynél keresőmezőben Oktatási azonosító alapján adott hallgató igénylésére is lehet keresni. Ha a táblázatra duplán kattintunk, a megnyíló felület biztosít optimális áttekinthetőséget.

| 🕅 V2013.6.29.1 : Konténer (63000 )                           |                      |                                     |                     |                      |            | - 0 X          |    |
|--------------------------------------------------------------|----------------------|-------------------------------------|---------------------|----------------------|------------|----------------|----|
| File Eszközök Szerepkörváltás Kedvence                       | k Help               |                                     |                     |                      |            |                |    |
| G • O •                                                      |                      |                                     |                     | Összes adat          | Friss îtés | -ja            | _  |
|                                                              | Létrehozás ideie ⊽   | Konténer neve                       | Lezárva             | Típus                | Hallgatói  | XML ellenőrzés |    |
|                                                              | 2013.04.26. 13:47:1  | HDIK - 2013.04.26. 13:47:15         | ×                   | Diákigazolvány javít |            |                |    |
| Egységes Tanulmányi Rendszer                                 | 2013.04.26. 13:18:1  | HDIK - 2013.04.26. 13:18:09         |                     | Diákigazolvány       |            |                |    |
| Egyseges ianamanyr henaszer                                  | 2013.04.08. 12:39:3  | HDIK - 2013.04.08. 12:39:34         |                     | Diákigazolvány       |            |                |    |
| Saját menü Általános menü                                    | 2013.04.08. 11:17:3  | HDIK - 2013.04.08. 11:17:28         | ~                   | Diákigazolvány       |            |                |    |
|                                                              | 2013.03.22. 15:15:2  | HDIK - 2013.03.22. 15:15:21         | ~                   | Diákigazolvány       |            |                |    |
| H Sajat adatok (200)                                         | 2013.03.12. 13:56:4  | teszt                               | <ul><li>✓</li></ul> | Diákigazolvány       |            |                |    |
| Hallgatók (5400 )                                            | 2013.03.11. 11:57:1  | HDIK - 2013.03.11. 11:57:13         | <ul><li>✓</li></ul> | Diákigazolvány       |            |                |    |
| Alkalmazotti adatok (14800 )                                 | 2013.03.11. 11:56:0  | HDIK - 2013.03.11. 11:56:08         | >                   | Diákigazolvány       |            | <b>•</b>       |    |
| Szervezeti egységek (28000)                                  | •                    |                                     |                     |                      |            | ▶              |    |
| Ielephelyek (55800)                                          | Konténer neve        | Keresé                              | s Minden            |                      |            | ▼ Szűrés       | ור |
| Jegyzetek (78400)                                            |                      | ]                                   |                     |                      |            |                | _  |
| ⊕ - 🏈 Pénzügyek (78600 )                                     |                      |                                     |                     | Konténer FIR         | Státusz    |                |    |
| Naptárbejegyzések (82800)                                    |                      |                                     |                     | C Minden             | C Hibás    | Hibátlan       |    |
| Létes itménygazdálkodás (83400                               |                      |                                     |                     |                      |            |                |    |
|                                                              | Alapadatok XML V     | /álaszok                            |                     |                      |            |                |    |
| Adminisztráció (95400)                                       | C Yml                |                                     | Táblázat            |                      |            |                |    |
| 🗈 🗇 Diákigazolvány kezelés (10400 ) 🗏                        |                      |                                     |                     |                      |            |                |    |
| Képzések (115600)                                            | Mezo                 |                                     | 157157710           |                      |            | E E            |    |
| Diákhitel kérelmek (276000 )                                 |                      |                                     | 12020750 4100       | 2204                 |            |                |    |
| Archivált FIR adatszolgáltatás (14                           |                      | ito.                                | 73836906963         | 3304                 |            |                |    |
| FIR Adatszolgáltatás (62950)                                 | Név                  |                                     | 7303030303          |                      |            |                |    |
| E (63000)                                                    | Előnév               |                                     |                     |                      |            |                |    |
| Hing Kontenerek (65750 )                                     | Vezetéknév           |                                     | Bognár              |                      |            |                |    |
|                                                              | Keresztnév           |                                     | Nikolett            |                      |            |                |    |
| Feladható hallgatók (63800)                                  | Névsorrend           |                                     | Vezetéknév          |                      |            | <b>_</b>       |    |
| Feladható oktatók (63850)                                    | Oktatási azonosító : | 73836906963                         | ecác                |                      |            |                |    |
| Diakigazolvany szamia (5000)     Sztomózásra váró egyének (5 |                      |                                     |                     |                      |            |                |    |
| PPP Üzemeltetés (36400)                                      | Küldés Lezárás       | Alá ír Feloldás                     | Sz                  | erkeszt Tör          | öl Menté   | és Méasem      | 1  |
| 🗄 🐼 Záróvizsgáztatás (40600 )                                |                      |                                     |                     |                      |            |                | 1  |
|                                                              | Archiváltak is       | Utolsó 2 hét konténerei             |                     |                      |            |                |    |
| Letöltve 286 rekord.                                         | Szerepkör:           | Belső Adminisztrátor Szerver: DEVEL | DPER_Teszt          |                      |            |                | 11 |
|                                                              |                      |                                     |                     |                      |            |                |    |

Konténer Xml táblázattal

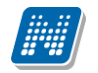

| 🕅 V2013.6.29.1 : Ko | onténer (63000 )            |                                                   |                        |                |                    |                 |
|---------------------|-----------------------------|---------------------------------------------------|------------------------|----------------|--------------------|-----------------|
| File Eszközök Sz    | erepkörváltás Kedvencek Hel | p                                                 |                        |                |                    |                 |
| <b>3 · 5 ·</b>      | 🕅 FIR                       |                                                   |                        | -              |                    |                 |
|                     | C Xml                       |                                                   | Táblázat               |                |                    | 6.29. 13:30:0   |
| Egységes Tanu       | Mezo                        | Ertek                                             | Sorrend                |                |                    |                 |
|                     | 🖃 Hallgató                  | 202246943                                         | 0                      |                |                    | 6.18. 14:35:5   |
| Saját menü Általár  | NEK azonosíto               | 130629KOM0100012                                  | 1                      |                |                    |                 |
| 🗆 🔿 Saift adate     | Oktatási azonosíto          | 91513219383                                       | 2                      |                |                    |                 |
|                     | ⊨ Név                       |                                                   | 3                      |                |                    | 6.07. 12:06:0   |
| Hallgatók (54       | Előnév                      |                                                   | 4                      |                |                    |                 |
| 🕀 🋷 Alkalmazotti a  | Vezetéknév                  | Maász                                             | 5                      |                |                    | 4.17. 13:49:4 🗸 |
| 🕀 🎸 Szervezeti eg   | Keresztnév                  | Szavina                                           | 6                      |                |                    |                 |
| Telephelyek         | Névsorrend                  | Vezetéknév                                        | 7                      |                |                    | ▼ Szűrés        |
|                     | Szültési név                |                                                   | 8                      |                |                    |                 |
| E Pénzügyek (       | Előnév                      |                                                   | 9                      |                |                    |                 |
| 🕀 🐼 Naptárbejegy    | Vezetéknév                  | Maász                                             | 10                     |                |                    | C Hibátlan      |
| E 🐼 Létes îtménye   | Keresztnév                  | Szavina                                           | 11                     |                |                    |                 |
|                     | Névsorrend                  | Vezetéknév                                        | 12                     |                |                    |                 |
|                     | Anyja neve                  |                                                   | 13                     |                |                    |                 |
|                     | Elönev                      |                                                   | 14                     |                |                    |                 |
| 🗄 🐼 Képzések (1     | Vezetéknév                  | Göberlein                                         | 15                     |                |                    |                 |
| 🕀 🐼 Oklevélmellé    | Keresztnév                  | Anita                                             | 16                     |                |                    |                 |
| 🕀 🐼 Diákhitel kére  | Névsorrend                  | Vezetéknév                                        | 17                     |                |                    |                 |
| Archivalt FIR       | Születési hely              | Budapest                                          | 18                     |                | Ц                  |                 |
| Her Kontén          | Születési dátum             | 1952.09.01                                        | 19                     |                |                    |                 |
| E Konténer          | Nem                         | Nő                                                | 20                     |                |                    |                 |
| Válasz (6           | Állampolgárság 1            | magyar                                            | 21                     |                |                    |                 |
| 🕀 😭 Válaszok        | Cím                         | KULFOLDI                                          | 22                     |                | ▼                  |                 |
| Feladhati           | Oktatási azonosító :        | Keresés                                           |                        |                |                    |                 |
| Diákigaz            | ,                           |                                                   |                        |                |                    |                 |
| Sztomóz             |                             |                                                   |                        |                | Bezár              |                 |
| E OPP Üzemelt       |                             |                                                   |                        |                |                    | Mégsem          |
| E Záróvizsgáztal    | tas (40600 )                | hiváltak je                                       |                        | Tarítás kárása | Carimitis lakására | 1               |
|                     | • • • • •                   | Occurrente Parla <sup>®</sup> Adaministration Occ |                        | Tentes Kerese  | Szamiak lekerese   | ]               |
| Letotve 280 rekord. |                             | Jozerepkor: Belso Adminisztrator Sze              | erver. DEVELOPER_Teszt |                |                    |                 |
|                     |                             | Xml tábláza                                       | ita panelen            |                |                    |                 |

Amennyiben az igénylés rendben volt, és a FIR-be fel lett adva, kitöltődik a felületen a *Feladás dátuma* mező. Ugyanekkor az Igénylőlapok felületen a *FIR státusz* mezőben megjelenik az Igénylés feladva státusz, és a *FIR-be feladás dátuma* mezőben az elküldés időpontja.

| 🔊 V2015.11.5.1 : Igénylólapok (10500) |                                                                                                    |                                        | 3 |
|---------------------------------------|----------------------------------------------------------------------------------------------------|----------------------------------------|---|
| File Eszközök Szerepkörváltás Kedven  | cek Help                                                                                                    |                                        |   |
| G - O -                               |                                                                                                    | Frissítés                              | 9 |
| MAICDTUAL                             | Hallgató Neptun Hallgató nyomtatá NEK azonositó Web-es létreh 🛆 FIR-be feladá                               | is dá FIR státusz 🔺                    |   |
|                                       | AAKBIR Kopunovics Káleb 120821BPE0400066 2012.10.30. 16:55:1 2013.02.20. 1                                  | 18:58:2 Igénylés feladva               |   |
| Egységes Tanulmányi Rendszer          | AAILD8 Kunwald Elize 120821BPE0400066 2012.11.02. 16:29:4 2013.02.20. 1                                     | 18:58:2 Igénylés feladva               |   |
|                                       | AAVOUR ifj. Brausch Mirandol 120821BPE0400066 2012.11.02. 16:49:2 2013.02.20. 1                             | 18:58:2 Igénylés feladva               | 1 |
| Saját menü Általános menü             | AAEQSG Smidélius Imelda 130222KOM5544632 2013.02.22. 17:45:3 2013.09.18. 1                                  | 14:09:3 Igénylés feladva               |   |
|                                       | □ I7F8O2 Drimala Neszta 130225KOM7896542 2013.02.25. 11:34:4 2013.09.18. 1                                  | 14:09:3 Igénylés feladva 📃 👻           | 1 |
| lenvzetek (78400)                     |                                                                                                    |                                        |   |
|                                       | FIR-be feladás dátuma                                                                                       | ▼ Szűré;                               | s |
| 🕀 🐼 Naptárbejegyzések (82800)         |                                                                                                    |                                        |   |
| Etesítménygazdálkodás (83400)         |                                                                                                    | 1                                      | - |
| H Cranylvantartas (89600)             | Diakigazoivany adatok   Iqenylessel kapcsolatos hibak   FIR kontenerek   Diakigazoivany statuszok   Szamlak |                                        | 1 |
| H ↔ Adminisztráció (95400)            | Hallgató: Drimala Neszta                                                                                    | 17F8O2                                 |   |
| 🖻 🐼 Diákigazolvány kezelés (10400)    | NEK azonosító: 130225KOM7896542 Igénylés oka :                                                              | Első igénylés                          |   |
| génylőlapok (10500)                   |                                                                                                    | 141 mm 2012 02 25                      |   |
| Matricák (10550)                      | Megjegyzes: A+ WEB-es letrenozas (                                                                          | datuma: 2013.02.25. 15                 |   |
| Személyi lapok (10600)                | A- FIR-be feladás dátur                                                                                     | ma: 2013.09.18. 🔟                      |   |
| Allandó igazolványok (100:            | Archiválva                                                                                                  | Fizetve 🔽                              |   |
| Hallgatók (10850)                     | EIR etétuez : laépulée feladua                                                                              |                                        |   |
| ⊞ 🐼 Képzések (115600)                 | FIN statusz . jejenyles reladiva                                                                            | <u> </u>                               |   |
| Oklevélmelléklet (266000)             | Javítás FIR státusz :                                                                                       |                                        |   |
| Diákhitel kérelmek (276000)           | Ki írás : TE diak-A (2013.02.25)                                                                            |                                        |   |
| EIR Adatszolgáltatás (62950)          | Halloató képzése : [fithez teszt (alankenzes) ( EIR1)                                                       | ív.                                    |   |
|                                       |                                                                                                    |                                        |   |
| E Konténerek (65750)                  | Hallgato cime : Magyarország, 5222, Ormenyes Bakfü utca 508. (Ertesítési cim)                               |                                        |   |
| Válasz (63050)                        | Elsődleges intézmény / nyomdai kód: Teszt Egyetem (XX123456)                                                | F00256                                 |   |
|                                       | Másodlagos intézmény / nyomdai kód:                                                                         | X                                      |   |
| Feladható oktatók (63850)             | ,                                                                                                    | ,                                      |   |
| Diákigazolvány számla (6500           |                                                                                                    |                                        |   |
| Sztornózásra váró egyének (7          |                                                                                                    | Mentés Méason                          |   |
| FIR hallgatói pénzügyek (202) 👻       |                                                                                                    | Mentes Megsen                          |   |
|                                       | Státusz lekérés Másolás Kiírás átkötése                                                                     | Az igénylőlaphoz már tartozik igénylés | 3 |
| Letöltve 13 / 13 rekord. Szer         | epkör: Belső Adminisztrátor Szerver: DEV12C Teszt                                                           |                                        |   |

Igénylőlap FIR-be feladás után

#### 7.3.1. Hallgató diákigazolvány konténerei

A hallgató diákigazolvány és diákigazolvány javítás típusú konténerei nem csak az igénylőlapoknál tekinthetők meg, hanem a *"Hallgatók/FIR adatszolgáltatás/Hallgatói feladások(64500)"* menüponton is. Ezen a felületen korábban csak az adatszolgáltatás típusú konténerek jelentek meg, ez a lehetőség kibővült, és már megtekinthetőek az adott hallgató feladott igényléseit és módosító igényléseit tartalmazó konténerek is.

Különösen hasznos ez a felület akkor, ha az elküldött adatokat kell időrendben utólag ellenőrizni. Egy felületen megtalálható a hallgató adatszolgáltatáshoz és diákigazolvány igényléseihez kapcsolódó összes feladott konténer. A listában kiválasztott diákigazolvány konténer Xml tartalmának csak a hallgatóra vonatkozó része tekinthető meg a felület alsó felén. Itt is lehetőségünk van rádiógomb segítségével hagyományos Xml-t, vagy annak táblázatos formáját választani.

Az adatok ellenőrzésén túl az igényléssel kapcsolatban az Xml-ből leggyakrabban a következő adatokra van szükség, melyeket ezen a felületen gyorsan megkereshetünk:

KontenerID – A konténer Tranzakció ID-je

KontenerElemID - A hallgató igénylésének azonosítója adott konténer Xml-ben

*HivatkozottKontenerID* – Diákigazolvány javító konténerben az eredeti igénylés KontenerID-je, ez alapján találja meg a javítás a módosítandó igénylés konténerét.

*HivatkozottKontenerElemID* - Diákigazolvány javító konténerben a hallgató igénylésének azonosítója az eredetileg elküldött konténer Xml-ben. Ez alapján találja meg a javítás a módosítandó igénylést az eredeti konténerben.

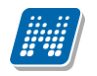

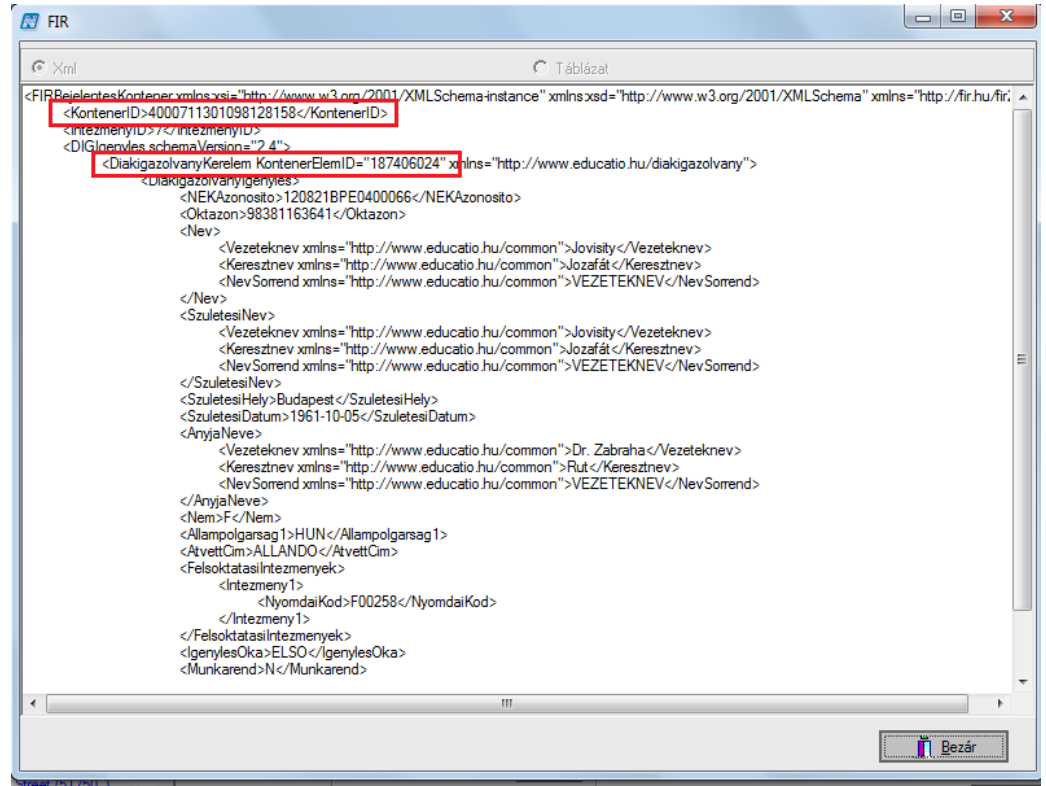

Konténer Xml-ben KontenerID és az igénylés KontenerElemID-je

Az igénylésekkel kapcsolatos információk kéréséhez, bejelentésekhez általában szintén ezeket az adatokat szükséges megadni.

| 🔊 V2013.6.29.1 : Hallgatói feladások (64500  | ) >> Maász Szavir                                                                                                    | na (MNYXBL)                                                                                      |                                                               |                     |                |                  |                  | • X    |
|----------------------------------------------|----------------------------------------------------------------------------------------------------|--------------------------------------------------------------------------------------------------|---------------------------------------------------------------|---------------------|----------------|------------------|------------------|--------|
| File Eszközök Szerepkörváltás Kedvencek Help |                                                                                                    |                                                                                                  |                                                               |                     |                |                  |                  |        |
| G • O •                                      | Előző >>                                                                                                    | Maász Szavina (N                                                                                 | MNYXBL)                                                       |                     | Össze          | s adat Frissítés | Következő Fe     | I -µ   |
|                                              | Nyomtatási név                                                                                                    | Neptun kód                                                                                       | Oktatási azonosító                                            | Konténer neve       | Feladás dátuma | Tranzakció ID    | Típus            | Kontér |
|                                              | Maász Szavina                                                                                                    | MNYXBL                                                                                           | 91513219383                                                   | KülföldiCímHDIK - 2 |                | 400071130629224  | 6 Diákigazolvány |        |
| Egységes Tanulmányi Rendszer                 |                                                                                                    |                                                                                                  |                                                               |                     |                |                  |                  |        |
| Saját menü Általános menü                    |                                                                                                    |                                                                                                  |                                                               |                     |                |                  |                  |        |
| 🕀 🛷 Saját adatok (200 )                      |                                                                                                    |                                                                                                  |                                                               |                     |                |                  |                  |        |
| E Kollégiumok (1800)                         |                                                                                                    |                                                                                                  |                                                               |                     |                |                  |                  |        |
| Adatmódos ítási kérelmek (56                 |                                                                                                    |                                                                                                  |                                                               |                     |                |                  |                  |        |
| Hallgató eredményei (5800)                   | •                                                                                                    |                                                                                                  |                                                               |                     |                |                  |                  |        |
| Hallgató képzései (6000)                     | Nyomtatási név                                                                                                    |                                                                                                  |                                                               | Keresés Min         | iden           |                  | •                | Szűrés |
| Haligato kurzusai (7600 )                    |                                                                                                    | 1                                                                                                |                                                               |                     |                |                  |                  |        |
| Uzenetbeállítások (12800)                    |                                                                                                    |                                                                                                  |                                                               |                     |                |                  |                  |        |
| Uzenettovább ítások beáll ítás               | • Xml                                                                                                    |                                                                                                  |                                                               | C Tá                | áblázat        |                  |                  |        |
| Igazolások (13000)                           | <diakigazolvanyken< td=""><td>elem KontenerElemID</td><td>="202246943"&gt;</td><td></td><td></td><td></td><td></td><td>A</td></diakigazolvanyken<> | elem KontenerElemID                                                                              | ="202246943">                                                 |                     |                |                  |                  | A      |
| Elektronikus vizsaák (273700                 | <diakigazolva< td=""><td>anylgenyles&gt;</td><td>10100012 /NEKA-</td><td></td><td></td><td></td><td></td><td></td></diakigazolva<>                 | anylgenyles>                                                                                     | 10100012 /NEKA-                                               |                     |                |                  |                  |        |
| Hallgatói kérdo ívek (750)                   | <oktaz< td=""><td>on&gt;91513219383<td>)ktazon&gt;</td><td>IOSILO &gt;</td><td></td><td></td><td></td><td></td></td></oktaz<>                      | on>91513219383 <td>)ktazon&gt;</td> <td>IOSILO &gt;</td> <td></td> <td></td> <td></td> <td></td> | )ktazon>                                                      | IOSILO >            |                |                  |                  |        |
| Hallgatók és órarendi csoporti               | <nev></nev>                                                                                                    | Martin Martin                                                                                    | Alexatelesees                                                 |                     |                |                  |                  |        |
| Órarendi csoport hallgatói (43               |                                                                                                    | Keresztnev>Maasz<                                                                                |                                                               |                     |                |                  |                  |        |
| Hallgató órarendje (6100 )                   | <                                                                                                    | NevSorrend>VEZET                                                                                 | EKNEV <td>l&gt;</td> <td></td> <td></td> <td></td> <td>=</td> | l>                  |                |                  |                  | =      |
| E Kollegiumi ciklusok (12250)                |                                                                                                    | aniNeux                                                                                          |                                                               |                     |                |                  |                  |        |
|                                              | <020160                                                                                                    | Vezeteknev>Maász<                                                                                | /Vezeteknev>                                                  |                     |                |                  |                  |        |
| Fsemények (34650 )                           | <                                                                                                    | Keresztnev>Szavina                                                                               |                                                               |                     |                |                  |                  |        |
| Publikációk (37000)                          | <<br><td>(NevSorrend&gt;VEZET)</td> <td>EKNEV<td>i&gt;</td><td></td><td></td><td></td><td></td></td>                                               | (NevSorrend>VEZET)                                                                               | EKNEV <td>i&gt;</td> <td></td> <td></td> <td></td> <td></td>  | i>                  |                |                  |                  |        |
| Uzenetek (37250)                             | <szulet< td=""><td>esiHely&gt;Budapest<td>SzuletesiHely&gt;</td><td></td><td></td><td></td><td></td><td></td></td></szulet<>                       | esiHely>Budapest <td>SzuletesiHely&gt;</td> <td></td> <td></td> <td></td> <td></td> <td></td>    | SzuletesiHely>                                                |                     |                |                  |                  |        |
| Hozzárendelt dokumentumok                    | <szulet< td=""><td>esiDatum&gt;1952-09-0</td><td>1</td><td></td><td></td><td></td><td></td><td></td></szulet<>                                     | esiDatum>1952-09-0                                                                               | 1                                                             |                     |                |                  |                  |        |
|                                              | <anyjal< td=""><td>Neve&gt;<br/>Vezeteknev&gt;Göberle</td><td>in ( Nezeteknev &gt;</td><td></td><td></td><td></td><td></td><td></td></anyjal<>     | Neve><br>Vezeteknev>Göberle                                                                      | in ( Nezeteknev >                                             |                     |                |                  |                  |        |
| MMS Dokumentumok (51900                      |                                                                                                    | Keresztnev>Anita <td>(eresztnev&gt;</td> <td></td> <td></td> <td></td> <td></td> <td></td>       | (eresztnev>                                                   |                     |                |                  |                  |        |
| FIR adatszolgáltatás (64450                  |                                                                                                    | NevSorrend>VEZET                                                                                 | EKNEV <td>i&gt;</td> <td></td> <td></td> <td></td> <td></td>  | i>                  |                |                  |                  |        |
| Hallgatói feladások (                        | <td>Neve&gt;<br/>N</td> <td></td> <td></td> <td></td> <td></td> <td></td> <td>-</td>                                                               | Neve><br>N                                                                                       |                                                               |                     |                |                  |                  | -      |
| Haligatol Valaszok (6455L                    | +                                                                                                    |                                                                                                  |                                                               |                     |                |                  |                  | - F    |
|                                              | ,                                                                                                    |                                                                                                  |                                                               |                     |                |                  |                  |        |
| Letöltve 1 rekord.                           | Szeren                                                                                                    | kör: Belső Adminis                                                                               | ztrátor Szerver D                                             | EVELOPER Teszt      |                |                  |                  |        |
| Letter Follow.                               | Jozofopi                                                                                                    | TT 11                                                                                            |                                                               | 1/ 1                | 1              |                  |                  |        |
|                                              |                                                                                                    | Hall                                                                                             | gatoi fela                                                    | aasok               |                |                  |                  |        |

# 7.4. Válaszok

A FIR válaszok automatikusan, rendszeres időközönként töltődnek a rendszerbe, és az aktuális állapot megjelenik az igénylőlapok felületén, a "*FIR státus"z* mezőben. Ehhez minden nap 17,00 órakor küld a program automatikusan egy *Diákigazolvány státusz lekérdezés* típusú konténert, melyben azokra az igénylésekre kér le státuszt, melyek még nem kerültek végleges állapotba. A státusz lekérésre érkező válaszban kapja meg az igénylés a legfrissebb státuszt. A FIR státuszok a mellékletben megtalálhatóak.

| 🖉 V2013.6.29.1 : Igénylólapok (10500 )   |                      |                          |                               |                        |                       |                    | • X                        |
|------------------------------------------|----------------------|--------------------------|-------------------------------|------------------------|-----------------------|--------------------|----------------------------|
| File Eszközök Szerepkörváltás Kedven     | ncek Help            |                          |                               |                        |                       |                    |                            |
| G - O -                                  |                      |                          |                               |                        | Frissítés             |                    | 9                          |
|                                          | Hallgató nep         | tunk Hallgató nyomtatá   | NEK azonositó                 | Web-es létrehozá       | FIR-be feladás dá F   | IR státusz ∆ I     | Hiba stát 🔺                |
| MINEPTUN                                 | CYXPQB               | Feldrohn Britni          | 0001106666662043              | 2011.09.25. 16:24:0    | D                     | )iákigazolvány Rög |                            |
| Egységes Tanulmányi Rendszer             | HZZ5E7               | Behán Szigfrid           | 0001106666662119              | 2011.09.25. 16:24:0    | D                     | )iákigazolvány Rög |                            |
| Lgyseges innumbry rienuszer              | P63NUY               | Billing Ilonka           | 0001106666662112              | 2011.09.25. 16:24:0    | D                     | )iákigazolvány Rög |                            |
| Saiát menü Általános menü                | CKX207               | Brisztella Agenor        | 0001106666662111              | 2011.09.25. 16:24:0    | D                     | )iákigazolvány Rög |                            |
|                                          | JIIMX5               | Blazsovich Raul          | 0001106666662110              | 2011.09.25. 16:24:0    | D                     | )iákigazolvány Rög |                            |
| Diákigazolvány kezelés (10400)           | B36GGZ               | Kardo Richárd            | 0001106666662109              | 2011 09 25 16:24:0     | l In                  | )iákigazolvány Rög |                            |
| Igenylolap kötegek (10450 )              |                      |                          |                               |                        |                       |                    |                            |
| Matricák (10550)                         | FIR státusz          | gzíto alkalmazásnak át   | adva 👻 Keresés                | Minden                 |                       | •                  | <ul> <li>Szűrés</li> </ul> |
| Személyi lapok (10600)                   |                      | ,                        | <br>▼                         | -<br>-                 |                       |                    |                            |
| 🕀 🎦 Ideiglenes igazolványok (106         | Diákigazolvány adato |                          | bibák EIR konténerek          | Diákigazolvány státus: | zok Számlák           |                    |                            |
| Allandó igazolványok (10700              | Liellesté:           | Teldala                  |                               |                        |                       |                    |                            |
| Haligatok (10850)                        | Haligato.            | Feidronn                 | JBN                           | tni                    |                       | UTXPQB             | _                          |
| · · · · · · · · · · · · · · · · · · ·    | Befogadó:            |                          |                               |                        |                       | <u> </u>           |                            |
|                                          | NEK azonosító:       | 0001106666662043         |                               | Státu                  | ISZ                   |                    | -                          |
| 🗄 🐼 Archivált FIR adatszolgáltatás (14 🖣 | Befogadás dátuma:    | 2011.09.25               | 15                            | Postá                  | 7/3.                  | ,<br>              |                            |
| FIR Adatszolgáltatás (62950)             |                      |                          |                               | FUSIA                  | 2vd.                  |                    |                            |
| ⊞ 💦 Konténer (63000 )                    | Koteg:               |                          | <b>D</b>                      | Igényi                 | és oka :              | Első igénylés      |                            |
| E Kontenerek (65/50)                     | Megjegyzés:          |                          |                               | WEB-                   | es létrehozás dátuma: | 2011.09.25.        | 15                         |
| Adatlekérdezés (65950)                   |                      |                          |                               | FIR-be                 | e feladás dátuma:     |                    | 15                         |
| ⊡ Tiákigazolvány (6600                   |                      |                          |                               | Arch                   | íválva 🗌              | Fizetve 📈          |                            |
| Hallgatók (66600                         | EID at the second    | Diálcionach ár u Diac às | -IIladala-Alda-               |                        | _                     |                    |                            |
| Diákigazolvány számla (6                 | FIR statusz :        | Diakigazoivany Rogzito   | aikaimazashak atadva          |                        |                       |                    |                            |
| Válasz (63050)                           | Kurze :              |                          |                               |                        |                       |                    |                            |
| Hint Valaszok (63800 )                   | Hallgató képzése :   | Német nyelv és irod. tan | ári , (TEBK-E-N-NZN)          |                        |                       |                    | X                          |
| Feladható oktatók (63850 )               | Hallgató címe :      | 5359, Tiszafüred (Kócsú  | jfalu) Esztergomi út 280. (Ál | andó lakcím)           |                       |                    | **                         |
| Diákigazolvány számla (6500)             | Elsődleges intézmény | / nyomdai kód: Teszt Egy | vetem (XX123456)              |                        | F0025                 | 58                 |                            |
| Sztomózásra váró egyének (7              | Másodlagos intézmér  | v / nvomdai kód:         |                               |                        |                       |                    |                            |
| PPP Üzemeltetés (36400)                  |                      |                          |                               |                        |                       |                    |                            |
| Level Larovizsgaztatas (40600 )          |                      | Üzenstek kerténette      |                               | vítás Szerkeezt        | Töröl                 | Mentés             | Méasem                     |
| Erasmus (67250)                          | Csak aktivak         | Ozenetek kontenerbe j    | HDIK                          | 5201(0321              |                       |                    | megaem                     |
| · · · · · · · · · · · · · · · · · · ·    | Archiváltak is       |                          |                               |                        |                       | Diákigazolvány     | -kiírás csere              |
|                                          |                      | - D I ( A I ) )          |                               | <b>T</b> .             |                       |                    |                            |
| Letoitve 10 / 10 rekord.                 | Szerepk              | or: Beiso Adminisztrátor | Szerver: DEVELOPER_           | leszt                  |                       |                    |                            |
| FIR státusz igénvlőlapon                 |                      |                          |                               |                        |                       |                    |                            |

A konténerekre érkező válaszok a "*FIR Adatszolgáltatás/Válasz (63050)*", *illetve a "FIR Adatszolgáltatás/Válaszok/Diákigazolvány(66200)*" menüponton tekinthetők meg, ahol az alapadatokon túl az "Xml" tabulátor fülön a válasz Xml tartalma, a "Konténerek" tabulátor fülön a válaszban érintett konténerek listája látható.

Fontos megemlíteni, hogy egy válaszban csak a konténerre vonatkozó éppen aktuális státusz és nem az igénylések státusza tekinthető meg.

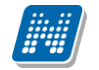

| 🛯 V2013.6.29.1 : Diákigazolvány (66200 )  |                      |                                                                                                    |                                |                                |                                 |              | ×      |
|-------------------------------------------|----------------------|----------------------------------------------------------------------------------------------------|--------------------------------|--------------------------------|---------------------------------|--------------|--------|
| File Eszközök Szerepkörváltás Kedvencek   | Help                 |                                                                                                    |                                |                                |                                 |              |        |
| G • O •                                   |                      |                                                                                                    |                                |                                | Frissítés                       |              | -j#    |
|                                           | Válasz ideje 🛛       | Feldolgozva                                                                                                    | Válasz típusa                  | Válasz Tranzakci Feld          | olgozás dátuma Megjegyzés       |              |        |
|                                           | 2013.04.26. 13:24:3  | <ul> <li>Image: A start of the start of the start of</li></ul> | Diákigazolvány                 | 4004111304268057 2013          | 3.04.29. 16:59:2 COM-ATVEVE     | ; A konténe  | r T    |
| Egyságas Tanulmányi Randszar              | 2013.04.08. 13:05:5  | <ul> <li>Image: A start of the start of the start of</li></ul> | Diákigazolvány                 | 4004111304087750 2013          | 3.04.18. 14:11:4 COM-ATVEVE     | ; A konténe  |        |
| Lyyseges landinaryr kenuszer              | 2013.04.08. 12:35:5  | <ul> <li>Image: A start of the start of the start of</li></ul> | Diákigazolvány                 | 4004111304087726 2013          | 3.04.08. 13:05:4 COM-ATVEVE     | ; A konténe  |        |
| Saiát menü Általános menü                 | 2013.03.22. 15:48:0  | <ul> <li>Image: A start of the start of the start of</li></ul> | Diákigazolvány                 | 4004111303227398 2013          | 3.03.22. 16:03:0 COM-ATVEVE     | ; A konténe  | r      |
|                                           | 2013.03.11. 12:20:2  | <ul> <li>Image: A start of the start of the start of</li></ul> | Diákigazolvány                 | 4004111303117173 2013          | 3.03.11. 13:05:1 COM-ATVEVE     | ; A konténe  | r      |
| Naptárbejegyzések (82800)                 | 2013.03.11. 12:20:2  | <ul> <li>Image: A start of the start of the start of</li></ul> | Diákigazolvány                 | 4004111303117173 2013          | 3.03.11. 13:05:1 COM-ATVEVE     | ; A konténe  | r      |
| Letes itmenygazdaikodas (83400            | 2013.03.09. 15:23:1  | <ul> <li>Image: A start of the start of the start of</li></ul> | Diákigazolvány                 | 4004111303097169 2013          | 3.03.09. 16:23:0 COM-ATVEVE     | ; A konténe  | 74     |
|                                           | 2013.03.08. 12:36:1  | <ul> <li>Image: A start of the start of the start of</li></ul> | Diákigazolvány                 | 4004111303087161 2013          | 3.03.08. 13:00:0 COM-ATVEVE     | ; A konténe  | r      |
| 🗄 🐼 Adminisztráció (95400)                | 2013.03.08. 11:03:2  | <ul> <li>Image: A start of the start of the start of</li></ul> | Diákigazolvány javítás         | 4004111303087158 2013          | 3.03.08. 11:03:3 COM-ATVEVE     | ; A konténe  |        |
| Diákigazolvány kezelés (10400)            | /álaez tínuea        |                                                                                                    | - Karacás                      | Minden                         | •                               |              | Szűrás |
| Igénylőlap kotegek (10450)                | alasz tipusa         | 1                                                                                                    |                                |                                |                                 |              | JZUIES |
| Matricák (10500)                          |                      |                                                                                                    | <b>•</b>                       |                                |                                 |              |        |
| Személyi lapok (10600)                    | Alapadatok XML       | Konténerek                                                                                                    |                                |                                |                                 |              |        |
| 🗄 🎦 Ideiglenes igazolványok (106          |                      |                                                                                                    |                                |                                |                                 |              |        |
| Allandó igazolványok (10700               | Kód :                |                                                                                                    |                                |                                |                                 |              |        |
| Hallgatók (10850 )     Képzések (115600 ) | Tínue :              | Diákigaz                                                                                                    | olvány                         |                                |                                 |              |        |
| · · · · · · · · · · · · · · · · · · ·     |                      | [Diakiguz                                                                                                    | orvery                         |                                |                                 |              |        |
| Diákhitel kérelmek (276000)               | Atvétel dátuma :     | 2013.05                                                                                                    | .03. 🔢 11:39:10                |                                |                                 |              |        |
| 🖶 🐼 Archivált FIR adatszolgáltatás (14    | Válasz idő :         | 2013.05                                                                                                    | .03. 15 11:54:16               |                                |                                 |              |        |
| FIR Adatszolgáltatás (62950)              |                      | 1                                                                                                    |                                |                                |                                 |              |        |
| Hurren Kontener (63000)                   | Feldolgozás dátuma : | 2013.05                                                                                                    | .03. 15 12:07:09               |                                |                                 |              |        |
| Válasz (63050 )                           | Feldolgozva :        | <b>V</b>                                                                                                    |                                |                                |                                 |              |        |
| 🔁 🖓 Válaszok (65800 )                     | Arch ívált           |                                                                                                    |                                |                                |                                 |              |        |
| Adatszolgáltatás (66100 )                 |                      |                                                                                                    |                                |                                |                                 |              | -      |
| Adatlekérdezés (66150)                    | Feldolgozás eredmény | ye : COM-AT                                                                                                    | VEVE; A konténer XML kivételre | és letárolásra került a fáj re | endszerre. Nyugta elküldve. Áta | dva aláírás- |        |
| Diákigazolvány számla (6                  |                      | eneriorze                                                                                                    | aro.,                          |                                |                                 |              |        |
| Feladható hallgatók (63800 )              |                      | I                                                                                                    |                                |                                |                                 |              |        |
| Feladható oktatók (63850)                 |                      |                                                                                                    |                                |                                |                                 |              |        |
| Diákigazolvány számla (6500)              | Válaszok letöltése   | l'irafaldoloozás                                                                                                    | Starkast                       | 7                              | Mantás                          | Méricam      |        |
| Sztomózásra váró egyének (7               |                      |                                                                                                    | JZCINESZL                      |                                | INCLIED                         | megaenn      |        |
|                                           | Archiváltak is       | Utolsó 2 hét k                                                                                                    | onténerei                      |                                |                                 |              |        |
| Letöltve 0 rekord.                        | Szerepkör:           | Belső Adminisztrá                                                                                                    | ator Szerver: DEVELOPER_T      | eszt                           |                                 |              | 1      |

Válaszok menüpont

Adott konténerre érkező összes választ a "*FIR Adatszolgáltatás/Konténer (63000)*" vagy a "*FIR Adatszolgáltatás/Konténerek/Diákigazolvány (63000)*" menüpontokon a "Válaszok" tabulátor fülön érdemes megtekinteni. Itt a konténerre vonatkozó válaszok időrendben felsorolásra kerülnek. Fontos megemlíteni, hogy egyes válaszban nem csak a kijelölt konténerre, hanem több más konténerre is érkeznek státuszok. A válaszok listájában a "Megjegyzés" oszlopban a mezőre duplán kattintva megnyílik a válasz teljes tartalma, ebben a Tranzakció ID alapján kereshető ki, hogy a konténerre milyen státusz érkezett a kérdéses időpontban. Természetesen mindig az utolsó státusz a mérvadó.

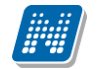

| V2013.6.29.1 : Diákigazolvány (66000 ) |                                                            |           |                           |                      | • <b>X</b>                 |
|----------------------------------------|------------------------------------------------------------|-----------|---------------------------|----------------------|----------------------------|
| File Eszközök Szerepkörváltás Kedvenc  | ek Help                                                    |           |                           |                      |                            |
| G • O •                                |                                                            |           | Összes adat               | rissítés             | ø                          |
|                                        | Létrehozás ideje ⊽ Konténer neve                           | Lezárva   | Típus Ha                  | allgatói XML ell     | enőrzés 🔺                  |
|                                        | 2013.04.26. 13:47:1 HDIK - 2013.04.26. 13:47:15            | ✓         | Diákigazolvány javít      |                      |                            |
| Equipágias Tapulmánui Bandezas         | 2013.04.26. 13:18:1 HDIK - 2013.04.26. 13:18:09            | ✓         | Diákigazolvány            |                      |                            |
| Egyseges lanumanyi kenuszer            | 2013.04.08. 12:39:3 HDIK - 2013.04.08. 12:39:34            | ✓         | Diákigazolvány            |                      |                            |
| Saiát menü Általános menü              | 2013.04.08. 11:17:3 HDIK - 2013.04.08. 11:17:28            | ~         | Diákigazolvány            |                      |                            |
|                                        | 2013.03.22. 15:15:2 HDIK - 2013.03.22. 15:15:21            | ~         | Diákigazolvány            |                      |                            |
| 🗈 🐼 Naptárbejegyzések (82800)          | 2013.03.12. 13:56:4 teszt                                  | ~         | Diákigazolvány            |                      |                            |
| E V Létes îtménygazdálkodás (83400     | 2013.03.11. 11:57:1 HDIK - 2013.03.11. 11:57:13            | ~         | Diákigazolvány            |                      |                            |
| Ura statisztikak (89600 )              | 2013.03.11. 11:56:0 HDIK - 2013.03.11. 11:56:08            | ~         | Diákigazolvány            |                      |                            |
| Administració (95400)                  |                                                            |           |                           |                      |                            |
| Diákigazolvány kezelés (10400)         |                                                            |           |                           |                      |                            |
| 🕀 🚯 Igénylőlap kötegek (10450 )        | Konténer neve Keresés                                      | Minden    |                           |                      | <ul> <li>Szűrés</li> </ul> |
| génylőlapok (10500 )                   |                                                            |           |                           |                      |                            |
| Matricák (10550)                       |                                                            |           | Konténer FIR St           | átusz                |                            |
| Szemelyi lapok (10600 )                |                                                            |           | C Minden                  | C Hibas (•           | Hibátlan                   |
| Allandó igazolványok (100:             | a la la la la la la la la la la la la la                   |           |                           |                      |                            |
| Halloatók (10850)                      | Alapadatok   XML Valaszok                                  |           |                           |                      |                            |
| Képzések (115600)                      | L Andrea Antikara A. Faldalara Andrea Milana Marana II.    | I         | te de ser de              | Wilson Transfer      |                            |
| 🗈 📀 Oklevélmelléklet (266000)          | Letrenozas loeje 🛆 Feldolgozas datuma Valasz tipusa Ha     |           | viegjegyzes               | Valasz Tranzakci     |                            |
| Diákhitel kérelmek (276000)            | 2013.04.17.10.20.4 2013.04.17.10.20.4 Statusz lekerdezes   |           | tatusz kodja : DIG-ATADA  | /A; 4004111304177834 |                            |
|                                        | 2013.04.17.10:22:2 2013.04.17.10:22:3 Statusz lekerdezes   |           | tatusz kodja : DIG-ATADN  | /A; 40041113041/7834 |                            |
| FIR Adatszolgaltatas (62950)           | 2013.04.17. 10:35:L 2013.04.17. 10:35:U Statusz lekerdezes |           | tatusz kódja : DIG-ATADV  | /A; 40041113041//834 |                            |
| Hontener (63000 )                      | 2013.04.18. 10:49:4 2013.04.18. 11:34:4 Státusz lekerdezés |           | itátusz kódja : DIG-ATADV | /A; 4004111304187837 |                            |
| How Adatszolgáltatás (65850 ) =        | 2013.04.18. 10:49:4 2013.04.18. 11:34:4 Státusz lekerdezés | S         | itátusz kódja : DIG-ATAD\ | /A; 4004111304187838 |                            |
| Adatlekérdezés (65950)                 | 2013.04.18. 22:20:2 2013.04.18. 22:34:5 Státusz lekerdezés |           | itátusz kódja : DIG-ATAD\ | /A; 4004111304187840 |                            |
| Diákigazolvány (6600                   | 2013.04.19. 22:28:4 2013.04.19. 23:14:1 Státusz lekerdezés | S         | itátusz kódja : DIG-ATAD\ | /A; 4004111304197841 |                            |
| Diákigazolvány számla (6               | 2013.04.21. 22:22:2 2013.04.21. 22:52:0 Státusz lekerdezés | □ S       | itátusz kódja : DIG-ATAD\ | /A; 4004111304217845 |                            |
| Válasz (63050)                         | 2013.04.22. 22:23:5 2013.04.22. 22:58:4 Státusz lekerdezés | □ S       | tátusz kódja : DIG-ATAD\  | /A; 4004111304227860 |                            |
| ⊡ 🚓 Válaszok (65800 )                  | 2013.04.23. 22:16:1 2013.04.23. 23:46:1 Státusz lekerdezés |           | itátusz kódja : DIG-ATAD\ | /A; 4004111304237893 |                            |
| Adatszolgaitatas (66150)               | 2013.04.25.13:57:4 2013.04.25.14:06:2 Statuez lakardazáe   |           | tátuez kódia · DIG.ATADI  | A- NUUTITION 24265   |                            |
| Diákigazolvány (66200 )                | Küldés Lezárás Alá ír Feloldás                             | S         | zerkeszt Töröl            | Mentés               | Mégsem                     |
|                                        | T Archiváltak is Utolsó 2 hét konténerei                   |           |                           |                      |                            |
| Letöltve 16 rekord.                    | Szerepkör: Belső Adminisztrátor Szerver: DEVELC            | PER_Teszt |                           |                      |                            |

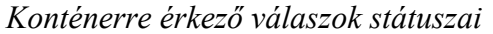

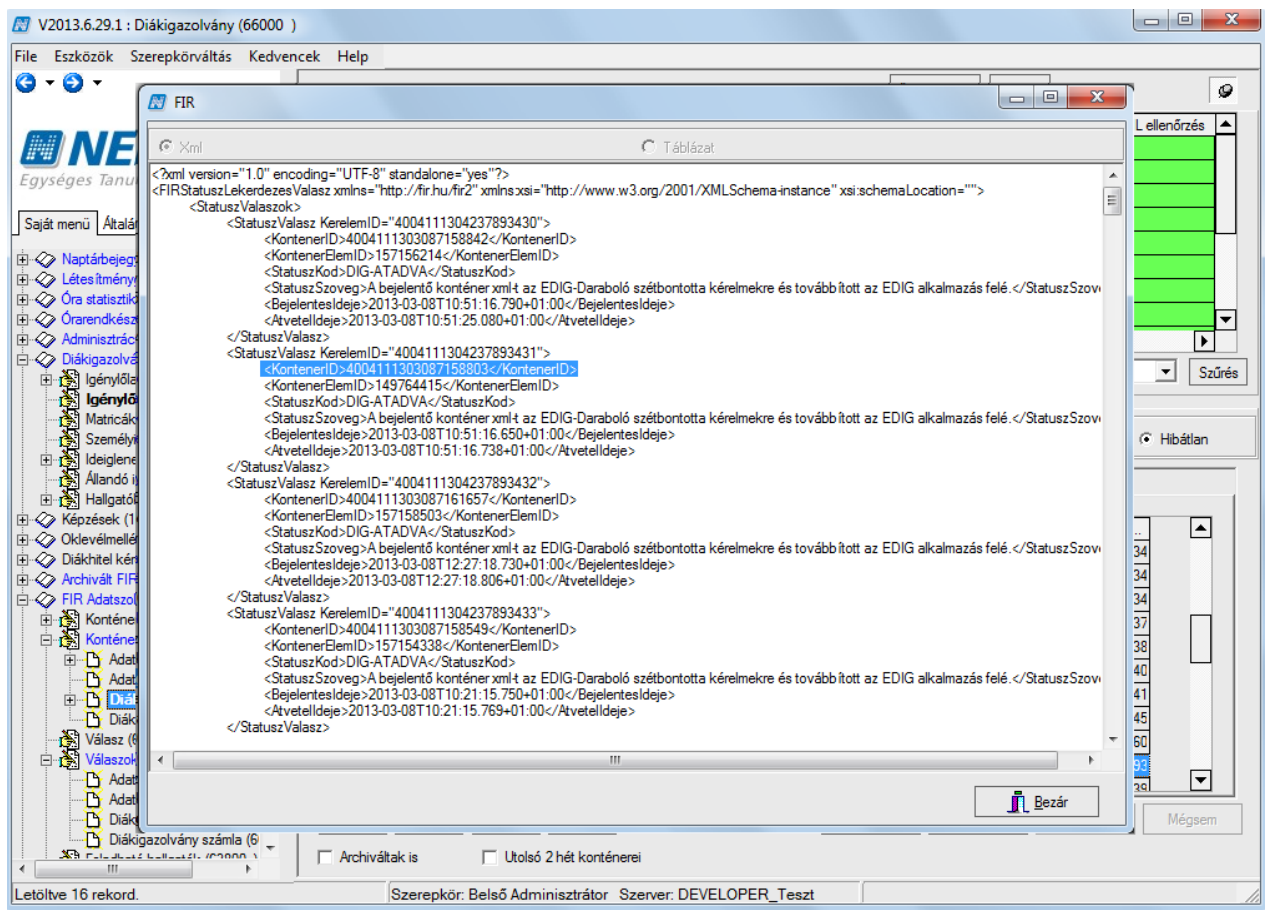

Státusz válaszok a Megjegyzés oszlop mezőjére duplán kattintva

#### 7.4.1. Hibás diákigazolvány konténerek feloldása

Ha a diákigazolvány konténer hibásként visszaérkezik a FIR-től COM-ALAIRAS-INVALID, vagy COM-JOGOSULTSAGHIBA státusszal, a konténert új TranzakcióID-val újra fel kell adni. Ehhez a konténert feloldhatjuk, és az igényléseket egy másik konténerben lezárva elküldhetjük.

**Fontos! A "Diákigény feloldás"** gomb szigorúan csak Belső adminisztrátor jogosultsággal elérhető, mert használata vissza nem vonható következményekkel jár!

A "*FIR adatszolgáltatás/Konténer (63000)*" menüponton a "**Diákigény feloldás**" gombra kattintás után biztonsági kérdés nyílik meg: "Biztosan meg akarja szüntetni a konténer és az igénylések közötti kapcsolatot?"

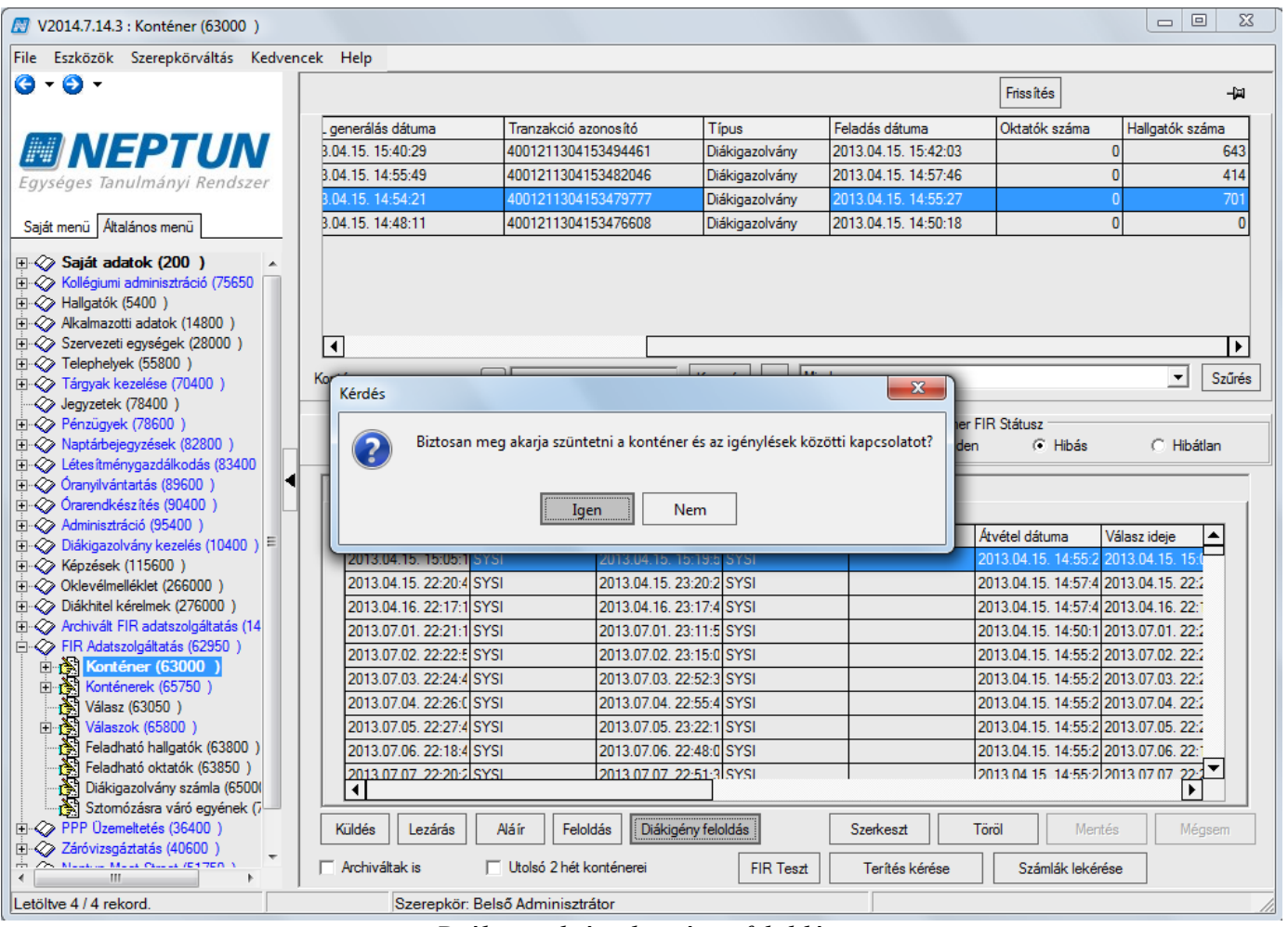

Diákigazolvány konténer feloldása

Ha biztosak vagyunk abban, hogy a konténert nem került be a FIR-be, vagy azt nem fogadták el, "**Igen**" gombra kattintsunk. Újabb panel jelenik meg, melyen megtaláljuk a konténer nevét, melyet módosíthatunk. Ebben az esetben alapértelmezetten bepipálásra kerül az "*Új konténer*" és a "*Konténer lezárása*" jelölőnégyzet, ezek az értékek nem módosíthatóak.

| 🔀 V2014.7.14.3 : Konténer (63000 )                                                                                                    |                                                            |                                         |
|----------------------------------------------------------------------------------------------------|------------------------------------------------------------|-----------------------------------------|
| File Eszközök Szerepkörváltás Kedven                                                                                                    | cek Help                                                   |                                         |
| G - O -                                                                                                    |                                                            | Frissítés –                             |
|                                                                                                    | . generálás dátuma Tranzakció azonosító Típus Felad        | ás dátuma Oktatók száma Hallgatók száma |
| MALPIUN                                                                                                    | 3.04.15.15:40:29 4001211304153494461 Diákigazolvány 2013.  | 04.15.15:42:03 0 643                    |
| Egységes Tanulmányi Rendszer                                                                                                    | 3.04.15. 14:55:49 4001211304153482046 Diákigazolvány 2013. | 04.15. 14:57:46 0 414                   |
|                                                                                                    | 3.04.15. 14:54:21 4001211304153479777 Diákigazolvány 2013. | 04.15. 14:55:27 0 701                   |
| Saját menü Általános menü                                                                                                    | 3.04.15. 14:48:11 4001211304153476608 Diákigazolvány 2013. | 04.15. 14:50:18 0 0                     |
| Image: Saját adatok (200)       ▲         Image: Saját adatok (200)       ▲         Image: Saját adatok (200)       ▲         Image: Saját adatok (5400)       ▲         Image: Saját adatok (14800)       ▲         Image: Saját adatok (14800)       ▲ </td <td>4</td> <td>4</td> | 4                                                          | 4                                       |
| Telephelyek (55800)                                                                                                    |                                                            | ▼ Szűrés                                |
| I argyak kezelese (70400)                                                                                                    |                                                            |                                         |
|                                                                                                    | Konténer neve : HDIK - 2014 07 14 17:34:28                 | Konténerek R Státusz                    |
| 🕀 🐼 Naptárbejegyzések (82800)                                                                                                    |                                                            | Hibás O Hibátlan                        |
| ⊕ ⊗ Létes îtménygazdálkodás (83400                                                                                                    | IV Uj konténer                                             |                                         |
| Oranyilvántartás (89600 )                                                                                                    | ✓ Konténer lezárása                                        |                                         |
| Adminisztráció (95400 )                                                                                                    |                                                            |                                         |
| ⊡                                                                                                    | Viegsem                                                    | vétel dátuma Válasz ideje 🔺             |
| ⊕ - 🏈 Képzések (115600)                                                                                                    |                                                            | 013.04.15. 14:55:2 2013.04.15. 15:0     |
| Oklevélmelléklet (266000)                                                                                                    | 2013.04.15. 22:20:4 SYSI 2013.04.15. 23:20:2 SYSI          | 2013.04.15. 14:57:4 2013.04.15. 22:2    |
| ⊕                                                                                                    | 2013.04.16. 22:17:1 SYSI 2013.04.16. 23:17:4 SYSI          | 2013.04.15. 14:57:4 2013.04.16. 22:1    |
| EIP Adatasala (14                                                                                                    | 2013.07.01. 22:21:1 SYSI 2013.07.01. 23:11:5 SYSI          | 2013.04.15. 14:50:1 2013.07.01. 22:2    |
| Entropy (63000 )                                                                                                    | 2013.07.02. 22:22:5 SYSI 2013.07.02. 23:15:0 SYSI          | 2013.04.15. 14:55:2 2013.07.02. 22:2    |
| E Konténerek (65750)                                                                                                    | 2013.07.03. 22:24:4 SYSI 2013.07.03. 22:52:3 SYSI          | 2013.04.15. 14:55:2 2013.07.03. 22:2    |
| Válasz (63050)                                                                                                    | 2013.07.04. 22:26:C SYSI 2013.07.04. 22:55:4 SYSI          | 2013.04.15. 14:55:2 2013.07.04. 22:2    |
| ⊡ 🚰 Válaszok (65800 )                                                                                                    | 2013.07.05. 22:27:4 SYSI 2013.07.05. 23:22:1 SYSI          | 2013.04.15. 14:55:2 2013.07.05. 22:2    |
| Feladható hallgatók (63800)                                                                                                    | 2013.07.06. 22:18:4 SYSI 2013.07.06. 22:48:0 SYSI          | 2013.04.15. 14:55:2 2013.07.06. 22:1    |
| Feladható oktatók (63850 )                                                                                                    | 2013.07.07.22:20:21SYSI 2013.07.07.22:51:31SYSI            | 2013 04 15 14:55:2 2013 07 07 22:2      |
| Stomózásra váró ervének (                                                                                                    |                                                            |                                         |
|                                                                                                    | Küldés Lezárás Alá ír Feloldás Diákigény feloldás Sz       | erkeszt Töröl Mentés Méasem             |
| 🗈 🛷 Záróvizsgáztatás (40600 )                                                                                                    |                                                            |                                         |
| ★ Martine Mart Oberet (E1760.)                                                                                                    | Archiváltak is Utolsó 2 hét konténerei FIR Teszt           | Terítés kérése Számlák lekérése         |
| Letöltve 4 / 4 rekord.                                                                                                    | Szerepkör: Belső Adminisztrátor                            |                                         |

Az új konténer elkészítése

"**OK**" válasz esetén a konténer feloldásra kerül, ezzel megszakad minden kapcsolat a konténer és a benne szereplő igénylések között. Ugyanakkor létrejön az új Diákigazolvány típusú konténer, melybe átkerülnek az igénylések.

Amely konténereket feloldjuk, ott a "Hallgatók száma" oszlopban az addigi érték 0-ra változik, és a hallgatói lista sem tartalmaz a továbbiakban igényléseket. A konténer eredeti XML tartalma viszont ezután is megtekinthető lesz.

Ugyanakkor a "*Diákigazolvány kezelés/Igénylőlapok (10500)*" menüponton az igénylőlapoknál az eddigi konténert lecseréljük az új konténerre, töröljük a feladás dátumát, és a "FIR státusz" mezőbe Igénylés létrehozva érték kerül. A mezőkbe az új konténer feladásával bekerülnek az aktuális értékek.

Mivel a művelet során az eredeti konténer Tranzakció azonosítója és ezzel minden hivatkozás megszűnik az igénylésnél, csak olyan konténerek esetében szabad a feloldást alkalmazni, ahol meggyőződtünk arról, hogy az igénylés valóban nem jutott el a FIR-be. Érdemes néhány napot várni, és az igényléseket ellenőrizni a <u>https://igenyles.diakigazolvany.hu/</u> oldalon is, és ha ott valóban nem található a feladott igénylés, csak akkor hozzunk létre új konténert.

#### 7.4.2. Igénylőlapon igénylés FIR státuszok

Az igénylőlapra a válaszkonténerekben folyamatosan érkező státuszok a "*Diákigazolvány kezelés/Igénylőlapok (10500)*" menüponton a *Diákigazolvány státuszok* tabulátor fülön tekinthető meg. A mezőben időrendben, dátumokkal kerül felsorolásra az összes feladás óta visszaérkezett válasz státusza, amikor a státusz megváltozott az előzőhöz képest.

A Diákigazolvány adatok tabulátor fülön a FIR státusz mezőben mindig az utolsó státusz jelenik meg.

Kiadás: 2016.03.16.

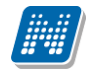

A végleges, befejezett (például "Sikeres diákigazolvány igénylés") státusz beérkezése után az igénylőlapon megszűnik a státuszok lekérése.

| 🖉 V2013.6.29.1 : Igénylólapok (10500 )                                                                                                    |                                                                                                    |              |
|----------------------------------------------------------------------------------------------------|----------------------------------------------------------------------------------------------------|--------------|
| File Eszközök Szerepkörváltás Kedven                                                                                                    | ncek Help                                                                                                    |              |
| G • O •                                                                                                    | Összes adat Frissítés                                                                                            | 9            |
|                                                                                                    | Hallgató neptunk Hallgató nyomtatá NEK azonositó Web-es létrehozá Megjegyzés Fizetve                             | Válasz Ti 🔺  |
|                                                                                                    | □ N7CSQ1 Vargáné Kankrinyi F 0001106666661769 2011.09.25. 16:24:0 🗹                                              |              |
| Egyságas Tapulmányi Pandszar                                                                                                    | □ BUV3N6 Márdirosz Ditta 000110666660319 2011.09.25.16:24:0 🗹                                                    |              |
| Egyseges lanumanyi kenuszer                                                                                                    | CXITP3 Barhanovits Várkon) 000110666660455 2011.09.25. 16:24:0                                                   |              |
| Saiát menü Általános menü                                                                                                    | □ A4TYE6 Kikeli Ninon 0001106666661733 2011.09.25.16:24:0 🗹                                                      |              |
|                                                                                                    | □ C6FMIE Dr. Bottka Füzike 121127SDA1000006 2011.09.25.16:24:0                                                   |              |
| Naptárbejegyzések (82800)                                                                                                    | HD911P Voicsekovics Vilma 0001106666662138 2011 10.06 10.02.5                                                    | <b></b>      |
| E Strain Strain |                                                                                                    | Þ            |
| ⊡···                                                                                                    | Hallgató neptunkódja Keresés Minden                                                                              | ✓ Szűrés     |
| Adminisztráció (95400)                                                                                                    |                                                                                                    |              |
| Diákigazolvány kezelés (10400)                                                                                                    | Diákigazolvány adatok loényléssel kapcsolatos hibák FIR konténerek Diákigazolvány státuszok Számlák              |              |
| ⊡ [] Igénylőlap kotegek (10450)                                                                                                    | ⊢ FIR státuszok változása                                                                                        | 1            |
| Matricák (10550)                                                                                                    | 2013.03.08 11:03 : Diákigazolvány Rögzíto alkalmazásnak átadva                                                   |              |
| Személyi lapok (10600)                                                                                                    | 2013.03.08 10:21 : Módosító igény feladva                                                                        |              |
| ⊡ 🛃 Ideiglenes igazolványok (106!                                                                                                    | 2013.03.08 10:49 : Módosito igény létrehozva<br>2013 03.08 10:29 : Diskinasnolvány Ráczi to alkalmazásnak átadva |              |
| 🕂 👬 Állandó igazolványok (10700 🖣                                                                                                    | 2013.03.08 10.21 : Igénylés feladva                                                                              |              |
| ⊡ 🔂 Hallgatók (10850 )                                                                                                    | 2013.03.08 10:15 : Igényiés létrehozva                                                                           |              |
| ⊞                                                                                                    |                                                                                                    |              |
| Oklevélmelleklet (266000 )                                                                                                    |                                                                                                    |              |
| Diaknitel kerelmek (2/6000 )                                                                                                    |                                                                                                    |              |
| Ella Adatszolgáltatás (62950.)                                                                                                    |                                                                                                    |              |
|                                                                                                    |                                                                                                    |              |
| 🗟 💦 Konténerek (65750)                                                                                                    |                                                                                                    |              |
| 🕀 🗋 Adatszolgáltatás (65850 📜                                                                                                    |                                                                                                    | <b>T</b>     |
| Adatlekérdezés (65950)                                                                                                    | NEK gyärtäsi hiba le iräsa                                                                                       |              |
| ⊡ Diákigazolvány (6600                                                                                                    |                                                                                                    |              |
| Diākigazolvāny szāmla (6                                                                                                    |                                                                                                    |              |
| Valasz (63000 )                                                                                                    |                                                                                                    |              |
| Adatszolnáltatás (66100                                                                                                    |                                                                                                    |              |
| Adatlekérdezés (66150)                                                                                                    |                                                                                                    |              |
| Diákigazolvány (66200 )                                                                                                    | Csak aktívak Úzenetek konténerbe 🔲 HDIK HDIK Javítás Szerkeszt Töröl Mentés                                      | Mégsem       |
| Diákigazolvány számla (6 🛫                                                                                                    | Archíváltak is                                                                                                   | 1.4.4        |
|                                                                                                    | Diakigazolvāny                                                                                                   | KIIras csere |
| Letöltve 88 / 2228 rekord.                                                                                                    | Szerepkör: Belső Adminisztrátor Szerver: DEVELOPER_Teszt                                                         | 11.          |

FIR üzenetek

# 7.4.3. Igénylőlapon státuszok manuális lekérése

A diákigazolvány igénylések FIR státuszának lekérése rendszeresen, automatikusan megtörténik, de előfordul, hogy az igénylőlapon nem a megfelelő FIR státusz jelenik meg. A program lehetőséget biztosít arra, hogy soron kívül is kérhessünk le státuszt az igénylőlaphoz.

A "*Diákigazolvány kezelés/Igénylőlapok (10500)*" menüponton a "**Státusz lekérés"** gomb megnyomásával egy ablakban megjelenítésre kerül az igénylés, az igénylésre vonatkozó azonosítók és a feladás dátuma. Ha a korábbi működés miatt több igénylés is tartozik egy igénylőlaphoz, akkor ezek külön sorokban kerülnek megjelenítésre. Ilyenkor általában az elsőként elküldött igénylésre kell lekérést indítani, mert többnyire ez van folyamatban. Azonban előtte érdemes a https://igenyles.diakigazolvany.hu oldalon a nyomkövetőben is ellenőrizni a dátumok segítségével, hogy melyik feladás az, amelyiknek státuszát helyesen látnunk kellene az igénylőlapon, és csak utána válasszuk ki az ablakban a megfelelő igénylés sorát. Az ablakban kiválasztott igénylésre elkészíthető a státusz lekérő konténer. Egyszerre csak egy igénylés jelölhető ki és csak az igénylés státusza kérhető le, igénylés javításának státusza nem.

A "Küldés" gombra kattintva elkészül a lekérdező konténer, ami tartalmazza a szükséges azonosítókat (Tranzakció ID, KonténerElemID). A sikeres műveletről visszajelző üzenet érkezik, mely tartalmazza a konténer nevét is. Az elkészült lekérdező konténer a "*FIR Adatszolgáltatás/Konténer (63000)*" menüponton tekinthető meg. A konténer feladása automatikusan történik, így a konténert aláírni és elküldeni nem szabad!

Kiadás: 2016.03.16.

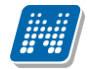

A válaszkonténer a "*FIR Adatszolgáltatás/Válasz (63050)*" menüpontra érkezik *Státusz lekérdezés* választípussal, a válasz tartalma az "*XML*" tabulátor fülön tekinthető meg. A válaszkonténer feldolgozása automatikusan történik, de elvégezhető az "Újrafeldolgozás" gombbal is. Ezt követően az igénylőlapnál módosul a státusz a *FIR státusz* mezőben, ha a lekérésre érkezett válaszban más érték érkezik, mint ami eddig benne szerepelt.

A "**Státusz lekérés**" gomb csak magas szerepkörökkel (Belső és Rendszer adminisztrátor, illetve Adminisztrátor Tanulmányi) érhető el, további jogosultságot a szerepkör megjelölésével az intézmény a Neptun terméktámogatástól kérhet.

**Fontos!** Az igénylésekhez naponta automatikus státusz lekérés történik, ami általában elegendő a megfelelő működéshez. Csak akkor érdemes manuális státusz lekérést végezni, ha eltérést tapasztalunk a https://igenyles.diakigazolvany.hu oldalon látható státusztól. Ha egy igénylőlapról több igénylés is feladásra került, figyeljünk arra, hogy melyik igénylés státusza épüljön be az igénylőlaphoz, mert ha másik igényléshez tartozó végleges státuszt kérünk le, akkor ezzel leáll az automatikus státuszlekérés is!

# 7.5. NEK-ből visszautasított igénylőlapok javítása

Ha a FIR válasza alapján egy igénylőlap FIR státusza "NEK gyártás visszautasítva" lesz, akkor az igénylés javítható. A "*Diákigazolvány kezelés/Igénylőlapok (10500)*" menüponton a "*Diákigazolvány státuszok* tabulátor" fülön a "*NEK gyártás hiba leírása*" mezőben tekinthetjük meg a visszautasítás okát és a NEK által nyilvántartott adatokat, melyekkel egyeznie kell az igénylésben szereplő adatoknak.

A leírtak alapján a javítandó adattól függően vagy a *"Hallgatók (5400)"* menüponton, vagy a *"Diákigazolvány kezelés/Igénylőlapok (10500)"* menüponton lehet a megfelelő adatmódosítást elvégezni.

Fontos! Az igénylések csak akkor javíthatók, ha a FIR státusz "NEK gyártás visszautasítva"! Más okból hibásnak nyilvánított igénylés nem javítható! Ha egy igénylés hiba miatt visszautasított, és nem "NEK gyártás visszautasítva" a státusza, a javított adatokkal minden esetben új igénylőlapot kell készíteni, és arról kell új igénylést feladni!

| 🕅 V2013.6.29.1 : Igénylólapok (10500 ) |                                                                                                    |                             |
|----------------------------------------|----------------------------------------------------------------------------------------------------|-----------------------------|
| File Eszközök Szerepkörváltás Kedven   | icek Help                                                                                                    |                             |
| G - O -                                | Osszes adat Frissítés                                                                                              | ø                           |
|                                        | Hallgató neptunk Hallgató nyomtatá NEK azonositó Web-es létrehozá Megjegyzés Fizetve                               | e Oktatási az 🔺             |
|                                        | a □ W0KVPT Báriszlovits Zétény 130607BPE0100001 2011.09.25. 16:24:0                                                | 945487915                   |
| Egységes Tanulmányi Rendszer           | BS1010 Hrubik Kora 121212BPE1234567 2011.09.25. 16:24:0                                                            | 967818574                   |
| 29,00900 101001,010000000              | C641ZS Róthkrepf Lizett 0001106666660243 2011.09.25. 16:24:0                                                       | 934337714                   |
| Saját menü Általános menü              | C641ZS Róthkrepf Lizett 0001106666661710 2011.09.25. 16:24:0                                                       | 934337714                   |
|                                        | CYE8FL Sulteisz Melinda 130211NNN1234567 2011.09.25. 16:24:0                                                       | 988695261                   |
| Naptárbejegyzések (82800 )             | ARUU4G Kastiely Rozmann 00011066666660245 2011 09 25 16 24 0                                                       | 945519283                   |
| Letes itinenygazdaikodas (63400        |                                                                                                    |                             |
| ⊕                                      | Hallgató neptunkódja Keresés Minden                                                                                | ▼ Szűrés                    |
| 🗄 🛷 Adminisztráció (95400)             |                                                                                                    |                             |
| Diákigazolvány kezelés (10400)         | Diákigazolvány adatok loényléssel kancsolatos bibák FIR konténerek Diákigazolvány státuszok Számlák                |                             |
| ⊡ génylőlap kötegek (10450 )           |                                                                                                    |                             |
| Matricák (10550.)                      |                                                                                                    | A                           |
| Személyi Japok (10600 )                | 2012.12.14 23:39 : Kapcsolódó számla kiállításra került                                                            |                             |
| Ideiglenes igazolványok (106!          | 2012.12.13 23:36 : Számlázási Csomag kiállításra került                                                            |                             |
| Állandó igazolványok (10700 🖣          | 2012.12.13 09:39 : Igénylés letrehozva                                                                             |                             |
| 🗄 🚵 Hallgatók (10850 )                 |                                                                                                    |                             |
| ⊕                                      |                                                                                                    |                             |
| Oklevélmelléklet (266000 )             |                                                                                                    |                             |
| Diakhitei kerelmek (276000 )           |                                                                                                    |                             |
| El Adatszolgáltatás (62950)            |                                                                                                    |                             |
|                                        |                                                                                                    |                             |
| E Konténerek (65750)                   |                                                                                                    |                             |
| 🕀 🗋 🗄 Adatszolgáltatás (65850 📜        |                                                                                                    | <b>T</b>                    |
| Adatlekérdezés (65950)                 | NEK gyártási hiba leírása                                                                                          |                             |
| ⊡ Diákigazolvány (6600                 | NEK gyártás visszautasítva Részletek: 04001-A megadott NEK-adatlap azonosító nem található a nyilvántartásban04011 | -A személy az SZL-ben       |
| Diakigazolvany szamla (6               | adatlap nem található                                                                                              | melyadalok alapjari NEK     |
| Valasz (65000 )                        |                                                                                                    |                             |
| Adatszolgáltatás (66100                |                                                                                                    |                             |
| Adatlekérdezés (66150)                 |                                                                                                    |                             |
| Diákigazolvány (66200 )                | Csak aktívak Uzenetek konténerbe 🔲 HDIK HDIK Javítás Szerkeszt Töröl                                               | Mentés Mégsem               |
| Diákigazolvány számla (6               | Archíváltak is                                                                                                    | Diákiozolyány kiíráo com    |
|                                        |                                                                                                    | Diakigazoivany-kiiras csere |
| Letöltve 96 / 2228 rekord.             | Szerepkör: Belső Adminisztrátor Szerver: DEVELOPER_Teszt                                                           | 1                           |
|                                        |                                                                                                    |                             |

NEK gyártás hiba leírása

Ha a "NEK gyártás visszautasítva" státuszú igényléseket javítani akarjuk, nem kell az igénylőlapok listájában keresni. Elegendő a "*Diákigazolvány kezelés/Igénylőlapok (10500)*" menüponton a "**HDIK Javítás**" gombra kattintani. A gomb megnyomása után felnyíló panelen minden "NEK gyártás visszautasítva" státuszú igénylőlap megjelenik a felső listában, és ezen a felületen kell azt az igénylőlapot megkeresni, melyet javítani szeretnénk.

A panel alsó felében egy táblázatban a listában kiválasztott igénylőlap eredeti és a megfelelő felületen javított adatai hasonlíthatóak össze. Három oszlop található a táblázatban, az "Első érték" oszlopban az eredeti igénylés, az "Előző érték" oszlopban az utolsóként feladott igénylés, az "Új érték" oszlopban az aktuális érték adatait tekinthetjük meg. Ha az igénylésnek még nem volt korábban javítása, akkor az "Első érték" és "Előző érték" oszlop értelemszerűen azonos adatokat tartalmaz. A "HDIK javítás" panel alsó részén is megjelenik a NEK hiba leírása, ezzel az elvárt helyes adatok a felületen ellenőrizhetőek. Amennyiben az Új érték oszlopban már a NEK gyártási hiba leírásnak megfelelő javított adatokat látjuk, az igénylés módosítása feladható a következő módon:

A panel alsó részén a javított igénylőlap elküldésére a rendszer által létrehozott konténer neve jelenik meg, amelyben majd a módosító igénylés elküldésre kerül. A konténer neve természetesen módosítható. Az "**OK**" gomb megnyomásával az ellenőrzött, javított igénylőlapot behelyezzük a konténerbe, amely minden esetben azonnal lezárásra is kerül. A felületen csoportosan is konténerbe helyezhetőek a módosítandó igénylőlapok. A listán kijelölhető több, már javított igénylőlap és ezután "**OK**" gombbal minden kijelölt sor bekerül a panel alján megjelölt konténerbe. Ezt követően a szokásos módon adhatjuk fel a konténert a *"FIR Adatszolgáltatás/Konténere (63000)"*, vagy a *"FIR Adatszolgáltatás/Konténerek/Diákigazolvány* 

(66000)" menüponton. Ha nem kívánjuk még feladni a módosító igénylést, minden esetben a "**Mégsem**" gombbal zárjuk be a panelt, ellenkező esetben a rekord bekerül a konténerbe!

Fontos megjegyezni, hogy a "**HDIK Javítás**" gomb nem az Igénylőlapok felület felső listáján kijelölt igénylőlapra vonatkozik, hanem minden visszautasított igénylőlap megjelenik a gomb megnyomására felnyíló panel felső listájában. Az itt kijelölt igénylőlapok kerülhetnek a panel alsó részén megnevezett konténerbe.

A "*Konténer neve*" mező mellett található "*Javítással feladottak is*" jelölőnégyzet segítségével szűrhetünk azokra a javítandó igénylésekre, melyekkel teendőnk van. Alapértelmezetten nincs kipipálva a jelölőnégyzet, ekkor a listában csak azok az igénylőlapok jelenjenek meg, melyekre még nem történt meg a módosítás feladása. De ha betesszük a pipát, akkor minden NEK gyártás visszautasítva státuszú igénylőlap megjelenik a listában.

| - Konténer                                  | _    |                          |
|---------------------------------------------|------|--------------------------|
| Konténer neve : HDIK - 2014.10.20. 09:13:34 |      | Javítással feladottak is |
| Minden adat Letöltve : 0                    | 🗸 ок | X Mégsem                 |

Szűrés a HDIK javítás panelen

A HDIK javítás elkészítése során a program ugyanazokat az ellenőrzéseket elvégzi, melyek az eredeti igénylésnél is lefutnak, de egy fontos kivétel van. Igénylést csak aktív státuszú hallgatóknak adhatunk fel, de igénylés javítását passzív státusz esetén is elküldhetünk.

Amennyiben a "*Hallgatók (5400)*" menüponton, a "*Címek*" tabulátorfülön módosítják annak a címnek a típusát, ami az igénylésben szerepel, és az nem *Állandó lakcím* vagy *Tartózkodási cím* típusú lett, akkor az igénylés javítókonténerbe helyezését a program megakadályozza. Amikor a "*Diákigazolvány kezelés/Igénylőlapok (10500)*" menüponton a "*NEK gyártás visszautasítva*" státuszú igénylést a "**HDIK javítás**" gombbal felnyíló ablakban szeretnénk javítókonténerbe helyezni, a művelet sikertelen lesz, és erről üzenet is érkezik. Csoportos műveletnél a kijelölt igénylések közül csak azon hallgatók igénylése kerül a konténerbe, akiknek igénylőlapján továbbra is Állandó lakcím vagy Tartózkodási cím szerepel, de akiknél ettől eltérő típusú cím szerepel, azok kimaradnak a javító konténerből. Ebben az esetben a visszajelző üzenetben felsorolás is található az üzenetben az adott hallgatókról és a hibás címtípusukról. Fontos tudni, hogyha a címtípus megváltozik feladás után, de az a diákigazolvány kezelésnél elfogadott "Állandó lakcím" vagy "Tartózkodási cím" valamelyike lesz, a javítást nem akadályozzuk, és a módosított címtípus kerül az XML-be.

| 🔝 Üzen             | et                                                                                                    |          |
|--------------------|----------------------------------------------------------------------------------------------------|----------|
| 1                  | 2015.03.15. 10:28:05 A következő igényekhez nem készült javítas :                                                                                                    |          |
|                    | ОК                                                                                                    | ▲ ڭ      |
| 2015.03<br>- Hallg | .15. 10:28:05 A következő igényekhez nem készült javítas :<br>ató : Madács Máté (BNDT5X); NEK : 140416BPE1200091;<br>Hiba : nem megfelelő a címtípus az igénylőlapon (Értesítési cím) | *        |
| •                  |                                                                                                    | ▼<br>  4 |

HDIK javítás sikertelenségét visszajelző üzenet nem megfelelő címtípus esetén

A Diákigazolvány javítás típusú konténerben feladott módosító igénylésekre kapott státuszokat a *Javítás FIR státusz* mező tartalmazza, és csak akkor szerepel a mezőben érték, ha készült az igénylőlaphoz javító konténer. A mezőben megjelenő értékek kimondottan csak a módosítás státuszai lehetnek. A FIR-be beérkezett módosítások feldolgozása egyetlen lépésből áll, amely során vagy elutasításra, vagy sikeresen feldolgozásra kerülnek a beküldött adatok, a *Javítás FIR státusz* mezőben ennek megfelelő státusz szerepel.

Fontos, hogy ha a mező értéke "Sikeresen feldolgozott módosítási kérelem" lesz, még nem biztos, hogy az igénylő minden adata is helyes, ezért lehetséges, hogy újabb javító konténert kell majd feladni. Ha feladunk egy javító konténert, az igénylőlapon a *FIR státusz* mező értéke nem fog változni, és mindaddig *NEK gyártás visszautasítva* marad, míg a javítás eredményeképpen a NEK minden adatot rendben nem talál, és gyártásra átadásra nem kerül az igénylés.

# 7.6. Diákigazolvány számlák

A 2016-ot megelőző időszakban a diákigazolvány igénylés folyamatának utolsó szakaszában számla került kiállításra az igénylőlapról. A felületre már nem érkeznek új számlák, de a korábbi adatok megtekintése lehetséges továbbra is.

A számlák a "*FIR Adatszolgáltatás/Válaszok/Diákigazolvány számla (66250)*" menüponton tekinthetők meg. A diákigazolvány számlák ezen a menüponton tölthetők le a "**Számla letöltése**" gomb segítségével. A letöltött fájl megnyitható PDF formában.

A menüponton a felső listában a számlákat és oszlopokban a számla fontosabb adatait, például számla sorszámát, végösszegét, típusát találjuk.

A diákigazolvány számla típusa lehet

- Kiegyenlítésre váró számla,
- Kiegyenlített számla,
- Sztornó számla.

Kiadás: 2016.03.16.

Oldalszám: 44 / 70

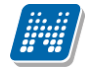

A listából lehetőség van a számla sorszáma, vagy egyéb feltételek alapján keresni. "Vevő neve" oszlopban a számlán feltüntetett vevő neve jelenik meg. Segítségével a különböző nyomdai kódokhoz rendelt számlázási címekre érkező számlákat az intézmény már a számla letöltése előtt is elkülönítheti, és a diákigazolvány számlák vevőnév alapján is kereshetőek.

Az alsó felületen a számla részletes adatai jelennek meg.

- "Számla sorszáma" mező a számla sorszáma jelenik meg.
- "Feldolgozás dátuma" Az utolsó feldolgozás dátuma szerepel a mezőben.
- "Érkezés dátuma" A számla beérkezésének időpontja.

A felület alsó részén a *Számlához kapcsolódó igények* panelben azok az igénylések kerülnek felsorolásra, amelyekre a számla készült. A lista alatt lehetőség van keresésre, szűrésre is.

A "FIR adatszolgáltatás/Diákigazolvány számla (65000)" menüponton az "Archivál" gombbal a kijelölt számlasort archiválhatjuk is. Az archivált számlák továbbra is megtekinthetőek lesznek, ha az "Archiváltak is" jelölőnégyzet bepipálásra kerül. A listában az "Archivált" oszlopban igaz értékkel jelezzük, hogy a számla archiválása megtörtént.

A "*Diákigazolvány kezelés/Igénylőlapok (10500)*" menüponton, a "Számlák" tabulátor fülön az archiválás ellenére is mindig megjelenik a vonatkozó számla, azaz a "*FIR adatszolgáltatás/Diákigazolvány számla (65000)*" menüponton történő archiválás erre a menüpontra nincs befolyással.

| 📓 V2014.7.14.3 : Diákigazolvány számla (65                                            | 000 )                |                            |                                   |                  |                    |                  |                        |
|---------------------------------------------------------------------------------------|----------------------|----------------------------|-----------------------------------|------------------|--------------------|------------------|------------------------|
| File Eszközök Szerepkörváltás Kedvence                                                | ek Help              |                            |                                   |                  |                    |                  |                        |
| G • O •                                                                               |                      |                            |                                   |                  | Összes adat        | Frissîtés        | щ-                     |
|                                                                                       | Válasz Tranza        | ✓ Feldolgozás dátuma Lét   | rehozás dátuma Szá                | ámla sorszáma    | Kiáll ítás dátuma  | Számla azonosító | Első letöltés dátuma 🔺 |
|                                                                                       | 40012113102230       | 87 2013.10.22. 23:57:4 201 | 3.10.22. 23:18:1 V0               | 1H3-036446       | 2013.10.04.        | 323573           | 2013.10.29. 16:31:0    |
| Egységes Tanulmányi Rendszer                                                          | 40012113102230       | 87 2013.10.22. 23:57:4 201 | 13.10.22. 23:18:1 V0 <sup>-</sup> | 1H3-036447       | 2013.10.04.        | 323574           | 2013.10.29. 16:31:0    |
| Lgyseges ianamanyi nenaszer                                                           | 40012113102230       | 87 2013.10.22. 23:57:5 201 | 3.10.22. 23:18:1 V0               | 1H3-036448       | 2013.10.04.        | 323575           | 2013.10.29. 16:31:0    |
| Saját menü Általános menü                                                             | 40012113102230       | 87 2013.10.22. 23:57:5 201 | 3.10.22. 23:18:1 V0               | 1H3-036449       | 2013.10.04.        | 323576           | 2013.10.29. 16:31:0    |
|                                                                                       | 40012113102230       | 87 2013.10.22. 23:58:0 201 | 3.10.22. 23:18:1 V0 <sup>-</sup>  | 1H3-036450       | 2013.10.04.        | 323577           | 2013.10.29. 16:31:0    |
| E Saját adatok (200)                                                                  | 40012113102230       | 87 2013.10.22. 23:58:0 201 | 3.10.22. 23:18:1 V0               | 1H3-036451       | 2013.10.04.        | 323578           | 2013.10.29. 16:31:0    |
| Halloatók (5400.)                                                                     | 40012113102230       | 87 2013.10.22. 23:58:0 201 | 3.10.22. 23:18:1 V0               | 1H3-036845       | 2013.10.04.        | 323972           | 2013.10.29. 16:31:0    |
| Alkalmazotti adatok (14800)                                                           | 40012113102230       | 87 2013.10.22. 23:58:1 201 | 3.10.22. 23:18:1 V0               | 1H3-036846       | 2013.10.04.        | 323973           | 2013.10.29. 16:31:0    |
| 🗄 🐼 Szervezeti egységek (28000)                                                       | 4                    |                            | 10 10 22 22 10 1 WO               | 1112 020047      |                    | 10004            |                        |
| · → ✓ Telephelyek (55800 )                                                            |                      |                            |                                   |                  |                    |                  |                        |
| Tárgyak kezelése (70400)                                                              | Válasz Tranzakció ID | •••                        | Keresés                           | Minden           |                    |                  | ▼ Szűrés               |
|                                                                                       |                      |                            |                                   |                  |                    |                  |                        |
| Naptárbejegyzések (82800)                                                             | Alapadatok Számla    | történet                   |                                   |                  |                    |                  |                        |
| 🗄 🛷 Létes ítménygazdálkodás (83400                                                    |                      |                            |                                   |                  |                    |                  | 1                      |
| 🗈 🐼 Óranyilvántartás (89600 )                                                         | Számla sorszám       | a: V01H3-036447            |                                   |                  |                    |                  |                        |
| Orarendkészítés (90400)                                                               | Feldolgozás dát      | um : 2013.10.22.           | 15 23:57:48                       |                  |                    |                  |                        |
| H Adminisztracio (95400 )                                                             |                      |                            |                                   |                  |                    |                  |                        |
| E                                                                                     | Létrehozás dátu      | im : 2013.10.22.           | 15 23:18:11                       |                  |                    |                  |                        |
| 庄 🛷 Oklevélmelléklet (266000 )                                                        | Számlához kapcsolo   | odó igények                |                                   |                  |                    |                  |                        |
| Diákhitel kérelmek (276000)                                                           | lgény típus          | Web-es létrehozás dátuma   | Létrehozás ideje                  | FIR-be feladás   | dátuma Válasz Tran | zakci            |                        |
| Archivált FIR adatszolgáltatás (14                                                    | Első igénylés        | 2013.08.27. 11:26:16       | 2013.08.27. 11:26:1               | 16 2013.09.26. 1 | 9:03:44            |                  |                        |
| FIR Adatszolgaitatas (62950)                                                          | Első igénylés        | 2013.09.06. 16:11:45       | 2013.09.06. 16:11:4               | 45 2013.09.26. 1 | 9:03:44            |                  |                        |
| H → Konténerek (65750)                                                                | Első igénylés        | 2013.09.10. 16:23:41       | 2013.09.10. 16:23:4               | 41 2013.09.26. 1 | 9:03:45            |                  |                        |
| Válasz (63050 )                                                                       | Első igénylés        | 2013.09.09. 19:49:29       | 2013.09.09. 19:49:2               | 29 2013.09.26. 1 | 9:03:44            |                  |                        |
| 🕀 🔂 Válaszok (65800 )                                                                 | Első igénylés        | 2013.09.12. 16:22:20       | 2013.09.12. 16:22:2               | 20 2013.09.26. 1 | 9:03:45            |                  |                        |
| Feladható hallgatók (63800)                                                           | Új igénylés téves ad | 2013.09.13. 16:03:37       | 2013.09.13. 16:03:3               | 37 2013.09.26. 1 | 9:03:45            |                  |                        |
| Peladható oktatók (63850)     Diákigazolvány számla (     Sztomózásra váró egyének (7 | lgény típus          |                            | ✓ Keresés                         | 3 Minden         |                    |                  | ▼ Szűrés               |
|                                                                                       | Archiváltak is       | An                         | chivál                            |                  | [                  | Számlatörténet   | Számla letöltése       |
| Letöltve 143 / 229 rekord.                                                            | Szerepkö             | r: Belső Adminisztrátor    |                                   |                  |                    |                  |                        |
|                                                                                       |                      |                            |                                   |                  |                    |                  |                        |

Diákigazolvány számla (65000)

Az egyes igénylésre vonatkozó számlák a "Diákigazolvány kezelés/Igénylőlapok (10500)" menüpont "Számlák" tabulátor fülén is megtekinthetők.

A "*FIR Adatszolgáltatás/Diákigazolvány számla (65000)*" menüponton a "**Számlatörténet**" gomb megnyomásával kérhetünk a FIR-től számlatörténetet. A *Számlatörténet* tabulátorfülön listában megtekinthető a számlával kapcsolatos változások, azaz a számla státuszok és időpontok.

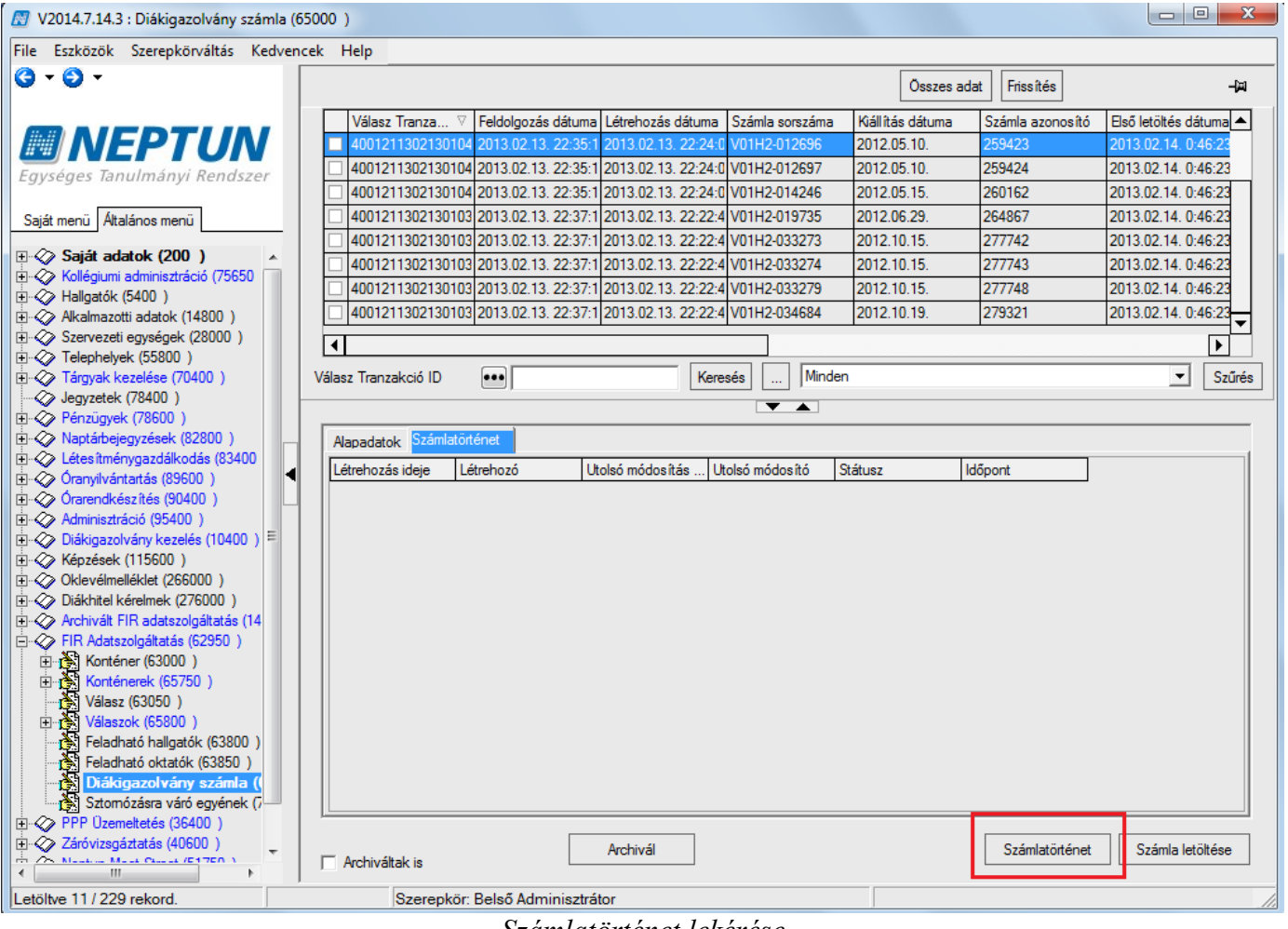

Számlatörténet lekérése

# 7.6.1. Sztornó számlák

A Sztornó típusú számla egy korábban kiadott kiegyenlítésre váró számla visszavonására szolgál. Az eredeti számlával megegyeznek az adatai, végösszege is azonos, de mínusz előjelű. Mivel ennek a számlának a sorszáma azonos a kiegyenlítetlen számla sorszámával, a két számla párt alkot.

Tegyük ki a "*FIR Adatszolgáltatás/Diákigazolvány számla (65000)*" menüponton oszlopszerkesztéssel a "*Van Sztornó Számla*" technikai mezőt. Ha beérkezett a számlához egy sztornó számla, akkor a mező értéke az oszlopban igaz. Amennyiben oszlopszerkesztéssel kitettük az oszlopot, akkor a listában félkövéren jelenik meg az a számlasor, melyhez érkezett sztornó számla is. A mező a számláknál szűréshez is használható.

| 🕅 V2014.7.14.3 : Diákigazolvány számla (65000 ) |                                         |                       |                   |                                |                                         |                            |
|-------------------------------------------------|-----------------------------------------|-----------------------|-------------------|--------------------------------|-----------------------------------------|----------------------------|
| File Eszközök Szerepkörváltás Kedvencek He      | lp                                      |                       |                   |                                |                                         |                            |
| G - O -                                         |                                         |                       |                   |                                | Eres 9.4a                               |                            |
|                                                 |                                         |                       |                   |                                | rissites                                |                            |
| áma                                             | Kiállítás dátuma                        | Első letöltés dátuma  | Számla azonosí    | ó Van sztomó számla 🛛 🖓        | T pus                                   | Számla összege 🔺           |
|                                                 | 2013.11.19.                             | 2013.11.25. 10:2      | 332157            | ✓                              | K <mark>egyenlítésre váró számla</mark> | 62400                      |
| Egységes Tanulmányi Rendszer 56                 | 2014.03.04.                             | 2014.04.07. 12:5      | 346720            |                                | K <mark>egyenlítésre váró számla</mark> | 101400                     |
| 38                                              | 2012.04.27.                             | 2013.02.14. 0:46:23   | 258286            |                                | Ki <mark>e</mark> gyenlített számla     | 130000                     |
| Saját menü Általános menü 39                    | 2012.04.27.                             | 2013.02.14. 0:46:23   | 258287            |                                | Kiegyenlített számla                    | 110500                     |
| 90                                              | 2012.05.08.                             | 2013.02.14. 0:46:23   | 259020            |                                | Kiegyenlített számla                    | 1300                       |
| ⊕                                               | 2012.05.10.                             | 2013.02.14. 0:46:23   | 259423            |                                | Kiegyenlített számla                    | 130460                     |
| Kollegiumi adminisztracio (75650                | 2012.05.10.                             | 2013.02.14. 0:46:23   | 259424            |                                | Kegyenlített számla                     | 2600                       |
| H Aligatok (3400 )                              | 2012.05.15.                             | 2013.02.14. 0:46:23   | 260162            |                                | Kiegyenlített számla                    | 153000                     |
| E Szervezeti egységek (28000)                   | 0010.00.00                              | 0010 00 14 0 40 00    | 201007            |                                |                                         | 100000                     |
| Telephelyek (55800)                             |                                         |                       |                   |                                |                                         |                            |
| Tárgyak kezelése (70400) Válasz                 | Tranzakció ID 🛛                         | •••                   | Kere              | esés Minden                    |                                         | <ul> <li>Szűrés</li> </ul> |
| Jegyzetek (78400)                               |                                         |                       |                   |                                |                                         |                            |
| Penzugyek (/8600)                               |                                         | .1                    |                   |                                |                                         |                            |
| Hapa                                            | Számlatortér                            | net                   |                   |                                |                                         | 1                          |
| Óranyilvántartás (89600)                        | Számla sorszáma :                       | V01H3-046196          |                   | _                              |                                         |                            |
| 🗄 🐼 Órarendkészítés (90400 )                    | 5 I I I I I I I I I I I I I I I I I I I | 0010 11 10            | 20 22 44.0        | 0                              |                                         |                            |
| 🗄 🐼 Adminisztráció (95400)                      | Feldolgozas datum :                     | 2013.11.13.           | 15 23:44:00       | Þ                              |                                         |                            |
| Diákigazolvány kezelés (10400)                  | Létrehozás dátum :                      | 2013.11.13.           | 15 23:10:03       | 3                              |                                         |                            |
|                                                 | émléhoz konocolodó is                   | émuels                |                   |                                |                                         |                            |
| UKieveimeliekiel (200000)     Sza               | amianoz kapcsolodo ig                   | genyek                | 1 Annia - An 14-1 | - FID has falled for all falls | Miles Trenderi                          |                            |
| Iger<br>⊕ ↔ Archivált FIR adatszolgáltatás (14  | iytipus vved                            | -es letrenozas datuma | 2012 10 12 21     | 20.11 2012 11 06 17:00-1       | na valasz franzakci                     |                            |
| FIR Adatszolgáltatás (62950)                    | igenyles 2013                           | 0.10.13.21:35:11      | 2013.10.13.21     | 35:11 2013.11.06.17:00:1       | o                                       |                            |
| E Konténer (63000)                              | igenyles 2013                           | 3.10.17.9:27:40       | 2013.10.17.9:2    | 27:40 2013.11.06.17:00:13      | 9                                       |                            |
| E Konténerek (65750)                            | igenyles 2013                           | 3.09.03. 21:26:35     | 2013.09.03. 21    | 126:35 2013.11.06.17:00:18     | 8                                       |                            |
| Válasz (63050)                                  | igenyles 2013                           | 3.09.23. 21:12:07     | 2013.09.23. 21    | 12:07 2013.11.06.17:00:18      | 8                                       |                            |
| Elso                                            | igenyles 2013                           | 3.10.20.12:45:44      | 2013.10.20.12     | :45:45 2013.11.06.17:00:1      | 9                                       |                            |
| Első                                            | igénylés 2012                           | 2.11.30. 12:14:09     | 2012.11.30. 12    | :14:09 2013.11.06. 17:00:18    | 8                                       |                            |
| Diákigazolvány számla (                         |                                         |                       | Kor               | Minden                         | <u> </u>                                |                            |
| Sztomózásra váró egyének (7                     | ingato nyomtatasi neve                  |                       | _ Ner             |                                |                                         | Jozures                    |
| PPP Üzemeltetés (36400)                         |                                         |                       |                   |                                |                                         |                            |
| E ≪ Záróvizsgáztatás (40600 )                   | 1. 20.1.1                               | Ar                    | chivál            |                                | Számlatörténet                          | Számla letöltése           |
|                                                 | chivaitak is                            |                       |                   |                                |                                         |                            |
| Letöltve 229 / 229 rekord.                      | Szerepkör: Be                           | első Adminisztrátor   |                   |                                |                                         |                            |

A számlához tartozik sztornó számla

Ha egy igénylés számlájára vagyunk kíváncsiak, a "*Diákigazolvány kezelés/Igénylőlapok (10500)*" menüpont "*Számlák*" tabulátor fülén is ellenőrizhetjük, hogy érkezett-e az igényléshez sztornó számla. Csak ebben az esetben lehet egynél több számlasor a felületen.

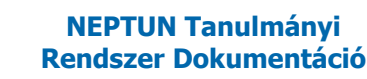

# 8. Állandó igazolványok

# 8.1. Állandó igazolványok menüpont

Az "*Állandó diákigazolványok (10700)*" felületre lépve, a **"Hozzáad**" gomb megnyomása után az állandó igazolványok sorszámát tudjuk a rendszerbe felvinni. (A rendszer támogatja a vonalkód olvasó és NEK kártya beolvasó használatát)

Az igénylőlapot az "*Igénylőlap*" mező végén található gomb használatával tudjuk kiválasztani az állandó igazolványhoz. Ebben az esetben a program automatikusan a hallgató mezőt is kitölti az igénylőlap alapján. Az "*Érvényes*" dátumbeviteli mezőben az igazolványon található érvényességi dátumnak kell szerepelnie. A rendszerbe felvitt állandó diákigazolványok "*Státusz*"-át "*Kiadott*"-ra kell állítani. Amennyiben nem igénylőlap hozzárendelésével töltöttük az adatokat, lehetőségünk van a "*Hallgatók*" mező végén található gomb használatával rögtön a hallgatót is hozzárendelni az igazolványhoz. Itt a program ugyanolyan ellenőrzést végez, mintha a hallgató felől rögzítenénk az igazolványt, vagyis ellenőrzi a hallgató képzésén a státuszt, ellenőrzi, hogy van-e másik kiadott igazolványa a hallgatónak, stb.

Állandó diákigazolványhoz rögzíthető a *"Tagozat"* is. Amennyiben kitöltjük ezt a mezőt, akkor csak abban az esetben enged új hallgatót, illetve a már meglévő hallgató-igazolvány kapcsolathoz matricát rögzíteni a program, ha a hallgató aktív képzésének tagozata megegyezik az igazolvány tagozatával. (Ha nem töltjük ki a tagozatot, akkor a program nem figyel erre a tulajdonságra.)

| 🖉 V2015.11.5.1 : Állandó igazolványok (10700                       | )                     |                    |                 |                   |                  |                  |            |           |
|--------------------------------------------------------------------|-----------------------|--------------------|-----------------|-------------------|------------------|------------------|------------|-----------|
| File Eszközök Szerepkörváltás Kedvencek                            | Help                  |                    |                 |                   |                  |                  |            |           |
| G • O •                                                            |                       |                    |                 |                   |                  | Frissítés        |            | 찌         |
|                                                                    | Oktatási azonosító    | Diákigazolvány s   | Hallgató Neptun | Hallgató vezeték  | Hallgató keres 🛆 | Státusz          |            |           |
|                                                                    |                       | 3335147532         | MXT9Q3          | Kuncsek           | Baldvin          | Kiadott          |            |           |
| Egységes Tanulmányi Rendszer                                       | 95881858379           | 7000001            | BA3VAM          | Akontz            | Beke             | Kiadott          |            |           |
| -5/5                                                               | 93529891576           | 13111113           | AAQMP4          | Tomola-Hanf       | Benedikta        | Kiadott          |            |           |
| Saját menü Általános menü                                          | 85692987441           | 4545645645645      | P8UC1S          | Hudák             | Bianka           |                  |            |           |
|                                                                    | 93111122603           | 13111112           | AAXGWY          | Jaksovszky        | Cinna            | Visszaszolgáltat | tott       |           |
| E V Iárgyak kezelése (/0400)                                       |                       | 4521311779740128   | CEFLOM          | Haustr            | Cipora           | Elveszett        |            |           |
| Pénzügyek (78600)                                                  |                       | 500001             | HY6IE7          | Kamenyiczky       | Dulcinea         | Kiadott          |            |           |
| III → Naptárbejegyzések (82800)                                    | 94469422509           | 201/07110829331/   | CD7REO          | Buoth             | Frina            | Kiadott          |            |           |
| E Cétes îtménygazdálkodás (83400) Ha                               | allgató Neptun kódja  | •••                | Kere            | sés Minden        |                  |                  | •          | Szűrés    |
| 🕀 🐼 Óranyilvántartás (89600)                                       |                       |                    |                 |                   |                  |                  |            |           |
| □ ··· ··· ··· ··· ··· ··· ··· ··· ··· ·                            |                       | <u> </u>           |                 |                   |                  |                  |            |           |
| E Adminisztracio (95400)                                           | Alapadatok Matricák   | Hallqató képzései  |                 |                   |                  |                  |            |           |
|                                                                    | Somzám:               | 22251//7522        |                 | NEK kótus bazzór  | andalás          |                  |            |           |
| Matricák (10550)                                                   | J0152dill.            | 3333147332         |                 | NER Kaltya nozzal | enderes          |                  |            |           |
| Személyi lapok (10600)                                             | Érkezés dátuma:       |                    | 15              |                   |                  |                  |            |           |
| Handó igazolványok (106                                            | lgénylolap:           |                    |                 |                   | Tagozat:         | Nappali          |            | J         |
| ⊞ 🚯 Hallgatók (10850)                                              | Kiadva:               | 2014.11.20.        | 15              |                   | Bevonás oka:     |                  |            | ㅋ         |
|                                                                    | Énzénves              | 2024 11 05         |                 |                   | Davian és débima |                  |            | -         |
| Oklevélmelléklet (266000)                                          | El Veriges.           | 2024.11.03.        |                 |                   | Devorias datuma  |                  |            | <u> –</u> |
| Diákhítel kérelmek (2/6000)     Archivált EIB adatezoloáltatás (14 | Státusz:              | Kiadott            | <b>T</b>        |                   |                  |                  |            |           |
| FIR Adatszolgáltatás (62950)                                       | Hallgató:             | Kuncsek Baldvin    |                 |                   |                  |                  | MXT9Q3     |           |
| Konténer (63000)     Succession (65750)                            | Megjegyzés:           | megjegyzés         |                 |                   |                  |                  |            | -         |
|                                                                    |                       |                    |                 |                   |                  |                  |            |           |
| Turi Válaszok (65800)                                              |                       |                    |                 |                   |                  |                  |            |           |
| Feladható hallgatók (63800)                                        |                       |                    |                 |                   |                  |                  |            |           |
| Feladható oktatók (63850)                                          |                       |                    |                 |                   |                  |                  |            |           |
| Diákigazolvány számla (6500                                        |                       |                    |                 |                   |                  |                  | Listanyomt | atás      |
| Sztomózásra váró egyének (7                                        |                       |                    |                 |                   |                  |                  |            |           |
| FIR naligatol penzugyek (202) +                                    |                       |                    |                 |                   |                  |                  |            |           |
|                                                                    | Atvételi elismervény  | NEK ká             | rtya beolvasás  | Hozzáad Sz        | erkeszt Tö       | brol             | Mentés Me  | egsem     |
| Letöltve 175 / 175 rekord. Szerepko                                | ör: Belső Adminisztrá | itor Szerver: DEV1 | 2C_Teszt        |                   |                  |                  |            |           |

Állandó igazolvány alapadatok

A "*Bevonás dátuma*" dátum mezőben, illetve a "*Bevonás oka*" kódtételes mezőben az igazolványok bevonásának adatai rögzíthetőek. A "*Bevonás oka*" legördülő mezőben megjelenő kódtétel értékeit a "*Diákigazolvány bevonás oka*" elnevezésű kódtétel tábla tartalmazza. A kódtétel értékek láthatók, nem védettek, szabadon új értékeket lehet hozzá felvenni.

A két mezőre logika is épül, amennyiben az "*Alapadatok*" tabulátor fülön a "*Státusz*" mezőbe az igazolvány bevonására vonatkozó státuszok valamelyikét rögzítik, és a két mező bármelyike üres, mentésnél figyelmeztető üzenet érkezik, és választhat a felhasználó, hogy a két adat nélkül folytatja a mentést, vagy visszatér a felületre, és kitölti a mezőket.

| 📓 V2015.11.5.1 : Állandó igazolványok (10 | 1700)              |                           |                     |                    |                   |                     |                |
|-------------------------------------------|--------------------|---------------------------|---------------------|--------------------|-------------------|---------------------|----------------|
| File Eszközök Szerepkörváltás Kedvend     | cek Help           |                           |                     |                    |                   |                     |                |
| G • O •                                   |                    |                           |                     |                    |                   | Frissítés           | -ja            |
|                                           | Oktatási azo       | nosító Diákigazolvány s   | Hallgató Neptun     | Hallgató vezeték   | Hallgató keres 🛆  | Státusz             |                |
|                                           |                    | 3335147532                | MXT9Q3              | Kuncsek            | Baldvin           | Kiadott             |                |
| Egységes Tanulmányi Rendszer              | 9588185837         | 9 7000001                 | BA3VAM              | Ákontz             | Beke              | Kiadott             |                |
| Lgyseges handingriteraseer                | 9352989157         | 6 13111113                | AAQMP4              | Tomola-Hanf        | Benedikta         | Kiadott             |                |
| Saját menü Általános menü                 | 8569298744         | 1 4545645645645           | P8UC1S              | Hudák              | Bianka            |                     |                |
|                                           | 9311112260         | 3 1311112                 | AAXGWY              | Jaksovszky         | Cinna             | Visszaszolgáltatott |                |
| Tárgyak kezelése (70400)                  |                    | 452131177974012           | 8 CEFLOM            | Haustr             | Cipora            | Elveszett           |                |
| Jegyzetek (/8400)                         |                    | 500001                    | HY6IE7              | Kamenyiczky        | Dulcinea          | Kiadott             |                |
| H-S Naptábeiegyzések (82800)              | 9446942250         | 9 201/07110829331         |                     | Bunth              | Frine             | Kiadott             | <b>_</b>       |
| Létes ítménygazdálkodás (83400)           | Hallgató Neptun k  | ódja 🐽                    | Kere                | sés Minden         |                   |                     | ▼ Szűrés       |
| 🗄 🛷 Óranyilvántartás (89600)              |                    | ,                         |                     |                    |                   |                     |                |
| Órarendkészítés (90400)                   |                    | - F                       | 1                   |                    |                   |                     |                |
| Adminisztráció (95400)                    | Kérdés             |                           |                     |                    | <b>— X</b>        | D                   |                |
| Linkigazolvany kezeles (10400)            | Kerdes             |                           |                     |                    |                   |                     |                |
| Matricák (10550)                          | Nine 'Nine         | s kitöltve a "Bevonás dát | uma", és/vagy "Bevo | onás oka" mező! Fo | lytatja a mentésť |                     |                |
| Személyi lapok (10600)                    |                    |                           |                     |                    |                   |                     |                |
| ⊡ ideiglenes igazolványok (106            |                    |                           |                     |                    |                   | Nappali             | •              |
| Hallostók (10850)                         |                    | Ig                        | en Nem              |                    |                   |                     |                |
| H S Képzések (115600)                     |                    |                           |                     |                    |                   | 1                   |                |
| E Oklevélmelléklet (266000)               |                    | JEDE 1. 1 1.00.           |                     |                    | Devonus datama    |                     | 15             |
| 🗄 🛷 Diákhitel kérelmek (276000)           | Státusz:           | Visszavont                | -                   |                    |                   |                     |                |
| 🗈 🐼 Archivált FIR adatszolgáltatás (14    |                    |                           |                     |                    |                   |                     |                |
| FIR Adatszolgáltatás (62950)              | Hallgató:          | Kuncsek Baldvin           |                     |                    |                   | INXI                |                |
| H13: Kontener (63000)                     | Megjegyzé          | s: megjegyzés             |                     |                    |                   |                     |                |
| Válasz (63050)                            |                    |                           |                     |                    |                   |                     |                |
|                                           |                    |                           |                     |                    |                   |                     |                |
| Feladható hallgatók (63800)               |                    |                           |                     |                    |                   |                     |                |
| Feladható oktatók (63850)                 |                    |                           |                     |                    |                   | -                   |                |
| Diákigazolvány számla (6500               |                    |                           |                     |                    |                   |                     | Listanyomtatás |
| Sztomozasra varo egyenek (/               |                    |                           |                     |                    |                   | L                   |                |
|                                           | A. C. F. F.        |                           |                     |                    |                   |                     |                |
|                                           | Atveteli elismervo | NEK k                     | anya beolvasas      | Hozzaad            |                   | Mentes              | Megsem         |
|                                           |                    |                           | 100 T 1             |                    |                   |                     |                |
| Letöltve 175 / 175 rekord. Szere          | epkor: Belsö Adm   | nisztrátor Szerver: DEV   | 12C_leszt           |                    |                   |                     |                |

A "Bevonás dátuma", "Bevonás oka" mezők kitöltésére figyelmeztető üzenet

A "*Diákigazolvány kezelés/Állandó igazolványok (10700)*" menüpont listáján oszlopszerkesztéssel kitehető az "*Oktatási azonosító*" oszlop, amely az állandó igazolványhoz kapcsolt hallgató oktatási azonosítóját tartalmazza.

A "*Diákigazolvány kezelés/Állandó igazolványok (10700)*" menüponton kétféle NEK kártya beolvasás funkció használatára van lehetőségünk. A funkció használatához egy kártyaolvasóra van szükség, melyet a felhasználó gépéhez kell csatlakoztatni. A kártya beolvasáshoz további szükséges feltétel, hogy oszlopszerkesztésben kint legyen a felületen a "Diákigazolvány sorszám" oszlop.

1. Az egyik funkció az új, NEK azonosítóval készült diákigazolványok rögzítését könnyíti meg. Ha a menüponton a **"Hozzáad**" gombot megnyomjuk, majd a "**NEK kártya hozzárendelés**" gombra kattintunk, egy "*NEK kártya beolvasása*" panel nyílik fel. A kártyaleolvasóhoz érintve a diákigazolványt a "*Sorszám*" mezőbe bekerül a diákigazolvány sorszáma. Ezt követően a

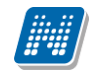

diákigazolvány további adatai rögzíthetőek a rendszerben, majd a "**Mentés**" gombbal menthető az igazolvány.

2. Ha a rendszerben már megtalálható a NEK azonosítós új típusú diákigazolvány, a "Diákigazolvány kezelés/Állandó igazolványok (10700)" menüponton a "NEK kártya beolvasás" gombra kattintva megnyílik a "NEK kártya beolvasása" panel. A kártyaleolvasóhoz érintve a diákigazolványt, annak sorszámára keres a leolvasó. A diákigazolvány lista alatt a keresőmezőnél "Diákigazolvány sorszám" lesz a keresési feltétel, a keresőmezőben megjelenik a beolvasott sorszám, és a keresett igazolvány lesz látható a listában. A kurzor is a keresett igazolványra áll rá. Így a továbbiakban elvégezhetőek az igazolvánnyal kapcsolatos feladatok, például szerkesztéssel matrica rendelhető hozzá.

Ha a keresést meg kívánjuk szüntetni, elegendő a keresőmezőből a sorszámot törölni, és a "Keresés" gombra kattintani.

A kártya beolvasás után arra kell figyelni, hogy a keresési feltétel a "*Diákigazolvány sorszám*" marad. Ha más feltételre szeretnénk keresni, akkor a keresési feltételt át kell állítani.

A fejlesztéssel kikerülő funkció csak az összefoglaló "*Diákigazolvány kezelés/Állandó igazolványok* (10700)" menüponton használható!

A NEK kártya beolvasás egy adott kártya leolvasó típussal került fejlesztésre. Ezzel kapcsolatos információ kérése miatt, vagy ha más típusú leolvasó készülékkel szeretne az intézmény dolgozni, kérjük, egyeztessen az intézmény a Neptun Terméktámogatással.

A "*Matricák"* fülön az igazolványt érvényesíthetjük, vagyis matricát rendelhetünk hozzá. A hozzárendelés előtt célszerű a "*Hallgató képzései"* fülön tájékozódni a hallgató státuszáról illetve tagozatáról. A program vastagon szedett betűkkel jeleníti meg a hallgató aktív képzését, jelzi az aktuális félévet és a tagozatot is.

# 9. Matricák

Az igazolványok féléves érvényesítéséhez az intézmény megrendelése alapján érvényesítő matricákat adunk a hallgatók igazolványára. A felhasznált matricákról bejelentési kötelezettsége is van az intézménynek, melyet a Neptunból a FIR-be lehet elküldeni. A jelentés módjára a dokumentáció későbbi részében térünk ki. A matricák adminisztrációját elsősorban a "*Diákigazolvány kezelés/Matricák (10550)*" felületen végezhetjük el.

# 9.1. Alapadatok

Az "*Alapadatok*" tabulátor fülön adható meg a matrica minden fontos adata.

| 🕅 V2015.11.8.1 : Matricák (10550)                                                                                                    |                                  |                   |                   |                     |                 |                    | X      |
|----------------------------------------------------------------------------------------------------|----------------------------------|-------------------|-------------------|---------------------|-----------------|--------------------|--------|
| File Eszközök Szerepkörváltás Kedve                                                                                                    | icek Help                        |                   |                   |                     |                 |                    |        |
| G - O -                                                                                                    |                                  |                   |                   |                     | Frissítés       |                    | ø      |
|                                                                                                    | Sorszám ⊽ Félév                  | Állandó igazolván | Státusz           | Kiadva              | Hallgató Neptun | Érkeztetés dátu    | uma 🔺  |
|                                                                                                    | 157003 2014/15/1                 | 150703123         | Érvénytelen ített | 2015.07.03.         | DIPYBI          |                    |        |
| Egységes Tanulmányi Rendszer                                                                                                    | 150703 2014/15/1                 | 7110829333        | Kiadott           | 2015.07.05.         | KL2MBX          | 2015.04.30.        |        |
|                                                                                                    | 102501 2014/15/1                 |                   |                   |                     |                 |                    |        |
| Saját menü Általános menü                                                                                                    | 0 102491 2014/15/1               |                   |                   |                     |                 |                    |        |
|                                                                                                    | 0 102481 2014/15/1               |                   |                   |                     |                 |                    |        |
| En Collégiumi adminisztráció (75650) ▲                                                                                                    | 0 102471 2014/15/1               |                   |                   |                     |                 |                    |        |
| Haligatok (5400)                                                                                                    |                                  | 1                 |                   |                     |                 | 1                  |        |
| Szervezeti egységek (28000)                                                                                                    | F414                             |                   | fa Mindan         |                     |                 |                    |        |
| 🗄 🛷 Telephelyek (55800)                                                                                                    | Felev = 2014/15/1                | Nerese            |                   |                     |                 | <u> </u>           | Szures |
| 🖽 🐼 Tárgyak kezelése (70400)                                                                                                    |                                  |                   |                   |                     |                 |                    |        |
| Jegyzetek (78400)                                                                                                    | Alapadatok Matrica státuszok     |                   |                   |                     |                 |                    |        |
| E Venzugyek (78600)                                                                                                    | Sorszám: 150703                  | _                 |                   | Félév               | 2014/15/1       |                    | -      |
| E Vaplabejegyzesek (82000)                                                                                                    |                                  |                   |                   |                     | 50005           |                    | -      |
| Óranyilvántartás (89600)                                                                                                    | Nyomdai kod: Teszt Egyetem       |                   | 7                 |                     | FUU256          | <b>`</b>           |        |
| 🗄 🛷 Órarendkészítés (90400)                                                                                                    | Állandó igazolvány: 7110829333   |                   |                   | Kiadva:             | 2015.07.05.     |                    | 15     |
| 🕀 🐼 Adminisztráció (95400)                                                                                                    | Hallgató: Auslánder Alap         |                   |                   |                     | KL              | 2MBX               |        |
| Diákigazolvány kezelés (10400)                                                                                                    | Státusz: Kiadott                 | _                 | 1                 | Feladás dátuma:     |                 | 15 ; ;             | _      |
| Matricák (10500)                                                                                                    |                                  |                   |                   |                     | 1               |                    |        |
| Személyi lapok (10600)                                                                                                    |                                  |                   |                   |                     |                 |                    |        |
| 🕀 🛃 Ideiglenes igazolványok (106                                                                                                    | Ervénytelen ítés indoka:         | <b>_</b>          | 1                 | Megrendelés dátuma: | 2015.04.15.     |                    | 15     |
| Állandó igazolványok (10700)                                                                                                    | Érvénytelen ítés dátuma:         | 15                | I                 | Érkeztetés dátuma:  | 2015.04.30.     |                    | 15     |
| Hallgatók (10850)     Kázzázek (115000)                                                                                                    | Felelős átvette: 2015.05.04.     | 15                |                   |                     |                 |                    |        |
| Alevélmelléklet (266000)                                                                                                    | Felelős: Dr. Asztéria Pol        | vacsekné          |                   |                     |                 | 19999              |        |
| Diákhitel kérelmek (276000)                                                                                                    |                                  | ,                 |                   |                     |                 | 10000              |        |
| 🕀 🛷 Archivált FIR adatszolgáltatás (14                                                                                                    | DI. Aszteria Pol                 | yacsekne          |                   |                     | J <sup>17</sup> | -3333              |        |
| E 🐼 FIR Adatszolgáltatás (62950)                                                                                                    | Megjegyzés:                      |                   |                   |                     |                 | vesztés miatt fize | tve    |
| PYP Uzemeltetés (36400)                                                                                                    |                                  |                   |                   |                     | 🖂 An            | chívált            |        |
| Larovizsgaziaias (40000)     Larovizsgaziaias (40000)     Larovizsgaziaias (40000)                                                                                                    |                                  |                   |                   |                     |                 |                    |        |
| Erasmus (67250) -                                                                                                    | Üzenetek konténerbe 🗖 Bejelenté: | s Sztomó          |                   |                     |                 |                    |        |
| Image: Image: Image | T Archiváltak is                 | Hozzáad           | l Szerkes         | zt Töröl            | Mentés          | Méga               | sem    |
| Letöltve 63 / 63 rekord. Sze                                                                                                    | repkör: Belső Adminisztrátor     |                   |                   |                     |                 |                    |        |

Matricák – Alapadatok tabulátorfül

Új matrica (matricák) rögzítéséhez a "Hozzáad" gombbal kell a felületet megnyitni.

A "*Sorszám*" intervallum mező első tagja kötelező, ide a matrica sorszámát rögzíthetjük. A matrica sorszáma hat karaktert és csak számokat tartalmazhat. Ha egyszerre több matricát szeretnénk rögzíteni, akkor az első mezőbe az első, a második sorszám mezőbe az utolsó matrica sorszámot írjuk. Figyeljünk arra, hogy csak a folyamatos sorszámozású matricákat vigyük fel a rendszerbe egy rögzítéssel. A program az intervallum első és utolsó értéke között létrehozza a rögzített adatokkal az összes matricát.

A "*Félév*" megadása szintén kötelező, azt a félévet kell kiválasztani a legördülő értékek közül, amelyik félévre a matrica érvényes.

A "*Nyomdai kód*" kötelező kódtételes mező, melybe az "*Adminisztráció/Kódtételek (95600)*" menüponton az "*Intézményi nyomdai kódok*" kódtáblába felvett értékeket lehet kiválasztani. A mező melletti mezőben megjelenik a kódtétel értékhez tartozó tétel neve is. Amikor egyszerre több matricát viszünk fel, figyeljünk arra, hogy **nyomdai kódonként külön** kell a matricák rögzítését elvégezni!

A "*Megrendelés dátuma*" az az időpont, amikor megküldtük a félévi darabszám igényünket, az "*Érkeztetés dátuma*" mezőben pedig a matricák intézménybe érkezését lehet megadni.

Amikor felvisszük a sorszámokat, mindjárt ügyintézőhöz (felelőshöz) is rendelhetjük. A "*Felelős*" a mező végén található gomb megnyomása után választható ki, és a "*Felelős átvette*" dátumot is megadhatjuk, ettől az időponttól kezeli az adott ügyintéző a matricát. Ha van matricafelelős, és a MATRICAKIADAS\_FELELOS rendszerparaméter 1 vagy 2 értéken áll, később az igazolványok

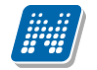

érvényesítése során a matrica hozzárendelő panelen minden felhasználónak csak azok a matricák jelennek meg, melyeknél felelősként ő szerepel.

Új matricák létrehozása után - ha minden szükséges adatot megadtunk - kattintsunk a Mentés gombra.

Ha az összes sorszámot felvittük a rendszerbe és nem rendeltük felelőshöz, akkor utólag csoportos kijelölésben lehet ezt az adatot pótolni. Felelőst azért célszerű megadni, mert szűrést építhetünk rá a matricák igazolványhoz rendelésekor.

A felületen található további mezők már a matrica kiosztásához és a nyilvántartás adminisztrálásához kapcsolódnak.

Az "*Állandó igazolvány*" és alatta a "*Hallgató*" mezőkbe kerül annak az igazolványnak és tulajdonosának adata, melyre felragasztjuk érvényesítés során a féléves matricát. A **Szerkeszt** gomb megnyomása után kattintsunk az "*Állandó igazolvány*" mögött található 🗔 összerendelő gombra. A felnyíló táblából lehet kiválasztani a szükséges igazolványt, melynek sorszáma kerül a mezőbe.

A "*Hallgató*" mező nem tölthető, az állandó igazolvány összerendeléskor az igazolványhoz rendelt hallgató neve és Neptun kódja jelenik meg benne.

A "Kiadva" mezőbe automatikusan bekerül az összerendelés dátuma és a mező értéke nem módosítható.

A "Státusz" mezőbe a "*Matrica státusza*" kódtáblába felvett védett értékek kerülhetnek:

- Új matrica rögzítésekor a mező üres.
- *Kiadott* érték kerül automatikusan a matricához, ha igazolványhoz rendeljük.
- Érvénytelenítve státuszt rendelhetünk a matricához, ha korábban már kiadásra került, de használhatatlanná vált, mert sérült, vagy elveszett.
- Selejtezve értéket akkor rendelhetünk a matricához, ha a félév során nem érvényesítettünk vele igazolványt és a nyilvántartásban selejtezésre kerül. Selejtezve státuszú matricáról nem kell a FIRnek bejelentést készíteni, ezekről külön listát kér az Oktatási Hivatal.

Az érvénytelenített matricákat a listában dőlt betűvel jelöljük. Ha a státusz Érvénytelenítve értéket kap, kötelező kitölteni az "Érvénytelenítés indoka" és az "Érvénytelenítés dátuma" mezőket. Az "Érvénytelenítés indoka" mezőben határozhatjuk meg, hogy a matricát miért érvénytelenítjük, ez alapján lehet a matrica Sérült vagy Elveszett. Ha viszont a státusz nem Érvénytelenített, egyik mezőt sem engedi a program kitölteni. Ha nem megfelelően töltjük ki ezeket a mezőket, arra a program üzenetben figyelmeztet:

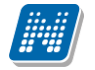

| 🕅 V2015.7.3.4 : Matricák (10550)                                                                                                    |                                                                                                    |                             |                            |                            |                                                         |  |  |  |  |
|----------------------------------------------------------------------------------------------------|----------------------------------------------------------------------------------------------------|-----------------------------|----------------------------|----------------------------|---------------------------------------------------------|--|--|--|--|
| File Eszközök Szerepkörváltás Kedvencek                                                                                                    | c Help                                                                                                    |                             |                            |                            |                                                         |  |  |  |  |
| G - O -                                                                                                    |                                                                                                    |                             |                            | Összes adat                | Frissítés – Ja                                          |  |  |  |  |
|                                                                                                    |                                                                                                    |                             | <b>A</b> 11 12 1           | ·                          |                                                         |  |  |  |  |
|                                                                                                    | Megrendeles datu                                                                                                    | Ivesztes miatt fiz   Felev  | Allando igazolv            | an   Hallgato Neptun   Fe  | elos Neptun k Statusz 🛆 📥                               |  |  |  |  |
|                                                                                                    | velet! (2015.07.05. 14:52                                                                                                    | :43)                        |                            |                            | Kiadott                                                 |  |  |  |  |
| Egységes Tanulm 2015 07 05                                                                                                    | 14·52·42 A művelet nen                                                                                                    | o végrebaitbató a matrica   | státusz és az én/én/telení | tési adat ellentmondása mi | Att Kiadott                                             |  |  |  |  |
| Saiát menü Altalános                                                                                                    |                                                                                                    | r regrenajinato a matrica.  | statuse es de ervenytetem  |                            | Kiadott                                                 |  |  |  |  |
|                                                                                                    | Kiadott                                                                                                    |                             |                            |                            |                                                         |  |  |  |  |
| E Sajat adatok                                                                                                    | idatok Miadott VKiadott VKi |                             |                            |                            |                                                         |  |  |  |  |
| 🗄 🛷 Hallgatók (5400                                                                                                    |                                                                                                    |                             |                            |                            |                                                         |  |  |  |  |
| Alkalmazotti ada 2015.07.05. 14:52:42                                                                                                    | A művelet nem végrehaj                                                                                                    | jtható a matrica státusz és | az érvénytelenítési adat e | ellentmondása miatt.       | ▲ Szűrés                                                |  |  |  |  |
| Elephelvek (55                                                                                                    |                                                                                                    |                             |                            |                            |                                                         |  |  |  |  |
| 🗄 🛷 Tárgyak kezelé:                                                                                                    |                                                                                                    |                             |                            |                            |                                                         |  |  |  |  |
| Jegyzetek (784                                                                                                    |                                                                                                    |                             |                            |                            | 15/2                                                    |  |  |  |  |
|                                                                                                    |                                                                                                    |                             |                            |                            |                                                         |  |  |  |  |
| 🕀 🛷 Létes îtménygaz                                                                                                    |                                                                                                    |                             |                            |                            | - IF00230                                               |  |  |  |  |
| Oranyilvántartás                                                                                                    |                                                                                                    |                             |                            | +                          | 17.01. 15                                               |  |  |  |  |
| Adminisztráció (95400)                                                                                                    |                                                                                                    |                             |                            |                            | QDLG42                                                  |  |  |  |  |
| 🖻 📀 Diákigazolvány kezelés (10400)                                                                                                    | Státusz:                                                                                                    | Érvénytelen ített           | <u> </u>                   | Feladás dátuma:            | <u>15</u> : :                                           |  |  |  |  |
| igénylőlap kötegek (10450)                                                                                                    | FIR státusz:                                                                                                    |                             |                            |                            |                                                         |  |  |  |  |
| Matricák (10550)                                                                                                    | Érvénytelen ítes indoka:                                                                                                    |                             | <b>-</b>                   | Megrendelés dátuma:        | 15                                                      |  |  |  |  |
| Személyi lapok (10600)                                                                                                    | Énvénytelen ítés dátuma:                                                                                                    | 0045.07.05                  |                            |                            |                                                         |  |  |  |  |
| Allandó igazolyányok (10700)                                                                                                    | Ervenyteiernites datama.                                                                                                    | 2015.07.05.                 | 15                         | Érkeztetés dátuma:         |                                                         |  |  |  |  |
| Halloatók (10850)                                                                                                    | Felelős átvette:                                                                                                    | 2015.07.05.                 | 15                         | Érkeztetés dátuma:         |                                                         |  |  |  |  |
| Hallgatók (10850)     E-√ Képzések (115600)                                                                                                    | Felelős átvette:<br>Felelős:                                                                                                    | 2015.07.05.                 | <u>5</u>                   | Érkeztetés dátuma:         | ···· <u>B</u>                                           |  |  |  |  |
| Hallgatók (10850)     Scherker (115600)     Gelevélmeléklet (266000)     Gelevélmeléklet (266000)                                                                                                    | Felelős átvette:<br>Felelős:<br>Kiadó:                                                                                                    | 2015.07.05.                 | E                          | Érkeztetés dátuma:         | IIIIIIIIIIIIIIIIIIIIIIIIIIIIIIIII                       |  |  |  |  |
|                                                                                                    | Felelős átvette:<br>Felelős:<br>Kiadó:<br>Menjenyzés:                                                                                                    | Dr. Asztéria Polyacsekné    |                            | Érkeztetés dátuma:         | TA9999                                                  |  |  |  |  |
| Hallgatók (10850)     Képzések (115600)     ✓ Képzések (115600)     ✓ Oklevélmelléklet (26600)     ✓ Oklevélmelléklet (26600)     ✓ Oklevélmelléklet (26600)     ✓ Oklevélmelléklet (26600)     ✓ FIR Adatszolgáltatás (14450     ✓ FIR Adatszolgáltatás (62950)                                                                                                    | Felelős átvette:<br>Felelős:<br>Kiadó:<br>Megjegyzés:                                                                                                    | 2015.07.05.                 |                            | Érkeztetés dátuma:         | TA9999 TA9999 CEvesztés miatt fizetve CArch ívált       |  |  |  |  |
| <ul> <li>Imagatok (10850)</li> <li>Imagatok (10850)</li> <li>Imagatok (10850)</li> <li>Imagatok (10500)</li> <li>Imagatok (10500)</li> </ul> | Felelős átvette:<br>Felelős:<br>Kiadó:<br>Megjegyzés:                                                                                                    | Dr. Asztéria Polyacsekné    |                            | Érkeztetés dátuma:         | TA9999 TA9999 Archívált                                 |  |  |  |  |
| <ul> <li>Hallgatók (10850)</li> <li>✓ Képzések (115600)</li> <li>✓ Oklevélmelléklet (266000)</li> <li>✓ Diákhitel kérelmek (276000)</li> <li>✓ Archivált FIR adatszolgáltatás (14450</li> <li>✓ FIR Adatszolgáltatás (62950)</li> <li>✓ Záróvizsgáztatás (40600)</li> </ul>                                                                                                    | Felelős átvette:<br>Felelős:<br>Kiadó:<br>Megjegyzés:                                                                                                    | Dr. Asztéria Polyacsekné    |                            | Érkeztetés dátuma:         | TA9999<br>TA9999<br>Evesztés miatt fizetve<br>Archívált |  |  |  |  |
| <ul> <li>Hallgatók (10850)</li> <li>Cápická (10850)</li> <li>Cápická (1050)</li> <li>Cápická (115600)</li> <li>Cápická (115600)</li> </ul>                                                                                                    | Felelős átvette:<br>Felelős:<br>Kiadó:<br>Megjegyzés:                                                                                                    | Dr. Asztéria Polyacsekné    | J<br>J<br>Horránd          | Érkeztetés dátuma:         | TA9999 TA9999 Telvesztés miatt fizetve Archívát         |  |  |  |  |
| <ul> <li>Hallgatók (10850)</li> <li>Cápická (10850)</li> <li>Cápická (1050)</li> <li>Cápická (115600)</li> <li>Oklevélmelléklet (266000)</li> <li>Oklevélmelléklet (266000)</li> <li>Oklevélmelléklet (266000)</li> <li>Oklevélmelk (276000)</li> <li>Cápická (1450)</li> <li>Cápická (1450)</li> <li>Cápická (1450)</li> <li>Cápická (1450)</li> <li>Záróvizsgáztatás (40600)</li> </ul>                                                                                                    | Felelős átvette:<br>Felelős:<br>Kiadó:<br>Megjegyzés:                                                                                                    | Dr. Asztéria Polyacsekné    | I<br>I<br>Hozzáad<br>Sz    | Érkeztetés dátuma:         | TA9999 TA9999 Telvesztés miatt fizetve Arch ívált       |  |  |  |  |

Matrica érvénytelenítése - hibás kitöltésre figyelmeztető üzenet

Az "*Elvesztés miatt fizetve*" jelölőnégyzetben jelölhetjük, ha a hallgató az elvesztett matricája miatt fizetendő díjat megfizette. Erre a jelölőnégyzetre figyel a program, amikor a hallgató igazolványához újabb érvényesítő matricát szeretnénk rendelni. Amennyiben az "*Érvénytelenítés indoka*" *Elveszett*, és a hozzá tartozó "*Elvesztés miatt fizetve*" jelölőnégyzet üres, nem lehet az igazolványhoz új matricát rendelni. Ha a díjat a hallgató megfizette, szerkesztésben pipáljuk be a jelölőnégyzetet, és ezt követően kiadható számára az új matrica.

A diákigazolvány matricákat szükség esetén archiválhatjuk, ha az "*Archivált*" jelölőnégyzetet bepipáljuk, ezt követően csak akkor jelenik meg a listában, ha a felületen alul található "*Archiváltak is*" jelölőnégyzetet is bepipáljuk. A "*Megjegyzés*" mezőben egyéb információ rögzíthető a matricához.

A matricák FIR-es bejelentésével kapcsolatos az alábbi két mező:

A "*FIR státusz*" mező nem írható, a matrica FIR-es bejelentésére érkező státusz kerülhet bele, melynek értékei a "*FIR Diákigazolvány matrica státuszok*" kódtáblában találhatóak, ahol minden kódtétel védett, és látható. A mezőben a bejelentéssel kapcsolatban megjelenő státuszok lehetnek az alábbiak:

- *Matrica bejelentés létrehozva* (technikai belső státusz, a bejelentés üzenet generálásáról)
- Matrica bejelentés feladva (technikai belső státusz, a bejelentés üzenet elküldéséről)
- Sikeres matrica bejelentés (FIR-től kapott státusz, a bejelentést elfogadták)
- Sikertelen matrica bejelentés (FIR-től kapott státusz, a bejelentés hibás)

A "*Feladás dátuma*" mezőt szintén a program tölti azzal az időponttal, amikor a matrica bejelentését tartalmazó konténer feladása megtörténik.

# 9.2. Matrica bejelentés FIR-be

A felhasznált (*Kiadott* és *Érvénytelenített*) érvényesítő matricákról bejelentést kell küldeni a FIR-be. A bejelentési kötelezettséget a 2015/16/1 félévtől előremenetben kell ebben a formában teljesíteni.

A listában kijelölt matricákról a "**Bejelent**" gombbal lehet üzenetet generálni. Ha a "**Bejelent**" gomb mellett üres az "*Üzenetek konténerbe*" jelölőnégyzet, akkor a "*FIR Adatszolgáltatás/Feladható hallgatók (63800)*" menüpontra, a "*Matrica*" szűrés felületére kerül a legenerált üzenet, és onnan lehet konténerbe tenni. Ha az üzenet hibátlan (fekete), akkor a "**Konténerbe rakható**" gombbal tehetjük konténerbe, ha mellette az "*Üzenetek konténerbe*" bepipálásra kerül.

Ha a "*Matricák (10550)"* menüponton a "**Bejelent**" gomb mellett az "*Üzenetek konténerbe"* jelölőnégyzetet bepipáljuk, akkor a legenerált bejelentés azonnal meglévő nyitott konténerbe, vagy új konténerbe is tehető, és kérhetjük a konténer lezárását is.

| 🔀 V2015.11.8.1 : Matricák (10550)       |                          |                   |                    |                     |                    |                | - 0 X       |
|-----------------------------------------|--------------------------|-------------------|--------------------|---------------------|--------------------|----------------|-------------|
| File Eszközök Szerepkörváltás Kedvencek | Help                     |                   |                    |                     |                    |                |             |
| <b>⊙ - ⊙</b> -                          |                          |                   |                    |                     | Friss it           | tés            | ø           |
|                                         | Elvesztés miatt fiz      | Félév             | Állandó igazolván  | Létrehozás ideje    | Érvénytelen ítés d | Feladás dátuma | Státusz     |
|                                         | 7.02.                    | 2014/15/1         | 1216131227         | 2015.07.02. 10:50:4 |                    |                | Kiadott     |
| Egységes Tanulmányi Rendszer            | 3.12. 13:07:1            | 2013/14/2         | 1216131227         | 2014.03.11. 12:12:0 |                    |                |             |
| Saját menü Attalános menü               |                          |                   |                    |                     |                    |                |             |
| Felhasználók e-mail címei (75 🔺         |                          |                   |                    |                     |                    |                |             |
| Szakmai gyakorlat (77350)               | •                        |                   |                    |                     |                    |                |             |
| Kurzuskötegek (78350) Okt               | tatási azonos ító        | 2308046087        | Kerecés            | Minden              |                    | ~              | ▼ Szűrés    |
| Attribútum formázási szabálvol          |                          |                   |                    |                     |                    |                |             |
| Adattöltési szabályok (76200)           | Napadatok M              |                   | 15 11 00 10:07:15  |                     | Kentén             |                |             |
| FIR hallgatói pénzügyek (204            | Sorezám:                 | eve : JMATRICA-20 | 13.11.06. 16.07.15 |                     | Konten             | erek           | _           |
| Alkalmazotti sajat funkciojogo          | Új kont                  | éner              |                    |                     |                    |                |             |
| Előnyben részesítések (1150)            | Nyomdai kód: Kontén      | er lezárása       |                    |                     |                    |                |             |
| Telephely/Szakváltás (76400             | Állandó igazolv:         |                   |                    | 🖌 Mé                | asem               |                | 15          |
| Automatikus értesítések (766            | Hallgató:                |                   |                    | • MC                | Jacin              | DY             |             |
| Eqyedi entitásmódosítás ellen           | Státusz: Kiado           | ott               | V                  | Feladás dát         | :uma:              | . 15           | ::          |
| Kurzus-oktató kapcsolatok (8            | FIR státusz:             |                   |                    |                     |                    |                | -           |
| Diákigazolvány kezelés (10400)          | Érvénytelen ítés indoka: |                   | -                  | Megrendelé          | és dátuma:         |                | 15          |
| Matricák (10550)                        | Énvénytelenítés dátuma:  |                   | 15                 | Érkeztetés          | dátuma:            |                | 15          |
| Személyi lapok (10600)                  |                          | •                 |                    | Encelicios          |                    |                |             |
| ⊡ 👔 ldeiglenes igazolványok (106        | releios atvette:         |                   | 15                 |                     |                    |                |             |
| Allandó igazolványok (10/00)            | Felelos:                 |                   |                    |                     |                    |                |             |
|                                         | Kiadó:                   | I_ALKALMAZOTT TEO | CH_ALKALMAZOTT     |                     |                    | [TA9999        |             |
| Oklevélmelléklet (266000)               | Megjegyzés:              |                   |                    |                     |                    | 🔲 Elvesztés mi | att fizetve |
| Diákhitel kérelmek (276000)             |                          |                   |                    |                     |                    | 🕅 Arch í vált  |             |
| FIR Adatszolgáltatás (62950)            |                          |                   |                    |                     |                    |                |             |
| 🕀 🚵 Konténer (63000) 🗸                  | Uzenetek konténerbe      | Bejelentés        | Sztomó             |                     |                    |                |             |
|                                         | Archiváltak is           | [                 | Hozzáad            | Szerkeszt           | Töröl              | Mentés         | Mégsem      |
| Letöltve 2 / 2 rekord. Szerepkö         | ir: Belső Adminisztrátor |                   |                    |                     |                    |                |             |

Matrica bejelentés generálása és konténerbe helyezése

A művelet elvégzéséről visszajelző üzenetet kapunk. Ha a program a generálással lefutó ellenőrzés során hibát talál, akkor erről a visszajelző üzenet is tájékoztat bennünket. Fontos, hogy bármelyik eljárást

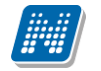

választjuk, ha a matrica adataiban hibát észlel a program, akkor a "*FIR Adatszolgáltatás/Feladható hallgatók (63800)*" menüpontra kerül a bejelentés sor, ahol megtaláljuk mellette a hiba leírását is.

| 🔠 V2015.11.8.1 : Matricák (10550)                                                                                                    |                                                                                                    |                                                                           |                                    |                     |                    |                          |              |
|----------------------------------------------------------------------------------------------------|----------------------------------------------------------------------------------------------------|---------------------------------------------------------------------------|------------------------------------|---------------------|--------------------|--------------------------|--------------|
| File Eszközök Szerepkörváltás Kedv                                                                                                    | encek Help                                                                                                    |                                                                           |                                    |                     |                    |                          |              |
| <b>G</b> • <b>O</b> •                                                                                                    |                                                                                                    |                                                                           |                                    |                     | Frissi             | ités                     | Ø            |
|                                                                                                    | a Eveszté                                                                                                    | és miatt fiz Félév                                                        | Állandó igazolván                  | Létrehozás ideje    | Érvénytelen ítés d | Feladás dátuma           | Státusz      |
|                                                                                                    | 07.02.                                                                                                    | 2014/15/1                                                                 | 1216131227                         | 2015.07.02. 10:50:4 |                    |                          | Kiadott      |
| Favséges Tanulmányi Rendszer                                                                                                    | 03.12. 13:07:1                                                                                                    | 2013/14/2                                                                 | 1216131227                         | 2014.03.11. 12:12:0 |                    |                          |              |
| Saját menü Általános menü<br>Felhasználók e-mail címei (75 –<br>Hivratalos bejegyzés sablonok                                                                                                    |                                                                                                    |                                                                           |                                    |                     |                    |                          |              |
| Kurzuskötegek (78350) 🕅 Üze                                                                                                    | net                                                                                                    |                                                                           |                                    |                     |                    | ×                        | ▼ Szűrée     |
| Intézményi automatikus<br>Atthútum formázási sza<br>Adattöltési szabályok (7<br>FiR hallgatói pénzügyé<br>Akkalmazotti saját funko<br>Feinőttképzési adatok (<br>Bőnyben részesí tések<br>Fielephely/Szakváltás (<br>Automatikus értesí tések<br>Fielephely/Szakváltás (<br>Automatikus értesí tések<br>Külső gyakortatok (795)<br>Egyedi erittásmódosí tá<br>Kurzus oktató kapcsola<br>Jeánylőlapok (10500)<br>Matricák (10550)<br>Személyi lapok (10600)<br>Gyálandó (10200)<br>Allandó igazolványok (10700)     Allandó igazolványok | 2015.11.08. 18:13:01 A<br>11.08. 18:13:01 A művelet<br>ca ellenőrzése sikeresen lef<br>nozott konténerek :<br>TRICA - 2015.11.08. 18:07:1<br>Felelös: | . művelet befejeződött<br>befejeződött.<br>utott, matricák összesen<br>.5 | OK<br>: 1, ebből sikeres 1, sikert | elen 0              | £                  | GIDY                     |              |
|                                                                                                    | Kiadó:                                                                                                    |                                                                           |                                    |                     |                    |                          |              |
| E 🐨 🖉 Képzések (115600) ≣                                                                                                    | Nado.                                                                                                    | I CON_ALIVALMAZOT                                                         |                                    |                     |                    | 11,43339                 |              |
| E ↔ Oklevélmelléklet (266000) Diákhitel kérelmek (276000)                                                                                                    | Megjegyzés:                                                                                                    |                                                                           |                                    |                     |                    | Elvesztés m<br>Archívált | iatt fizetve |
| I ⊡ · ◇ Archivált FIR adatszolgáltatás (14<br>□ · ◇ FIR Adatszolgáltatás (62950)                                                                                                    |                                                                                                    |                                                                           |                                    |                     |                    |                          |              |
|                                                                                                    | Üzenetek konténerbe                                                                                                    | Bejelentés                                                                | Sztomó                             |                     |                    |                          |              |
| → <u>→ </u> <u>→</u> <u>→</u> → → → → → → → → → → → → →                                                                                                    | Archiváltak is                                                                                                    |                                                                           | Hozzáad                            | Szerkeszt           | Töröl              | Mentés                   | Mégsem       |
| Letöltve 2 / 2 rekord. Sz                                                                                                    | erepkör: Belső Adminisztr                                                                                                    | rátor                                                                     |                                    |                     |                    |                          |              |

Visszajelző üzenet matrica bejelentés legenerálásáról

A konténer lezárásakor készül el annak XML tartalma. A matrica státuszától függ, hogy milyen üzenet típus készül. Ha "*Kiadott*" matricán készítünk üzenetet, akkor ROGZIT, ha a matrica státusz "*Érvénytelenített*" akkor ERVTELENIT típust generálunk.

**Figyelem**! A jelenlegi FIR-es logika miatt *Érvénytelenített* státusszal bejelentést csak akkor szabad feladni, ha a matricát már bejelentettük és a jelentésre "Sikeres matrica bejelentés" FIR státuszt kaptunk. Amennyiben a FIR szerint még nem volt kiadva a matrica, nem fogadja el az érvénytelenítést.

Ha egy korábban elküldött bejelentést vissza akarunk vonni, mert nem ahhoz a hallgatóhoz vagy igazolványhoz tartozik, mellyel bejelentettük, akkor a "**Sztornó**" gombot kell használnunk. Ekkor SZTORNO jelentés típus jön létre. A gombbal olyan konténerbe kerül az üzenet, ami azonnal lezárásra is kerül.

Sztornó üzenetet csak akkor kell feladni, ha a matrica már bejelentésre került kiadott státusszal, és ezt a bejelentést a FIR is befogadta, tehát a FIR státusz "Sikeres matrica bejelentés". Ha a sztornó jelentést a FIR elfogadja, akkor a matricán üres lesz a *Feladás dátuma* és a *FIR státusz* mező. A téves adatok javítása után új bejelentés adható fel róla.

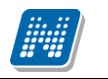

**NEPTUN Tanulmányi** 

Rendszer Dokumentáció

A "Matrica státuszok" tabulátorfül a bejelentéssel kapcsolatos FIR-es folyamatok ellenőrzéséhez nyújt segítséget.

A felső "*FIR státuszok változása*" panelben idősorosan megjelennek a bejelentéssel kapcsolatos státuszok, és amennyiben a válasz alapján hibás a bejelentés, akkor a hiba, vagy hibák leírása is.

A felület alsó részén a "*FIR konténerek*" panel listájában pedig az a konténer látható, melyben a matrica bejelentés feladásra került.

| 🕅 V2015.11.8.1 : Matricák (10550)      |       |                                  |                                              |                                              |                                      |                  |                     |             |
|----------------------------------------|-------|----------------------------------|----------------------------------------------|----------------------------------------------|--------------------------------------|------------------|---------------------|-------------|
| File Eszközök Szerepkörváltás Kedvenci | ek ł  | Help                             |                                              |                                              |                                      |                  |                     |             |
| G - O -                                |       |                                  |                                              |                                              |                                      |                  |                     |             |
|                                        |       |                                  |                                              |                                              |                                      | Fris             | sités               | ø           |
|                                        |       | FIR státusz                      | Oktatási azonosító                           | Sorszám                                      | Megrendelés dátu                     | Érkeztetés dát V | Kiadva              | Elvesztés 🔺 |
|                                        |       | Matrica bejelentés feladv        | 77307377342                                  | 7654321                                      | 2015.03.03.                          | 2015.05.19.      | 2015.07.02.         |             |
| Egységes Tapulmányi Rendszer           |       | Matrica bejelentés feladv        | 76773304656                                  | 141502                                       | 2014.09.22.                          | 2014.09.22.      | 2015.07.02.         |             |
| Lgyseges tanamanyi nenaser             |       | Sikertelen matrica bejele        | 79796665476                                  | 324895                                       |                                      |                  |                     |             |
| Saiát menü Általános menü              |       |                                  | 74130471253                                  | 191919                                       |                                      |                  | 2015.07.02.         | E           |
|                                        |       | Matrica bejelentés feladı        | 71885976672                                  | 1415001                                      |                                      |                  | 2014.08.22. 10:2    |             |
| Felhasználók e-mail címei (75 🔺        |       |                                  | 75911675503                                  | 141503                                       |                                      |                  | 2015.07.02.         |             |
| Hivatalos bejegyzes sabionok           |       |                                  |                                              |                                              | 1                                    | 1                | •                   |             |
| Kurzuskötegek (78350)                  |       |                                  |                                              |                                              | Mindan                               |                  |                     |             |
| Intézményi automatikus üzene           | relev | ■  20                            | 14/15/1                                      | ▼ Kereses                                    | JMinden                              |                  |                     | ✓ Szures    |
| Attribútum formázási szabályol         |       |                                  |                                              | •                                            |                                      |                  |                     |             |
| Adattöltési szabályok (76200)          | A     | apadatok Matrica státuszok       |                                              |                                              |                                      |                  |                     |             |
| FIR hallgatoi penzugyek (204           |       | FIR státuszok változása          |                                              |                                              |                                      |                  |                     |             |
| Felnőttképzési adatok (21200           | 20    | 015.11.06 17:25 : 8100 - A meg   | adott matricasorszám                         | nem az intézményhe                           | z kiosztott tartományt               | a esik.          |                     | *           |
| Előnyben részesítések (1150)           |       | 8500 - A jelen<br>8700 - A kios: | tésben szereplő diák<br>ztás dátuma nem esik | igazolvány nem azon<br>z a megadott időszakl | osítható.<br>boz tartozó intervallur | aba              |                     |             |
| Telephely/Szakváltás (76400            | 20    | 015.11.06 17:24 : Sikertelen ma  | trica bejelentés                             | a mogadott labozalt                          |                                      |                  |                     |             |
| Automatikus értes ítések (766          | 20    | 015.11.04 15:31 : Igénylés felad | va                                           |                                              |                                      |                  |                     |             |
| Eurodi anthémic des à faire            |       |                                  |                                              |                                              |                                      |                  |                     |             |
| Kurzus-oktató kapcsolatok (            |       |                                  |                                              |                                              |                                      |                  |                     | -           |
| □ ② Diákigazolvány kezelés (10400)     |       | FIR konténerek                   |                                              |                                              |                                      |                  |                     |             |
| 📑 🛐 Igénylőlapok (10500)               | I K   | onténer neve                     | XML generálás                                | dátuma                                       | Típus                                | ∆ Tranzakció     | D Konténer          | FIR stát    |
| Matricák (10550)                       |       | ATRICA - 2015 11 04 15:30:52     | 2 2015 11 04 15                              | 31.10                                        | Matrica beielentés                   | 4001211511       | 040840850 2015 11 ( | 14 16:23 1  |
| Személyi lapok (10600)                 |       |                                  |                                              |                                              |                                      |                  |                     |             |
| Ideiglenes igazolványok (106!          |       |                                  |                                              |                                              |                                      |                  |                     |             |
| Allando igazolvanyok (10/00)           |       |                                  |                                              |                                              |                                      |                  |                     |             |
|                                        |       |                                  |                                              |                                              |                                      |                  |                     |             |
| Oklevélmelléklet (266000)              |       |                                  |                                              |                                              |                                      |                  |                     |             |
| 🗈 📀 Diákhitel kérelmek (276000)        |       |                                  |                                              |                                              |                                      |                  |                     |             |
| 🗄 🐼 Archivált FIR adatszolgáltatás (14 |       |                                  |                                              |                                              |                                      |                  |                     |             |
| FIR Adatszolgáltatás (62950)           | 0     | zenetek konténerbe 🔽 🛛 🛛 🛛       | ejelentés                                    | Sztomó                                       |                                      |                  |                     |             |
|                                        |       | Archiváltak is                   |                                              | Hozzáad                                      | Szerkeszt                            | Töröl            | Mentés              | Méasem      |
|                                        | 1     |                                  | L                                            | 1022000                                      | OZOINOOZI                            | 10101            |                     |             |
| Letöltve 114 / 114 rekord. Szere       | pkör: | Belső Adminisztrátor             |                                              |                                              |                                      |                  |                     |             |
|                                        | _     |                                  |                                              |                                              |                                      |                  |                     |             |

Matrica státuszok tabulátor – Sikertelen matrica bejelentés

Ha a FIR válasza alapján a bejelentés sikertelen, akkor a "*FIR státuszok változása"* mező hibakódokat is tartalmaz. Ebben az esetben a hiba kijavítása után új bejelentést kell generálni. A matricáról csak "*Sikertelen matrica bejelentés*" FIR státusz esetén lehet újabb bejelentést készíteni, illetve ha a korábbi bejelentést előtte sztornóztuk.

# 10. Diákigazolvány érvényesítés

A matrica hozzárendelést több paraméter beállításával lehet az intézményi szabályokhoz igazítani. A MATRICAKIADAS\_FELELOS rendszerparaméter a diákigazolvány érvényesítése során a matricákhoz történő hozzáférést szabályozza.

Kiadás: 2016.03.16.

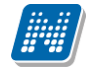

Ha a paraméter értéke 1 vagy 2, akkor a belső "**Hozzáad**" gombra megnyíló hozzárendelő táblában csak azok a matricák kerülnek a listába, melyek az adott felhasználóhoz, mint matrica felelőshöz hozzá vannak rendelve. 1 értéknél a keresési feltétel a "*Felelős neptun kódja*" és a keresőmezőben a felhasználó neptun kódja van. Ha a keresési feltételt töröljük, akkor minden kiadható matrica bekerül a listába, de a hozzárendelő tábla újabb megnyitásakor újra csak a kliens programot megnyitó felhasználó matricái jelennek meg. 2 értéknél ugyanilyen szűrés van a táblában, de nincs lehetőség a szűrés módosítására. 0 esetén nincs alapértelmezett felhasználó matricafelelősre szűrés, minden kiadható matrica megjelenik a táblában.

DIAKIGAZOLVANYMATRICA\_FELEVELLENORZES nem karosítható rendszerparaméter 0 értékénél a hallgató képzésén az aktuális félévre ellenőriz. Ha az aktuális félév aktív, akkor a matrica hozzárendelés gombja aktív, és lehet matricát rendelni az igazolványhoz. 1 értéknél a hallgató képzésén arra a félévre ellenőriz a program, amelyik félévre a matrica érvényes. Ezen az értéken a Hozzárendelés gomb aktív, az ellenőrzés akkor fut le, amikor a kiválasztott matricát a hozzárendelő panelen jóváhagyjuk. Azt ellenőrzi, hogy a hallgatónak van-e adott aktív féléve. Ha nincs, akkor nem történik matrica hozzárendelés, és visszajelző üzenet érkezik: "A hallgatónak a kiválasztott féléven nem aktív a státusza."

| 📓 V2015.7.3.4 : Állandó igazolványok (107 | 700)                                                                                 |               |
|-------------------------------------------|--------------------------------------------------------------------------------------|---------------|
| File Eszközök Szerepkörváltás Kedven      | icek Help                                                                            |               |
| G • O •                                   | Friss ît                                                                             | és –µ         |
|                                           | Diákigazolvány sorszám Hallgató Neptun Hallgató vezeték Hallgató keres 🛆 Kiadva Tago | zat 🔺         |
|                                           | 2014071108293319                                                                     |               |
| Egységes Tanulmányi Rendszer              | 2014071108293313                                                                     |               |
| -5,5                                      | □ 201407110829331 QDLG42 ab a                                                        |               |
| Saját menü Általános menü                 | 20140711082933100 FQBEA8 Ábrahám Ádám 2015.02.04.                                    |               |
|                                           | 2014071108293314 CD7REO Bunth Erina                                                  |               |
| H Sajat adatok (200)                      | 2014071108293312 VFR7X2 Abbas Eszter Orsolya                                         |               |
| Halloatók (5400)                          | 2014071108293316 PRWG6E Czéger Kolombina                                             |               |
| Alkalmazotti adatok (14800)               |                                                                                      |               |
| 🗄 🛷 Szervezeti egységek (28000)           | Diákigazolvány sorszám 🐽 201407110829331 Keresés 🛄 Minden                            | ▼ Szűrés      |
| E V Telephelyek (55800)                   |                                                                                      |               |
| E ≪ Tárgyak kezelése (70400)              |                                                                                      |               |
| Jegyzetek (78400)                         | Alapadatok Mancak Hallqató képzései                                                  | 1             |
| H->> Naptárbeiegyzések (82800)            | Matrica sorszám Félév 🛆 Kiadva Diákigazolvány sorszám Státusz Nyo                    | bmda          |
| E 🗘 Létes îtménygazdálkodás (83400)       | □ 123456 2014/15/2 2015.07.01. 201407110829331 Kiadott Tes                           | zt E Hozzáad  |
| 🗄 🛷 Óranyilvántartás (89600)              | ☐ 150705 2015/16/1 2015.07.05. 201407110829331 Kiadott Tes                           | zt E          |
| 🗈 🛷 Órarendkészítés (90400)               |                                                                                      |               |
| Adminisztráció (95400)                    |                                                                                      | Elvesz        |
| E-C Diakigazolvany kezeles (10400)        |                                                                                      |               |
| Igenyiolap Kotegek (10450)                |                                                                                      |               |
| Matricák (10550)                          |                                                                                      |               |
| Személyi lapok (10600)                    |                                                                                      |               |
| Állandó igazolványok (1070                |                                                                                      | ▶ I           |
| ⊡ 🚵 Hallgatók (10850)                     | Státusz: Kiadott                                                                     |               |
| ⊞                                         |                                                                                      |               |
| Oklevelmelleklet (266000)                 |                                                                                      |               |
| H Archivált EIB adatszolgáltatás (14450   | Érvénytelen ítés dátuma: 🔟 🔲 Elvesztés miatt fizetve                                 |               |
|                                           | Kiadás dátuma: 2015.07.05. 15                                                        |               |
| E Záróvizsgáztatás (40600)                |                                                                                      | 999           |
|                                           |                                                                                      | 155           |
|                                           |                                                                                      |               |
|                                           | Hozzáad Szerkeszt Töröl                                                              | Mentés Mégsem |
|                                           |                                                                                      |               |
| Letöltve 12 / 12 rekord. Szere            | repkör: Kari adminisztrátor Szerver: DEV12C_Teszt                                    | 10            |

Állandó igazolványok - Matricák

Egy vonalkód vagy NEK kártyaolvasó segítségével az "*Állandó diákigazolványok (10700)*" felületen lehet a legkönnyebben és leggyorsabban elvégezni adott félév elején az igazolvány érvényesítését ("matricázást"). Keresési feltételként állítsuk be a Diákigazolvány sorszámot. Leolvasó segítségével olvassuk be a hallgatótól elkért igazolvány sorszámát, vagy írjuk be és nyomjuk meg a **"Keresés"** gombot. Természetesen leolvasó hiányában bármelyik oszlopszerkesztéssel listában kitett oszlop beállítható keresési feltételként, és hagyományos módon is kikereshető a megfelelő igazolvány. A *"Hallgató képzései"* fülön ellenőrizzük a hallgató aktuális félévét, tagozatát és státuszát. Ha ennek eredményeként

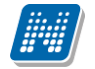

érvényesíthető az igazolvány, lépjünk a *"Matricák"* fülre, nyomjuk meg lent a **"Szerkeszt"** gombot, majd a jobb oldali belső **"Hozzáad"** gombot. Ekkor feljönnek a rendszerben lévő matricák, válasszuk ki a következő sorszámot, nyomjuk meg az **"OK"** gombot, és végül mentsük a felületet.

A belső **"Elvesz"** gombbal lehetőség van az esetleges téves összerendelések törlésére is. Matrica kiadásnál csak akkor enged matricát rögzíteni a program, ha a hallgató aktív képzésének tagozata megegyezik az állandó igazolványnál megadott tagozattal. Ha az igazolványon nem töltjük ki a *"Tagozat"* mezőt, akkor bármely tagozaton van aktív féléve a hallgatónak, lehetséges a diákigazolvány érvényesítése.

A program azzal segíti a felhasználót, hogy amennyiben a hallgatónak nincs aktív képzése, vagy az igazolvány nem *Kiadott* vagy *Kiadható* státuszú, a *"Matricák"* fülön található "**Hozzáad"** gomb nem használható. Illetve amennyiben a hallgatóhoz tartozik másik kiadott státuszú igazolvány, vagy nem aktív egy képzésen sem, nem engedi az állandó diákigazolvány (hallgatóval együtt történő) mentését. Ha az a probléma, hogy a hallgatónak van egy másik kiadott státuszú igazolványa, előbb annak állítsuk át a státuszát *"Kiadott"*-ról másra. (pl. elveszett, lejárt, bevont stb.) A program figyel arra is, hogy ha a hallgató igazolványán már van adott féléves matrica a rendszerben, új matricát ugyanarra a félévre nem enged kiadni.

A "*Diákigazolvány kezelés/Állandó igazolványok (10700)*" menüponton a "*Matricák*" tabulátorfülön a "Státusz" mezőbe a matrica hozzárendeléssel egyidejűleg bekerül a *Kiadott* érték, és kitöltésre kerül a "*Kiadva*" mező is az aktuális dátummal.

Az "Érvénytelenítés indoka" kódtételes mező és az "Érvénytelenítés dátuma" mező az érvénytelenített matricáknál kötelezően kitöltendő.

Az "*Elvesztés miatt fizetve*" jelölőnégyzetben jelölhető, hogy a hallgató megfizette-e az elvesztés miatt kiszabott díjat. Amennyiben az "*Érvénytelenítés indoka*" *Elveszett*, és az "*Elvesztés miatt fizetve*" jelölőnégyzet üres, nem lehet az igazolványhoz új matricát rendelni, és erre az adott matrica sor piros betűivel hívja fel a figyelmet a program.

Az érvénytelenítéssel és elvesztett matricákkal kapcsolatos részletesebb leírás a dokumentáció Matricák című fejezetében található.

Az Állandó igazolványok (10700)" menüpont "Matricák" tabulátorfülén és a "Matricák (10550)" menüponton végzett műveletek és logikák egymással szinkronban vannak, és mindkét irányban érvényesülnek.

További matrica kiadásra alkalmas felület:

- "Hallgatók/Hallgató diákigazolványai/Állandó igazolványok (13700)",
- "Diákigazolvány kezelés/Hallgatók/Állandó igazolvány (10950)", és
- "Képzések/Képzés hallgatói/Hallgató diákigazolványai/Állandó igazolványok (11850)"

# 11. Importálás

Az "*Állandó diákigazolványok (10700)"* felületen lehetőség van importálásra, a jobb egérgombbal kattintásra feljövő ablakból az **"Import"** funkciót választva. Importálási lehetőségek:

- Diákigazolványok...
- Matricák...
- Diákigazolvány matricával...

| 🕅 V2015.7.3.4 : Állandó igazolványok (107                                                                                                    | 700)                                                                                                    | X      |
|----------------------------------------------------------------------------------------------------|----------------------------------------------------------------------------------------------------|--------|
| File Eszközök Szerepkörváltás Kedvend                                                                                                    | cek Help                                                                                                    |        |
| G - O -                                                                                                    | Frissítés                                                                                                    | -122   |
| Egységes Tanulmányi Rendszer                                                                                                    | Diákigazolvány sorszám       Hallgató Neptun …       Hallgató vezeték…       Hallgató keres… △       Kiadva       Tagozat         2014071108293319       2014071108293313       Image: Constraint of the sector of the sector of the sec |        |
| Saját menü Általános menü                                                                                                    | 201407/10829331         CDC342           20140711082933100         FQBEA8           2014071108293314         CD7REO           2014071108293312         VFR7X2           QszlopSzerkesztés           2014071108293316           PRWG6E           Lista nyomtatása                                                                                                    |        |
|                                                                                                    | Diákigazolvány sorszám € 2014071108293<br>Mindent kinyit<br>Import Diákigazolványok<br>Mindent becsuk Matricák                                                                                                    | Ĵzűrés |
|                                                                                                    | Alapadatok       Matricák       Hallqató képzései       Kijelölések       Diákigazolványok matricával         Matrica sorszám       Félév       Üzenetküldés       Nyomdé         123456       2014/15/2       Módosítások története       Teszt E       Hozzáad         150705       2015/16/1       Módosítások részletes története       Teszt E       Hozzáad         Hozzáadás csoporthoz       Evesz       Evesz       E                                                                                                    | ]      |
| Allandó igazolványok (1070<br>⊕ Hallgatók (10850)<br>⊕ ≪ Képzések (115600)<br>⊕ ⊘ Diákhitel kérelmek (256000)<br>⊕ ⊘ Archivált FIR adatszolgáltatás (14450<br>⊕ ≪ FIR Adatszolgáltatás (62950)<br>⊕ ≪ Záróvizsgáztatás (40600) | Image: Statusz:       Kadott       Image: Statusz:       Kadott       Image: Statusz:       Kadott       Image: Statusz:       Image: Statusz:                                                                                                    | em     |
| Letöltve 12 / 12 rekord. Szere                                                                                                    | repkör: Kari adminisztrátor Szerver: DEV12C_Teszt                                                                                                    |        |

Importálási lehetőségek az Állandó igazolványokon

Mindegyik importnak más a funkciója, és különböző esetekhez mindig a megfelelő importálási lehetőséget kell kiválasztani.

A *Diákigazolványok*... importtal új igazolványok kerülhetnek be a rendszerbe, segítségével az állandó igazolvány sorszáma, érvényessége, státusza, a hozzá rendelt hallgató, és esetleg a bevonás adatai adhatók meg.

A *Matricák*... import elsősorban a rendszerben már korábban létrehozott igazolványhoz matrica hozzárendelésére szolgál. Csak ebben az importban lehet a matrica státuszát importtal feltölteni, és csak ebben az importban adhatók meg az érvénytelenítés adatai is. A felületen teljesülő feltétel érvényesül ebben az importban is: Ha a matrica státusza *Érvénytelenített*, nem lehet üres az "*Érvénytelenítés dátuma*" és "*Érvénytelenítés indoka*", és ha a státusz nem *Érvénytelenített*, akkor nem lehet kitöltve egyik mező sem. Amennyiben a feltételnek nem felel meg az importfájl, akkor sikertelen lesz az import, és az import logban

"A művelet nem végrehajtható a matrica státusz és az érvénytelenítési adat ellentmondása miatt!" import hiba leírást ad a program.

A *Diákigazolványok matricával*... import segítségével egyszerre hozhatunk létre igazolványt a hallgatóhoz, és hozzá matricát. Figyeljünk arra, hogy ebben az importban nem adhatjuk meg a matrica státuszát, de ez nem is szükséges, mert az összerendelést követően *Kiadott* értéket kap.

# 12. Átvételi elismervény

Ugyanitt, az "*Állandó diákigazolványok (10700)*" felületen lehetőség van a diákigazolványhoz, illetve a matricához kapcsolódóan átvételi elismervény kiadására. A nyomtatási sablonok között Diákigazolványátvételi elismervény típussal kell rögzíteni, NET Riport típussal. Nyomtatására hallgatónként van lehetőség az **"Átvételi elismervény"** gomb segítségével. A rögzített sablon és a hasonló gomb segítségével hallgató felől is elvégezhetjük az elismervény kiadását.

# 13. Hallgatók diákigazolvány kezelése

A "*Hallgatók (10850)*" menüpontból kiindulva lehetőség nyílik hallgatónként az igénylőlapok kezelésére, az állandó diákigazolványok, illetve az állandó diákigazolványokhoz tartozó matricák adminisztrálására, valamint megjegyzések rögzítésére.

A "*Hallgatók (10850)*" menüponton kiválasztjuk a hallgatót. A kiválasztást ellenőrizhetjük lent, a "*Személyes adatok*" fülön.

| 🕅 V2015.11.5.1 : Hallgatók (10850)    |                         |                             |                 |                   |                       |                      |                | ×      |
|---------------------------------------|-------------------------|-----------------------------|-----------------|-------------------|-----------------------|----------------------|----------------|--------|
| File Eszközök Szerepkörváltás Kedvend | cek Help                |                             |                 |                   |                       |                      |                |        |
| G • O •                               |                         |                             |                 |                   | Összes ada            | t Frissítés          |                | -ja    |
|                                       | Login név               | Hallgató nyomtatá           | Hallgató Neptun | Születési dátum p | Oktatási azonosító    | FIR státusz          | FIR-be felad   |        |
|                                       | U5LV3U                  | Komendát Elmár              | U5LV3U          | pontos            |                       | Nem volt FIR jelenté |                |        |
| Egységes Tanulmányi Rendszer          | TWD7HG                  | Gazsinecz Loretta           | TWD7HG          | pontos            | 98812037887           | Nem volt FIR jelenté | ✓              |        |
| Lyyseges handing hendseer             | L7RX2I                  | Ludovics Rozmarin           | L7RX2I          | pontos            |                       | Nem volt FIR jelenté | ~              |        |
| Saiát menü Általános menü             | P4UNIX                  | Otrokocsi Jeremiás          | P4UNIX          | pontos            |                       | Nem volt FIR jelenté |                |        |
|                                       | Q6D9FV                  | Flórek Kövecs               | Q6D9FV          | pontos            |                       | Nem volt FIR jelenté | ~              |        |
| Korábbi belépések (60150)             | E6F7UO                  | Piperszki Antigon           | E6F7UO          | pontos            |                       | Nem volt FIR jelenté | ~              |        |
| FIR haligatoi penzugyek (200          | DR3MJW                  | Nehár Natasa                | DR3MJW          | pontos            |                       | Nem volt FIR jelenté | ~              | -      |
| H Szervezeti egységek (28000)         | CD7REO                  | Bunth Erina                 | CD7REO          | pontos            | 94469422509           | Nem volt FIR jelenté | ✓              |        |
| Telephelyek (55800)                   | 4                       |                             |                 |                   |                       |                      | [              |        |
| 🗄 🐼 Tárgyak kezelése (70400)          |                         |                             |                 |                   |                       |                      |                |        |
|                                       | Hallgató Neptun kódja   | •••                         | Kere            | sés Minden        |                       |                      | E              | szűrés |
|                                       |                         |                             |                 |                   |                       |                      |                |        |
| Naptarbejegyzések (82800)             | Személyes adatok        | (épzépok )                  |                 |                   |                       |                      |                |        |
| Celestimenygazdakodas (83400)         |                         | opzesek                     |                 |                   |                       |                      |                | -1     |
|                                       | Előtag, vezetékr        | év: Bunth                   |                 | Neptun            | kód:CD7REO            | OM-kód: 944          | 69422509       | -      |
| Adminisztráció (95400)                |                         |                             |                 |                   | OBTILEO               |                      |                |        |
| 🖻 🐼 Diákigazolvány kezelés (10400) 🔄  | Keresztr                | év: Erina                   |                 | Login n           | év: CD7REO            |                      |                |        |
| lgénylőlapok (10500)                  |                         |                             |                 |                   |                       |                      |                |        |
| Matricák (10550)                      |                         |                             |                 |                   |                       |                      |                |        |
| Szemeryi lapok (10600)                | Ne                      | me: Nő                      | <u> </u>        | Csa               | ládi állapot: Hajador | n <u>–</u>           |                |        |
| Allandó igazolványok (10700)          | Születési ne            | ve: Bunth Erina             |                 | Gverme            | kek száma:            | 2                    |                |        |
| ⊞ Allgatók (10850)                    |                         |                             |                 |                   |                       | _                    |                |        |
| ⊞ 🗇 Képzések (115600)                 | Anyja ne                | ve: Heilmann Túlia          |                 |                   |                       | 0                    | Nincs fénykép) |        |
| Oklevélmelléklet (266000)             | Születés dátu           | ma <sup>·</sup> 1997.10.23. |                 | 15                |                       |                      |                |        |
|                                       |                         |                             |                 |                   |                       |                      |                |        |
| EIR Adatezoloáltatás (52950)          | Születési ország/meg    | ye: Magyarország            |                 | Nógrád            |                       | -                    |                |        |
| E → PPP Üzemeltetés (36400)           | Születési vá            |                             |                 |                   |                       |                      |                |        |
| E Záróvizsgáztatás (40600)            |                         | Indgyoroszi                 |                 | · .               |                       |                      |                |        |
| Neptun Meet Street (51750)            | 1                       |                             |                 |                   |                       |                      |                |        |
|                                       |                         |                             |                 |                   |                       |                      |                | -      |
| < <u> </u>                            | Archiváltak is          | Hoz                         | záad Sz         | erkeszt           | Töröl                 | Mentés               | Mégsem         |        |
|                                       |                         |                             |                 |                   |                       |                      |                |        |
| Letöltve 200 / 48146 rekord. Szere    | epkör: Belső Adminisztr | átor Szerver: DEV1          | 2C_Teszt        |                   |                       |                      |                |        |

Hallgatók személyes adatai

A "*Képzések*" fülön megtekinthetjük a hallgató képzéseit, tagozatát, féléves státuszát. Az aktuális képzés aktuális féléve vastagon szedetten jelenik meg.

| M V2015.11.5.1 : Hallgatók (10850)                                                     |       |                   |         |              |          |                                       |         |              |         |             |         |                 | E           |           | x        |
|----------------------------------------------------------------------------------------|-------|-------------------|---------|--------------|----------|---------------------------------------|---------|--------------|---------|-------------|---------|-----------------|-------------|-----------|----------|
| File Eszközök Szerepkörváltás Kedvencek Help                                           |       |                   |         |              |          |                                       |         |              |         |             |         |                 |             |           |          |
| G - O -                                                                                |       |                   |         |              |          |                                       |         |              | Γ       | Összes ada  | t Fris  | sítés           |             |           | -i=1     |
|                                                                                        | _     |                   |         |              |          |                                       |         |              | L       |             |         |                 |             |           |          |
|                                                                                        |       | Login név         | Hallgat | tó nyomtatá  | Hallgato | Neptun                                | Születé | ési dátum p  | Oktatás | i azonosító | FIR stá | tusz            | FIR-be fe   | ad        |          |
| <b>WEPION</b>                                                                          | H     | 05LV30            | Komen   | dat Elmar    | USEV30   | )                                     | pontos  |              | 000400  |             | Nem vo  | olt FIR jelente |             |           | -        |
| Egységes Tanulmányi Rendszer                                                           | H     | TWD/HG            | Gazsin  | ecz Loretta  | TWD/F    | G                                     | pontos  |              | 988120. | 3/88/       | Nem vo  | bit FIR jelente |             | <u> </u>  |          |
|                                                                                        | H     | L/RX2I            | Ludovi  | cs Rozmann   | L/RX2I   | ,                                     | pontos  |              |         |             | Nem vo  | bit FIR jelente |             | <u> </u>  | -        |
| Saját menü Altalános menü                                                              | H     |                   | Utroko  | csi Jeremias | P4UNIX   | · · · · · · · · · · · · · · · · · · · | pontos  |              |         |             | Nem Vo  | IN FIR jelente  | L           |           | -        |
| Korábbi belépések (60150) 🔺                                                            |       |                   | FIOREK  | Novecs       | Q6D9F1   | /                                     | pontos  |              |         |             | Nem Vo  | IN FIR jelente  |             |           | -        |
| FIR hallgatói pénzügyek (200                                                           |       | E6F700            | Pipersz | Ki Antigon   | E6F/UC   | )                                     | pontos  |              |         |             | Nem vo  | It FIR jelente  |             |           | -        |
| Alkalmazotti adatok (14800)                                                            |       |                   | Ruste   | Fring        | CD7P5    | vv                                    | poritos |              | 944094  | 22509       | Nem vo  | alt EIR islanté |             |           |          |
|                                                                                        | H     | CD/REO            | Burith  |              | CUTRE    | -                                     | pontos  |              | 344034. | 22303       | Nenrvo  | oit min jeiente |             |           | <b>_</b> |
| Telephelyek (55600)                                                                    | •     |                   |         |              |          |                                       |         |              |         |             |         |                 |             |           | <u> </u> |
| Jegyzetek (78400)                                                                      | Hallg | ató Neptun kódja  | •••     |              |          | Keres                                 | sés .   | Minden       |         |             |         |                 |             | <u> </u>  | zűrés    |
| 🖶 🐼 Pénzügyek (78600)                                                                  |       |                   |         |              |          |                                       |         |              |         |             |         |                 |             |           |          |
| E ≪ Naptárbejegyzések (82800)                                                          |       | 21 J. J. J. 1     | nzónale | 1            |          |                                       |         |              |         |             |         |                 |             |           | —        |
| En Constitución (2000)                                                                 | 52    | emelyes adatok    | ргезек  |              |          |                                       |         | 1            |         |             |         | 1               |             |           | _1       |
|                                                                                        |       | Státusz           |         | Tagozat      |          | Félév                                 |         | Képzés jogvi | iszon   | Képzés jogv | iszon   | Hallgató kép    | zése N      | lodul nev | e        |
| 🗄 🗇 Adminisztráció (95400)                                                             |       | Abszolvált        |         | Levelező     |          | 2008/09/2                             |         | 2010.11.29.  |         | 2014.03.02. |         | firhez teszt (a | lapkep: fir | hez teszt | (ala     |
| 🖻 🐼 Diákigazolvány kezelés (10400) 🔄                                                   |       | Aktiv             |         | Nappali      |          | 2015/16/1                             |         | 2014.02.20   | 6. 10:3 |             |         | Gazdálkod       | ās G        | azdálko   | dă       |
| lgénylőlapok (10500)                                                                   |       | Diplomát szerzett |         | Nappali      |          |                                       |         | 2001.01.01.  |         | 2004.01.22. |         | Német nyelv     | ës irod. N  | émet nye  | vé       |
| Matricák (10550)                                                                       |       |                   |         |              |          |                                       |         |              |         |             |         |                 |             |           |          |
| Terris I deidenes igazolványok (106                                                    |       |                   |         |              |          |                                       |         |              |         |             |         |                 |             |           |          |
| Allandó igazolványok (10700)                                                           |       |                   |         |              |          |                                       |         |              |         |             |         |                 |             |           |          |
| Hallgatók (10850)                                                                      |       |                   |         |              |          |                                       |         |              |         |             |         |                 |             |           |          |
|                                                                                        |       |                   |         |              |          |                                       |         |              |         |             |         |                 |             |           |          |
| Okievelmelleklet (266000)                                                              |       |                   |         |              |          |                                       |         |              |         |             |         |                 |             |           |          |
| Archivált EIB adatszolgáltatás (14                                                     |       |                   |         |              |          |                                       |         |              |         |             |         |                 |             |           |          |
| FIR Adatszolgáltatás (62950)                                                           |       |                   |         |              |          |                                       |         |              |         |             |         |                 |             |           |          |
| E 🛷 PPP Üzemeltetés (36400)                                                            |       |                   |         |              |          |                                       |         |              |         |             |         |                 |             |           |          |
| ⊡ 	 Záróvizsgáztatás (40600)                                                           |       | -                 |         |              |          |                                       | _       |              |         |             | _       |                 |             |           |          |
| Neptun Meet Street (51750)                                                             |       |                   |         |              |          |                                       | _       |              |         |             | _       |                 |             |           | <u>Ľ</u> |
|                                                                                        | F     | Arabiváltak in    |         |              |          |                                       |         |              |         |             |         |                 |             |           | 1        |
|                                                                                        |       | Archivallak is    |         | Hozz         | zaad     | Sze                                   | erkeszt |              | Torol   |             | Men     | tes             | Még         | em        |          |
|                                                                                        |       |                   |         |              |          |                                       |         |              |         |             |         |                 |             |           |          |
| _etőltve 200 / 48146 rekord.  Szerepkör: Belső Adminisztrátor Szerver: DEV12C_Teszt // |       |                   |         |              |          |                                       |         |              |         |             |         |                 |             |           |          |

Hallgatók képzései

# 13.1. Igénylőlap hallgatóhoz rendelése

A "*Hallgatók (10850)*" menüpont felől haladva a "*Igénylőlapok (11150)*" menüre lépünk, ahol az adott hallgatóhoz igénylőlapot rendelhetünk. A felület működése megegyezik az *Igénylőlapok (10500)* felület korábban már leírt működésével, azzal a különbséggel, hogy itt természetesen nincs szükség a hallgató kiválasztására, illetve a FIR-es műveletek nem végezhetőek el.

| 🕅 V2015.11.5.1 : Igénylólapok (11600) >>                     | Murzsa Félix (CVIFE9)                                                                                                    |                           | - • ×                              |
|--------------------------------------------------------------|----------------------------------------------------------------------------------------------------|---------------------------|------------------------------------|
| File Eszközök Szerepkörváltás Kedvenc                        | ek Help                                                                                                    |                           |                                    |
| G • O •                                                      | Bőző >> Murzsa Félix (CVIFE9)                                                                                                    | Friss ítés                | Következő Fel -M                   |
|                                                              | Létrehozás ideje         Létrehozó         Utolsó módosítás         Utolsó módosítá           2011.09.26. 16:24:0         TA9999         2013.06.26. 15:01:3         TA9999 | SubsCreator SubsLastmo    | odifier Sorszám Me<br>120000000633 |
| Egységes Tanulmányi Rendszer                                 |                                                                                                    |                           |                                    |
| Saját menü Atalános menü                                     |                                                                                                    |                           |                                    |
| El-≪ Sajat adatok (200)                                      | 4                                                                                                    |                           | F                                  |
| Adatmódosítási kérelmek (561                                 | Vezetéknév ••• Keresés Minder                                                                                                    | ı                         | ▼ Szűrés                           |
| Hallgato eredmenyei (5800)                                   |                                                                                                    |                           |                                    |
| Hallgató kurzusai (7800)                                     | Diákigazolvány adatok FIR konténerek Diákigazolvány státuszok                                                                                                    |                           |                                    |
| lgazolások (13000) ⊟                                         | Hallgató:                                                                                                    |                           | CVIFE9                             |
| Kiadott igazolások (13200)                                   | NEK azonosító: 130626BPE7654321                                                                                                    | lgénylés oka :            | Első igénylés 🚽                    |
| Hallgatók és órarendi csoporti                               | Megjegyzés:                                                                                                    | WEB-es létrehozás dátuma: | 2011.09.25. 15                     |
| Orarendi csoport hallgatói (43     Hallgató órarendie (6100) |                                                                                                    | FIR-be feladás dátuma:    | 15                                 |
| E Kollégiumi ciklusok (12250)                                |                                                                                                    | Archiválva 🗌              | Fizetve 🔽                          |
| □ 🔂 Hallgató diákigazolványai (11                            | FIR státusz : Igénylés létrehozva                                                                                                    |                           | <b>v</b>                           |
| Ideiglenes igazolványok (                                    | Kiírás : MK Egyszeri tamogatas (2007.04.09)                                                                                                    |                           |                                    |
| Letári eszközök (1300)                                       | Hallgató képzése : firhez teszt (alapkapzes), (TEMK-B-N-AA1)                                                                                                    |                           | X                                  |
| Események (34650)                                            | Hallgató címe : Magyarország, 2688, Vanyarc Kutató dűlő 152. (Állandó lakcím)                                                                                               | Alla                      | NDÓ CÍM                            |
| Uzenetek (37250)                                             | Elsődleges intézmény / nyomdai kód: Teszt Egyetem (XX123456)                                                                                                    |                           |                                    |
| Hozzárendelt dokumentumok                                    | Másodlagos intézmény / nyomdai kód:                                                                                                    |                           | X                                  |
| NMS Dokumentumok (51900)                                     |                                                                                                    |                           |                                    |
|                                                              |                                                                                                    |                           |                                    |
| Oktatási azonosító változás (. –                             | Csak aktívak Hozzáad Szerkeszt                                                                                                    | Töröl Men                 | tés Mégsem                         |
|                                                              | T Archiváltak is                                                                                                    |                           | Kì írás átkötése                   |
| Letöltve 1 / 1 rekord. Szere                                 | epkör: Belső Adminisztrátor Szerver: DEV12C_Teszt                                                                                                    |                           |                                    |

Hallgatóhoz tartozó igénylőlapok

# 13.2. Hallgató állandó igazolványai

A "*Hallgatók/Hallgató diákigazolványai/Állandó igazolványok (13700)*", és a "*Képzések/Hallgatók/Hallgató diákigazolványai/Állandó igazolványok (11850)*" menüpontokon a "**Hozzáad**" gomb megnyomása után szerkeszthető felületen rögzíthető az igazolvány sorszáma, és minden további mező, azaz létrehozhatjuk az új igazolványt. Ha a létrehozás hozzáadással történik, a "*Státusz*" mezőben alapértelmezett értékként bekerül a "*Kiadott*" státusz, hiszen az igazolványt a hallgató már korábban kézhez vette. A "*Státusz*" mező értéke módosítható, de felhívjuk a figyelmet, hogy csak a "*Kiadott*" státuszra épül logika, más szinonim értékre nem.

Ha a "**Hozzárendel**" gombra kattintunk, akkor a "*Diákigazolvány kezelés/Állandó igazolványok (10700)*" menüponton előzőleg létrehozott igazolványt hozzárendelő táblából lehet kiválasztani. Figyelni kell arra, hogy a táblában csak azok az igazolványok jelennek meg, melyek "*Kiadható*" státusszal lettek rögzítve. Ha a hozzárendelést mentjük, az igazolvány státusza automatikusan "*Kiadott*" értékre változik.

Az "*Állandó igazolvány (10950)*" felületen diákigazolvány felvitelére a **"Hozzáad"** gombbal van lehetőségünk egy táblából, amelynek elemeit az "*Állandó igazolványok (10700)*" menüpontnál vittünk fel a programba. A **"Szerkeszt"** gombbal módosíthatjuk a diákigazolvány státuszát, valamint a *"Kiadva"* és *"Érvényes"* dátumokat, a *Bevonás oka, Bevonás dátuma* mezőket, illetve megjegyzést fűzhetünk hozzá.

| 🕅 V2014.7.8.2 : Állandó igazolványok (137 | 00 ) >> Murzsa Félix (0                      | CVIFE9)             |                     |                   |                 |                  |             |
|-------------------------------------------|----------------------------------------------|---------------------|---------------------|-------------------|-----------------|------------------|-------------|
| File Eszközök Szerepkörváltás Kedvend     | File Eszközök Szerepkörváltás Kedvencek Help |                     |                     |                   |                 |                  |             |
| G - O -                                   | Előző >> M                                   | urzsa Félix (CVIFES | 9)                  |                   |                 | Friss îtés Követ | kező Fel -M |
|                                           | Diákigazolvány s                             | Megjegyzés          | Kiadva              | Érvényes          | Státusz         | lgénylőlap       |             |
|                                           | 123456798                                    |                     | 2013.06.26.         |                   | Kiadott         | 120000000633     |             |
| Egységes Tanulmányi Rendszer              |                                              |                     |                     |                   |                 |                  |             |
| Saját menü Általános menü                 |                                              |                     |                     |                   |                 |                  |             |
| E Saját adatok (200)                      |                                              |                     |                     |                   |                 |                  |             |
| H-C Kollegiumi adminisztracio (75650      |                                              |                     |                     |                   |                 |                  |             |
| Adatmódos ítási kérelmek (56              |                                              |                     |                     |                   |                 |                  |             |
| Hallgató eredményei (5800)                | Egyéncsoport                                 |                     | Keres               | sés Minden        |                 |                  | ▼ Szűrés    |
| Hallgato kepzesei (6000)                  |                                              |                     |                     |                   |                 |                  |             |
| Hallgató pénzügyei (12000)                | Alapadatok Matricák                          | c]                  |                     |                   |                 |                  |             |
| Üzenetbeállítások (12800)                 |                                              |                     |                     |                   |                 |                  |             |
| Uzenettovabbitasok beallitas              | Sorszám:                                     | 123456798           |                     | NEK kártya hozzár | endelés         |                  |             |
| Kiadott igazolások (13200 )               | lgénylolap:                                  |                     |                     |                   |                 |                  |             |
| Elektronikus vizsgák (273700              | Kiadva:                                      | 2013.06.26.         | 15                  |                   | Tagozat:        |                  | -           |
| Hallgatol kerdo ivek (/50 )               | Érvényes:                                    |                     | 15                  |                   | Bevonás oka:    | í.               |             |
| Órarendi csoport hallgatói (43            | Chéturan                                     | 10-d-H              |                     |                   | Povonío dítuma  |                  |             |
| Hallgató órarendje (6100)                 | Statusz.                                     | Nadott              |                     |                   | bevorias datuma |                  |             |
| Engli Kollégiumi ciklusok (12250)         | Megjegyzés:                                  |                     |                     |                   |                 |                  |             |
| génylőlapok (11600 )                      |                                              |                     |                     |                   |                 |                  |             |
|                                           |                                              |                     |                     |                   |                 |                  |             |
| Allandó igazolványok                      |                                              |                     |                     |                   |                 |                  |             |
| Események (34650)                         |                                              | 1                   |                     |                   |                 |                  |             |
| Publikációk (37000)                       |                                              |                     |                     |                   |                 |                  |             |
| ⊡ 🔂 Üzenetek (37250)                      |                                              |                     |                     |                   |                 |                  |             |
| Mobilitás (51450)                         |                                              |                     |                     |                   |                 |                  |             |
| NMS Dokumentumok (51900                   |                                              |                     |                     |                   |                 |                  |             |
| FIR adatszolgáltatás (64450               | Átvételi elismervény                         | NEK ka              | ártya beolvasás     | Hozzáad Sz        | erkeszt Tö      | röl Mentés       | Mégsem      |
|                                           |                                              |                     |                     | 0.000             | -               |                  |             |
| Letoltve 1 / 1 rekord.                    | Loginnév:                                    | TA Szerepkör: Bels  | o Adminisztrátor Sz | zerver: DEVELOPER | _1 € j          |                  |             |

Hallgató állandó igazolványai

A "*Matricák*" fülön a jobb oldali **"Hozzáad"** gombbal az állandó igazolványhoz matrica sorszámot választhatunk. A **"Hozzáad"** gomb akkor szürke, ha az állandó igazolvány "*Státusz*"-a nem "*Kiadott*", vagy "*Kiadható*", vagy a hallgatónak nincs aktív képzése, illetve ha beállításra kerül az igazolvány tagozata, és nincs aktív megadott tagozatú képzése. Akkor is inaktív a gomb, ha az Elvesztés dátuma kitöltésre kerül, de a *Fizetve* jelölőnégyzet nincs bepipálva.

A hozzárendelés szintén egy táblából való kiválasztással történik, melynek elemeit a "*Matricák (10550*)" menüpontnál vettünk fel. Az "Elvesz" gombbal a rendszer kitörli a hallgatótól a matrica sorszámot. (Csak rossz sorszám kiválasztása esetén használjuk!) A "Szerkeszt" gombbal megadhatjuk az adott matrica érvénytelenítésének dátumát, indokát is, vagy módosíthatunk adatokat.

| 🕅 V2015.11.5.1 : Állandó igazolványok (137                                                                                                    | 700) >> Murzsa Félix (CVI | FE9)               |                       |                      |                    |                            |          | X      |
|----------------------------------------------------------------------------------------------------|---------------------------|--------------------|-----------------------|----------------------|--------------------|----------------------------|----------|--------|
| File Eszközök Szerepkörváltás Kedvence                                                                                                    | ek Help                   |                    |                       |                      |                    |                            |          |        |
| G • O •                                                                                                    | Előző >> Murz             | sa Félix (CVIFE9   | )                     |                      |                    | Friss îtés Követ           | kező Fel | (M     |
| Egységes Tanulmányi Rendszer                                                                                                    | Diákigazolvány s N        | legjegyzés         | Kiadva<br>2013.06.26. | Érvényes             | Státusz<br>Kiadott | lgénylőlap<br>120000000633 |          |        |
| Saját menü Átalános menü<br>Saját adatok (200)<br>Saját adatok (200)<br>Saját adatok (560)<br>Saját adatok (560)<br>Saj |                           |                    |                       |                      |                    |                            |          |        |
| Hallgató eredményei (5800)                                                                                                    | Egyéncsoport (            | =                  | Keres                 | és Minden            |                    |                            | •        | Szűrés |
| Haligato kepzesei (6000)                                                                                                    |                           |                    |                       |                      |                    |                            |          |        |
| Hallgató pénzügyei (12000)     ⊨                                                                                                    | Alapadatok Matricák       |                    |                       |                      |                    |                            |          |        |
| Kiadott igazolások (13200)                                                                                                    | Matrica sorszám           | Félév 2            | Kiadva                | Megjegyzés           | Érkeztetés dátuma  | Megrendelé                 |          |        |
| Hallgatói kérdo ívek (750)                                                                                                    | 55665544                  | 2009/10/2          | 2013.06.26.           |                      |                    |                            | Hereford |        |
| Hallgatók és órarendi csoport                                                                                                    | 01011                     | 2010/11/1          | 2011.08.29. 13:22:    | ו                    |                    |                            | N022880  |        |
| Orarendi csoport hallgatói (43                                                                                                    | 012548                    | 2010/11/2          | 2012.11.05. 12:17:2   | 2                    |                    |                            |          |        |
| Kollágiumi ciklusok (12250)                                                                                                    | 0123470                   | 2011/12/1          | 2012.04.11. 11:18:    | 2                    |                    |                            | Elvesz   |        |
| Hallgató diákigazolványai (11                                                                                                    | 987654                    | 2012/13/1          | 2013.06.26.           |                      |                    |                            |          |        |
| Gigenyiðlapok (11600)<br>Gigenes igazolványok (<br>Gilandó igazolványok                                                                                                    |                           |                    |                       |                      |                    |                            |          |        |
| Leltári eszközök (1300)                                                                                                    |                           |                    |                       |                      |                    | <b>•</b>                   |          |        |
| Esemenyek (34650)                                                                                                    | Státusz:                  | Kiadott            | Ψ.                    |                      |                    |                            |          |        |
| Terral Üzenetek (37250)                                                                                                    | Érvenvtelen ítes indoka:  |                    | -                     |                      |                    |                            |          |        |
| Hozzárendelt dokumentumok                                                                                                    |                           |                    |                       |                      |                    |                            |          |        |
| Mobilitás (51450)                                                                                                    | Ervenytelen ites datuma:  |                    | 15                    | Elvesztes miatt fize | tve                |                            |          |        |
| NMS Dokumentumok (51900)                                                                                                    | Kiadás dátuma:            | 2013.06.26.        | 15                    |                      |                    |                            |          |        |
| El ria adatszolgáltatás (64450)                                                                                                    | Kiadta:                   | Dr. Asztéria Polya | csekné                |                      |                    | TA9999                     |          |        |
| Erasmus jelentkezesek (6805)                                                                                                    |                           | ,                  |                       |                      |                    | ,                          |          |        |
|                                                                                                    | Átvételi elismervény NE   | K kártya beolvasás | Hozzárendel           | Hozzáad              | Szerkeszt          | öröl Mentés                | Mégse    | m      |
| Letöltve 1 / 1 rekord. Szerepkör: Belső Adminisztrátor Szerver: DEV12C_Teszt                                                                                                    |                           |                    |                       |                      |                    |                            |          |        |

Állandó igazolvány matricái

A hozzáadással felvitt adatok, valamint a módosítások idősorosan tárolódnak a rendszerben. A "Mentés" gombbal tárolódnak a felvitt adatok illetve változások. A "Töröl" gombbal megszüntethetjük a hozzárendelést.

# 14. Melléklet

# 14.1. FIR státuszok az igénylőlapon

# 14.1.1. Az igénylés válaszkódjai

#### Normál állapotok:

| Kód  | Leírás                                  | Végállapot |
|------|-----------------------------------------|------------|
| 1900 | Diákigazolvány igénylés befogadva       | Nem        |
| 1905 | Adatellenőrzésen átment                 | Nem        |
| 1910 | Személyes adatok ellenőrizve            | Nem        |
| 1915 | Jogviszony adatok ellenőrizve           | Nem        |
| 1920 | NEK által Ellenőrizve                   | Nem        |
| 1925 | Hitelesítve                             | Nem        |
| 1930 | Számlázási csomagba sorolva             | Nem        |
| 1935 | Kapcsolódó számla kiállításra került    | Nem        |
| 1940 | Kapcsolódó számla kiegyenlítésre került | Nem        |
| 1945 | NEK gyártásra átadva                    | Nem        |
| 1950 | Legyártott igazolvány                   | Nem        |
| 1990 | NEK gyártás visszautasítva              | Nem        |
| 1995 | Igénylési adatok frissítésre kerültek   | Nem        |
| 1000 | Sikeres diákigazolvány igénylés         | Igen       |

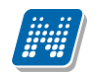

#### Igénylés hiba állapotok:

.

| Kód        | Leírás                                                                                              | Végleges |
|------------|----------------------------------------------------------------------------------------------------|----------|
| 1801-1821* | Igénylés általános adatellenőrzései                                                                 | Igen     |
| 1850       | Nem létező oktatási azonosító                                                                       | Igen     |
| 1855       | A személyi nyilvántartásban eltérő adatok<br>tartoznak a megadott oktatási azonosítóhoz             | Igen     |
| 1860       | A személyi nyilvántartásban nem található az<br>elsődleges intézményhez tartozó aktív<br>jogviszony | Igen     |
| 1870       | Nem megfelelő NEK Azonosító (NEK ellenőrzés)                                                        | Igen     |
| 1872       | NEK nyilvántartásban eltérő személyes adatok                                                        | Igen     |
| 1879       | NEK egyéb hiba                                                                                      | Igen     |
| 1898       | Érvénytelenített igénylés                                                                           | Igen     |
| 1899       | Ismeretlen hiba                                                                                     | Igen     |

\* Adatellenőrzési lépések, amelyek minden igény és javításainak beérkezése után automatikusan lefutnak. Amennyiben hibát találnak, az **minden esetben végleges, nem javítható állapot.** Az igénylést új igénylőlapon lehet újra feladni. Az egyes hibakódok részletesen (1801-1821):

| Hibakód | Ellenőrzési feltétel leírása                                                                                                    | Neptunban FIR státusz                                                                                       |
|---------|----------------------------------------------------------------------------------------------------|----------------------------------------------------------------------------------------------------|
| 1801    | Az elsődleges és a másodlagos állampolgárságok nem lehetnek ugyanazok.                                                                               | Igénylés adatellenőrzési hiba. Az elsődleges és a<br>másodlagos állampolgárságok nem lehetnek<br>ugyanazok. |
| 1802    | Az elsődleges és a másodlagos állampolgárságokat a rendszer által is ismert állampolgárságkódokkal lehet csak kitölteni.                             | Igénylés adatellenőrzési hiba. Az állampolgárságot ismert állampolgárságkódokkal lehet csak kitölteni.      |
|         | Az állampolgárságok az Ország törzsadatokkal kerülnek<br>összevetésre és csak azok elfogadhatóak, amelyek a<br>törzsadat táblában is megtalálhatóak. |                                                                                                    |
| 1803    | Az igénylő viselt nevének megadása kötelező és a nevek<br>nem tartalmazhatják a következő<br>karaktereket:0123456789_+*?!%\/:;()                     | Igénylés adatellenőrzési hiba az igénylő viselt nevében                                                     |
| 1804    | Az igénylő születési nevének megadása kötelező és a<br>nevek nem tartalmazhatják a következő<br>karaktereket:0123456789_+*?!%\/:;()                  | Igénylés adatellenőrzési hiba az igénylő születési nevében                                                  |
| 1805    | Az igénylő anyja nevének megadása kötelező és a nevek<br>nem tartalmazhatják a következő<br>karaktereket:0123456789_+*?!%\/:;()                      | Igénylés adatellenőrzési hiba az igénylő anyja nevében                                                      |

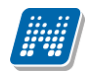

| 1806 | Az igénylő születési dátumát kötelező megadni és az aktuális dátumhoz viszonyítva:                                                                                                    | Az igénylő születési dátumát kötelező megadni és<br>az aktuális dátumhoz viszonyítva a születési dátum |  |  |  |
|------|----------------------------------------------------------------------------------------------------|----------------------------------------------------------------------------------------------------|--|--|--|
|      | <ul> <li>nem lehet a születési dátum 100 évesnél<br/>régebbi,</li> </ul>                                                                                                    | legalább 17 évvel, de legfeljebb 72 évvel ezelőtti<br>lehet                                            |  |  |  |
|      | <ul> <li>közoktatási igénylések esetén a születési dátum<br/>legalább 3 évvel, de legfeljebb 72 évvel ezelőtti<br/>lehet,</li> </ul>                                                                                                    |                                                                                                    |  |  |  |
|      | <ul> <li>felsőoktatási igénylések esetén a születési dátum<br/>legalább 17 évvel, de legfeljebb 72 évvel<br/>ezelőtti lehet.</li> </ul>                                                                                                    |                                                                                                    |  |  |  |
| 1807 | Az igénylő neme csak férfi (F) vagy nő (N) lehet.                                                                                                    | Igénylés adatellenőrzési hiba az igénylő neme<br>adatban                                               |  |  |  |
| 1808 | A születési hely megadása kötelező (üres értékkel megadott születési hely nem elfogadható).                                                                                                    | Igénylés adatellenőrzési hiba. A születési hely megadása kötelező                                      |  |  |  |
| 1809 | Külföldi cím megadása esetén a külföldi cím minden<br>adatának megadása kötelező. Ezen kívül a következő<br>feltételeknek is meg kell felelnie a külföldi cím<br>adatainak:                                                                                                    | Igénylés adatellenőrzési hiba a külföldi cím<br>megadásában                                            |  |  |  |
|      | <ul> <li>a megadott ország kódjának létező ország kódnak kell lennie (Ország törzstábla alapján)</li> <li>az irányítószám hossza legalább 2 karakter</li> <li>a külföldi település neve legalább 3, de legfeljebb 27 karakter hosszú lehet</li> <li>a külföldi cím egyéb adata maximum 50 karakter hosszú lehet</li> </ul> |                                                                                                    |  |  |  |
| 1810 | Amennyiben az igénylésnél a Lakcím Nyilvántartás<br>állandó vagy ideiglenes címére igényelték az<br>igazolványt, akkor nem lehet megadni semmilyen<br>külföldi cím adatot.                                                                                                    | Igénylés adatellenőrzési hiba. Nem lehet megadni<br>külföldi cím adatot                                |  |  |  |
| 1811 | Az igényléshez megadott elsődleges intézményhez<br>érvényes Nyomdai kódnak kell tartoznia.                                                                                                    | Igénylés adatellenőrzési hiba az elsődleges<br>intézmény nyomdai kódjában                              |  |  |  |
|      | Közoktatási intézmény esetén a megadott OMKód-hoz<br>és Telephely sorszámhoz érvényes nyomdai kódnak kell<br>tartoznia.                                                                                                    |                                                                                                    |  |  |  |
|      | Felsőoktatási intézmény esetén a megadott Nyomdai kódnak érvényes Nyomdai kódnak kell lennie.                                                                                                    |                                                                                                    |  |  |  |
| 1812 | <ul> <li>Az elsődleges Nyomdai kódhoz érvényes számlázási adatoknak kell tartoznia. Az ellenőrzött adatok (mindegyik esetén a kitöltöttség kerül ellenőrzésre): <ul> <li>számlázási név</li> <li>adószám</li> <li>számlázási cím adatok (település, irányítószám, utca-házszám adatok)</li> </ul> </li> </ul>              | Igénylés adatellenőrzési hiba a számlázási<br>adatokban                                                |  |  |  |
|      | ellenőrzésre kerül.                                                                                                    |                                                                                                    |  |  |  |
| 1813 | Az igényléshez megadott másodlagos intézményhez<br>érvényes Nyomdai kódnak kell tartoznia.                                                                                                    | Az igényléshez megadott másodlagos intézményhez<br>érvényes Nyomdai kódnak kell tartoznia.             |  |  |  |
|      | Közoktatási intézmény esetén a megadott OMKód-hoz<br>és Telephely sorszámhoz érvényes nyomdai kódnak kell<br>tartoznia.                                                                                                    |                                                                                                    |  |  |  |
|      | Felsőoktatási intézmény esetén a megadott Nyomdai                                                                                                    |                                                                                                    |  |  |  |

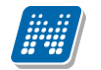

|      | kódnak érvényes Nyomdai kódnak kell lennie.                                                                                                    |                                                                                                    |
|------|----------------------------------------------------------------------------------------------------|----------------------------------------------------------------------------------------------------|
| 1814 | <ul> <li>Az igényléshez megadott elsődleges intézményhez tartozó intézményi adatoknak kitöltöttnek kell lenniük (mindegyik esetén a kitöltöttség kerül ellenőrzésre): <ul> <li>az intézmény alap adatai</li> <li>intézmény rövid neve</li> <li>az intézmény hivatalos címe (település, irányítószám, utca, házszám)</li> </ul> </li> <li>postázásnál használt cím adatok (település, irányítószám, utca, házszám)</li> <li>Megjegyzés: az irányítószámok esetén azok helyessége is ellenőrzésre kerül.</li> </ul> | Igénylés adatellenőrzési hiba az elsődleges<br>intézmény adataiban                                        |
| 1815 | Amennyihen az igényléshez megadásra került email cím                                                                                                    | Igénylés adatellenőrzési hiha a megadott email                                                            |
| 1015 | is, úgy az adott email cím formai ellenőrzésre kerül.                                                                                                    | címben                                                                                                    |
| 1816 | Amennyiben az igényléshez megadásra került<br>telefonszám is, úgy az adott telefonszám formai<br>ellenőrzésre kerül.                                                                                                    | Igénylés adatellenőrzési hiba a megadott telefonszámban                                                   |
| 1817 | Az igényléshez kötelezően megadásra kell, hogy<br>kerüljön az oktatási azonosító, s ennek meg kell felelnie<br>az oktatási azonosítókra vonatkozó formai<br>követelményeknek.                                                                                                    | Igénylés adatellenőrzési hiba az oktatási<br>azonosítóban                                                 |
| 1818 | Az igénylés okát meg kell adni.                                                                                                    | Az igénylés okát meg kell adni.                                                                           |
| 1819 | A NEK Azonosító megadása kötelező, s az értékének<br>meg kell felelnie a NEK által megadott formai<br>követelményeknek (lásd definíciók).                                                                                                    | A NEK Azonosító megadása kötelező                                                                         |
| 1820 | Az igényléshez kötelezően meg kell adni a Munkarend<br>adatot, s ennek a megfelelő értékkészletből kell<br>származnia.                                                                                                    | Igénylés adatellenőrzési hiba a Munkarend adatban                                                         |
| 1821 | Az igénylésben megadott elsődleges intézménynek meg<br>kell egyeznie az igénylést beküldő intézménnyel.                                                                                                    | Az igénylésben megadott elsődleges intézménynek<br>meg kell egyeznie az igénylést beküldő<br>intézménnyel |
| 1822 | Az igénylésben beküldött Oktatási Azonosítóval nem lehet más már folyamatban lévő igénylést beküldeni.                                                                                                    |                                                                                                    |
|      | Egy igénylés akkor tekinthető folyamatban lévőnek,<br>hogy ha az adott igénylés nem hiba státuszban és nem<br>"Legyártott" állapotban van.                                                                                                    |                                                                                                    |

Egy igénylés csak abban az esetben módosítható, hogy ha az adott igénylés "NEK gyártás visszautasítva" állapotban van.

#### 14.1.2. Igénylés módosítási kérelem válaszkódjai

A Módosítási kérelmek feldolgozása egyetlen lépésből áll, és minden esetben végleges állapota a módosításnak. Az eredmény alapján vagy gyártásra kerül az igazolvány, vagy visszatér az igénylés NEK gyártás visszautasítva státuszba. **Normál állapotok:** 

| Kód  | Leírás                                    | Végállapot |
|------|-------------------------------------------|------------|
| 1700 | Sikeresen feldolgozott módosítási kérelem | Igen       |

#### Hiba állapotok:

ı.

| Kód       | Leírás                                                                                                    | Végleges |
|-----------|----------------------------------------------------------------------------------------------------|----------|
| 1801-1822 | Igénylés általános adatellenőrzései                                                                                                    | Igen     |
| 1751      | A személyes adatok és a módosító kérelemben<br>megadott adatok alapján az ellenőrzése<br>A módosítási kérelemben megadott eredeti<br>azonosító adatok alapján nem található sikerült<br>az eredeti igénylés meghatározása. | Igen     |
| 1752      | A módosítandó kérelem nem megfelelő<br>állapotban van.                                                                                                    | Igen     |
| 1753      | A módosítandó kérelmet nem ugyanaz a<br>szervezet küldte, mint amely az eredeti igénylést<br>beküldte.                                                                                                    | Igen     |